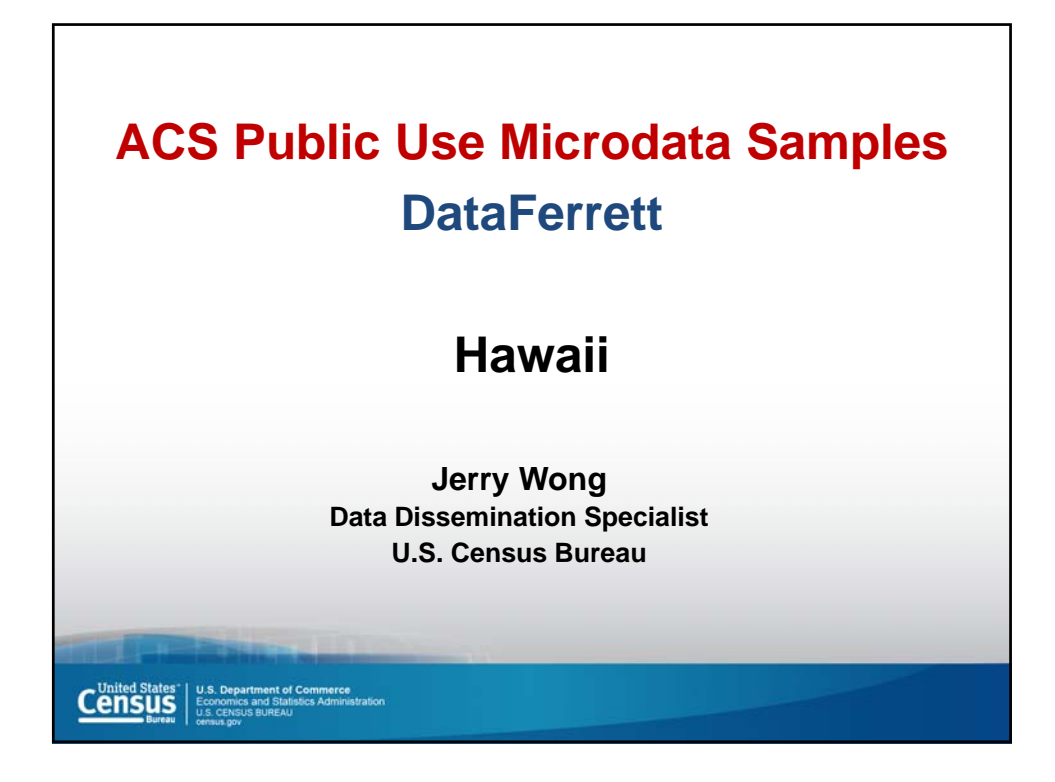

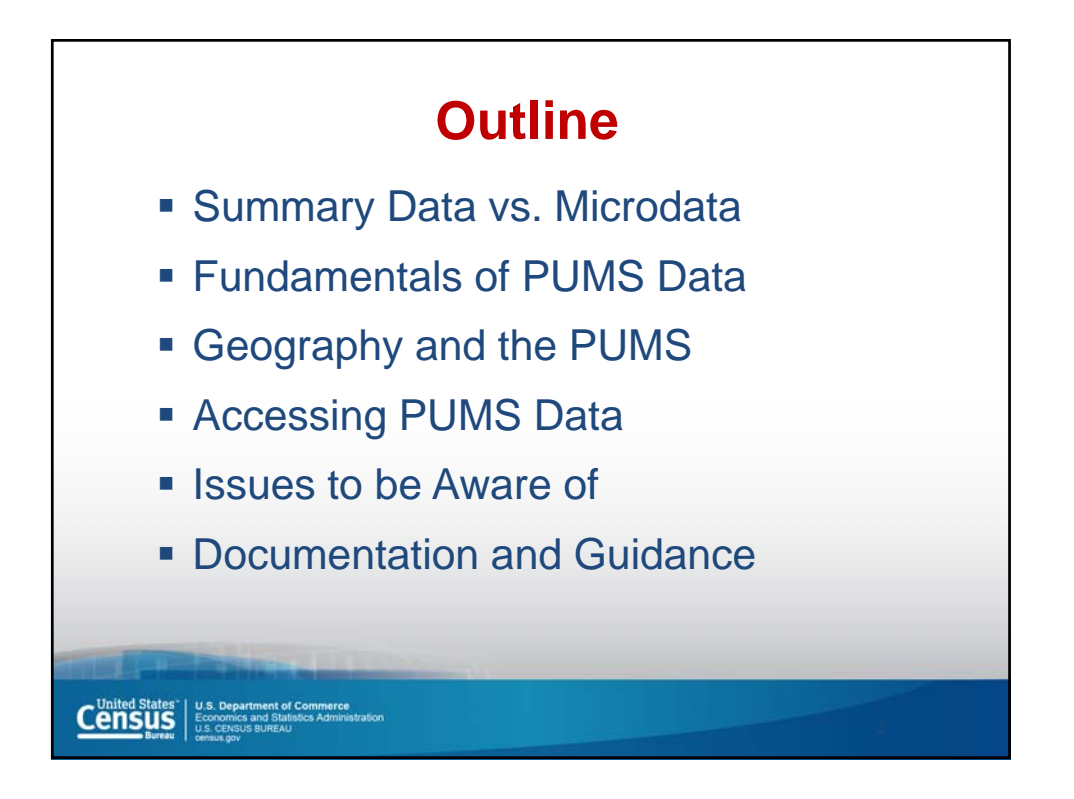

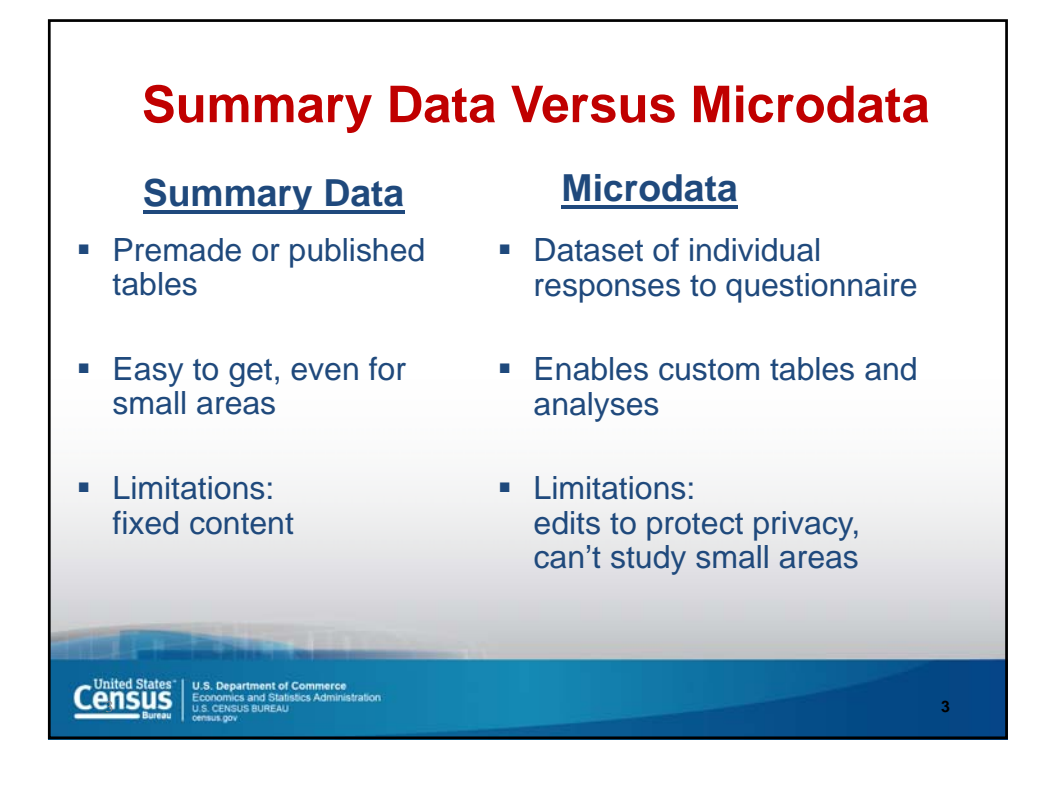

|                                                   | Unite             | d States        |
|---------------------------------------------------|-------------------|-----------------|
|                                                   | Estimate          | Margin of Error |
| Total:                                            | 309,349,689       | *****           |
| Afghan                                            | 76,654            | +/-10,187       |
| Albanian                                          | 179,426           | +/-14,789       |
| Alsatian                                          | 5,701             | +/-1,109        |
| American                                          | 19,975,875        | +/-105,096      |
| Arab:                                             | 1,399,809         | +/-33,589       |
| Egyptian                                          | 176,817           | +/-13,703       |
| Iraqi                                             | 95,564            | +/-12,376       |
| Jordanian                                         | 55,588            | +/-8,438        |
| Lebanese                                          | 368,717           | +/-13,131       |
| Moroccan                                          | 70,183            | +/-8,115        |
| Palestinian                                       | 82,744            | +/-10,786       |
| Syrian                                            | 103,489           | +/-9,006        |
| Arab                                              | 251,602           | +/-16,719       |
| Other Arab                                        | 195,105           | +/-14,678       |
| Armenian                                          | 409,282           | +/-17,032       |
| Assyrian/Chaldean/Syriac                          | 94,075            | +/-8,587        |
| Australian                                        | 68,598            | +/-5,399        |
| Austrian                                          | 385,183           | +/-12,057       |
| Basque                                            | 39,205            | +/-4,436        |
| Belgian                                           | 223,267           | +/-9,490        |
| Source: 2010 ACS 1-year Esti<br>ANCESTRY REPORTED | mates. Table B040 | 01. FIRST       |

| Microdata                                                                                                    |
|----------------------------------------------------------------------------------------------------|
| RT, SERIALNO, ST, PUMA, RELP, AGEP, SEX, RAC1P, MAR, PINCP, POBP<br>P, 168, 2, 300, 0, 56, 2, 2, 5, 81000, 1, 56, 5, 0, 1, , 22, 0, 1, 0, 0, 81<br>P, 168, 2, 300, 2, 30, 1, 2, 5, 8000, 2, 209, 5, 0, 1, , 20, 0, 2, 0, 0, 80<br>P, 168, 2, 300, 2, 18, 2, 2, 5, 500, 2, 88, 5, 0, 2, 14, 14, 0, 3, 0, 0, 50<br>P, 433, 2, 200, 16, 39, 1, 9, 1, 800, 2, 79, 5, 0, 1, , 17, 800, 1, 0, 0, 0<br>P, 1890, 2, 400, 0, 31, 2, 1, 1, 29700, 2, 46, 5, 0, 1, , 19, 0, 1, 0, 0, 2<br>P, 1890, 2, 400, 12, 23, 1, 1, 5, 5000, 41, 27, 5, 0, 1, , 17, 0, 2, 0, 0,<br>P, 2029, 2, 101, 0, 67, 2, 4, 2, 26900, 2, 268, 5, 6000, 1, , 19, 0, 1, 0<br>P, 2029, 2, 101, 2, 41, 2, 9, 5, 20200, 2, 556, 5, 0, 1, , 16, 0, 2, 0, 0,<br>P, 2029, 2, 101, 7, 13, 1, 9, 5, 2, 342, ., 3, 10, 10, .3,, 2,<br>P, 2029, 2, 101, 7, 18, 2, 9, 5, 2, 220, ., 2, 55, .4,, 2, 98,<br>P, 2693, 2, 200, 0, 66, 2, 9, 2, 30400, 6, 35, 5, 0, 1, , 16, 0, 1, 0, 158<br>P, 3361, 2, 200, 0, 57, 1, 1, 1, 180000, 38, 59, 5, 178000, 1, .21, 0,<br>P, 4005, 2, 200, 0, 27, 2, 1, 5, 42300, 4, 61, 5, 0, 1, .21, 0, 1, 0, 0, 4<br>P, 4005, 2, 200, 13, 29, 1, 1, 5, 0, 4, 55, 5, 0, 1, .19, 0, 2, 0, 0, 0, .3<br>P, 4076, 2, 101, 0, 45, 1, 1, 3, 75800, 53, 457, 3, 0, 1, .19, 0, 1, 0, 0 |
| Source: 2010 ACS 1-year PUMS file                                                                                                    |
| The second second second second second second second second second second second second second second second s                                                                                                    |
| United States" U.S. Department of Commerce<br>Economics and Statistics Administration<br>U.S. Creus Bureau<br>U.S. Creus Bureau<br>U.S. Creus Bureau<br>Statistics Administration                                                                                                    |

|          | Record<br>type | Housing unit/GQ<br>person serial<br>number | State of<br>current<br>residence | Puma Code      | PUMS<br>Relationship to<br>Reference<br>Person | PUMS Age | Sex    | Marital status | PUMS<br>Persor<br>incom<br>(signed |
|----------|----------------|--------------------------------------------|----------------------------------|----------------|------------------------------------------------|----------|--------|----------------|------------------------------------|
| 1        | ) P            | 168                                        | 02                               | 00300          | 00                                             | 56       | 2      | 5              | 000081                             |
| 2        | P              | 168                                        | 02                               | 00300          | 02                                             | 30       | 1      | 5              | 000008                             |
| 3        | Р              | 168                                        | 02                               | 00300          | 02                                             | 18       | 2      | 5              | 000000                             |
| 4        | Р              | 433                                        | 02                               | 00200          | 16                                             | 39       | 1      | 1              | 000000                             |
| 5        | Р              | 1890                                       | 02                               | 00400          | 00                                             | 31       | 2      | 1              | 000029                             |
| 6        | Р              | 1890                                       | 02                               | 00400          | 12                                             | 23       | 1      | 5              | 000005                             |
| 7        | Р              | 2029                                       | 02                               | 00101          | 00                                             | 67       | 2      | 2              | 000026                             |
| 8        | Р              | 2029                                       | 02                               | 00101          | 02                                             | 41       | 2      | 5              | 000020                             |
| 9        | Р              | 2029                                       | 02                               | 00101          | 07                                             | 13       | 1      | 5              |                                    |
| 10       | Р              | 2029                                       | 02                               | 00101          | 07                                             | 08       | 2      | 5              |                                    |
| 11       | Р              | 2693                                       | 02                               | 00200          | 00                                             | 66       | 2      | 2              | 000030                             |
| 12       | Р              | 3361                                       | 02                               | 00200          | 00                                             | 57       | 1      | 1              | 000180                             |
| 13       | Р              | 3361                                       | 02                               | 00200          | 01                                             | 58       | 2      | 1              | 000110                             |
| 14       | Р              | 4005                                       | 02                               | 00200          | 00                                             | 27       | 2      | 5              | 000042                             |
| 15       | Р              | 4005                                       | 02                               | 00200          | 13                                             | 29       | 1      | 5              | 000000                             |
| 16       | Р              | 4076                                       | 02                               | 00101          | 00                                             | 45       | 1      | 3              | 000075                             |
| 15<br>16 | P<br>P         | 4005<br>4076                               | 02<br>02                         | 00200<br>00101 | 13<br>00                                       | 29<br>45 | 1<br>1 | 5<br>3         | 00000                              |

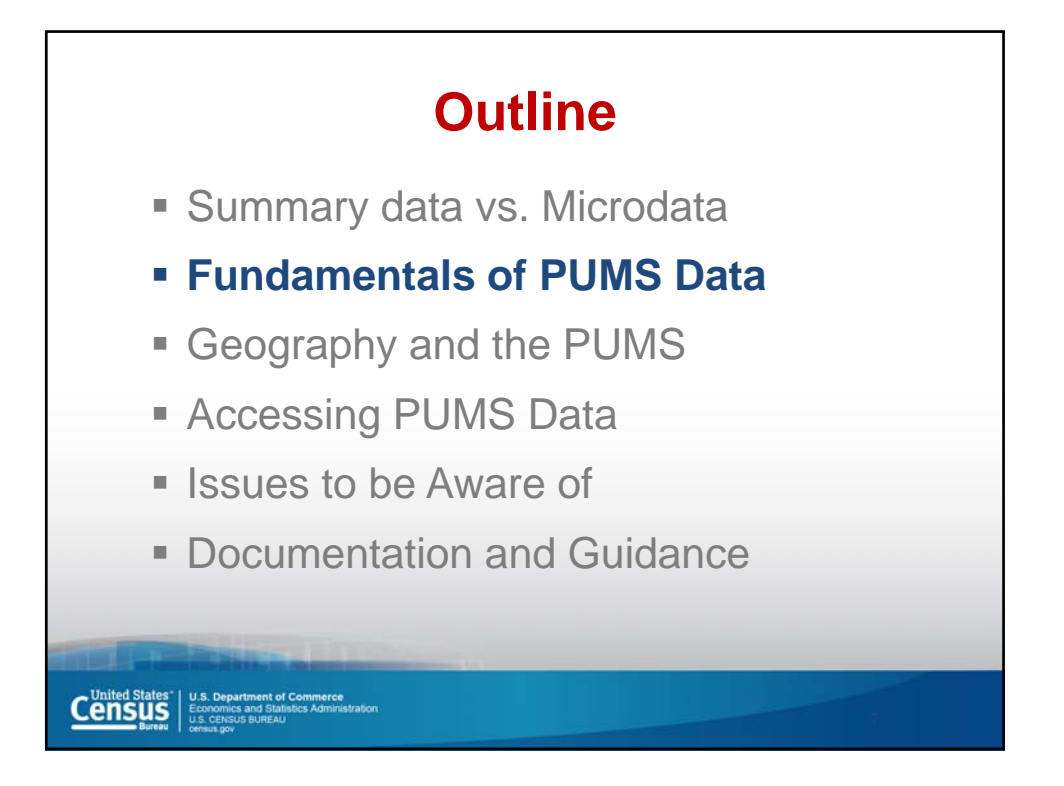

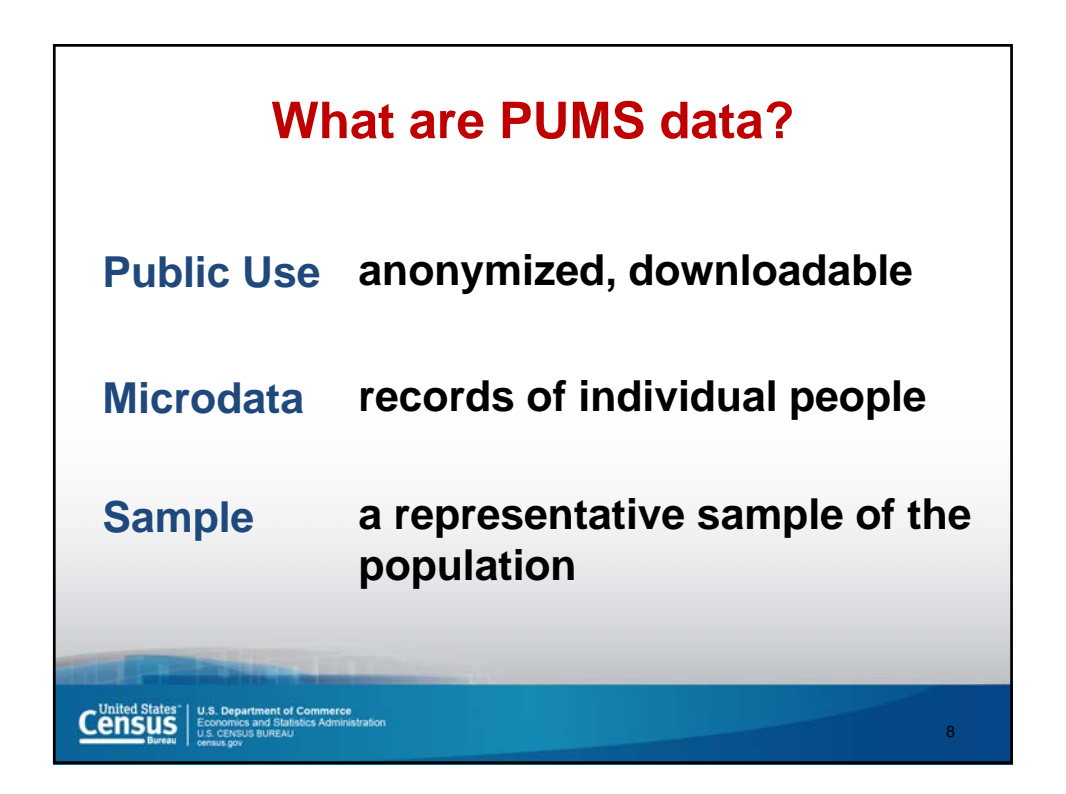

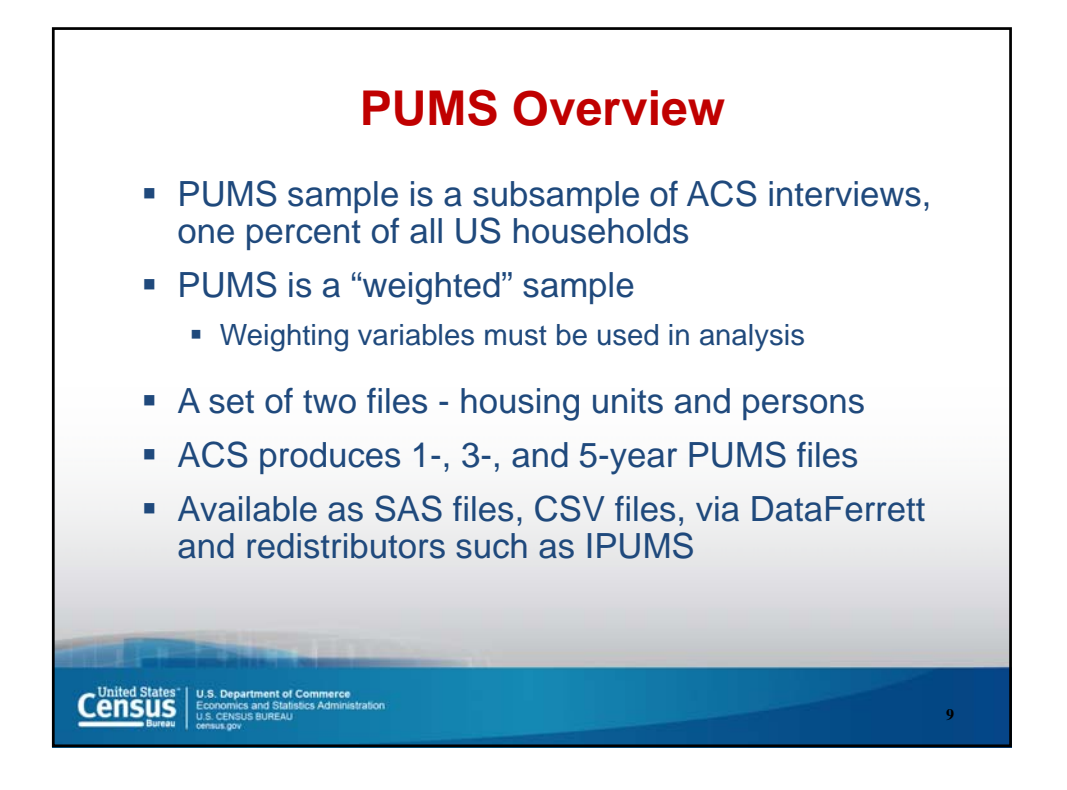

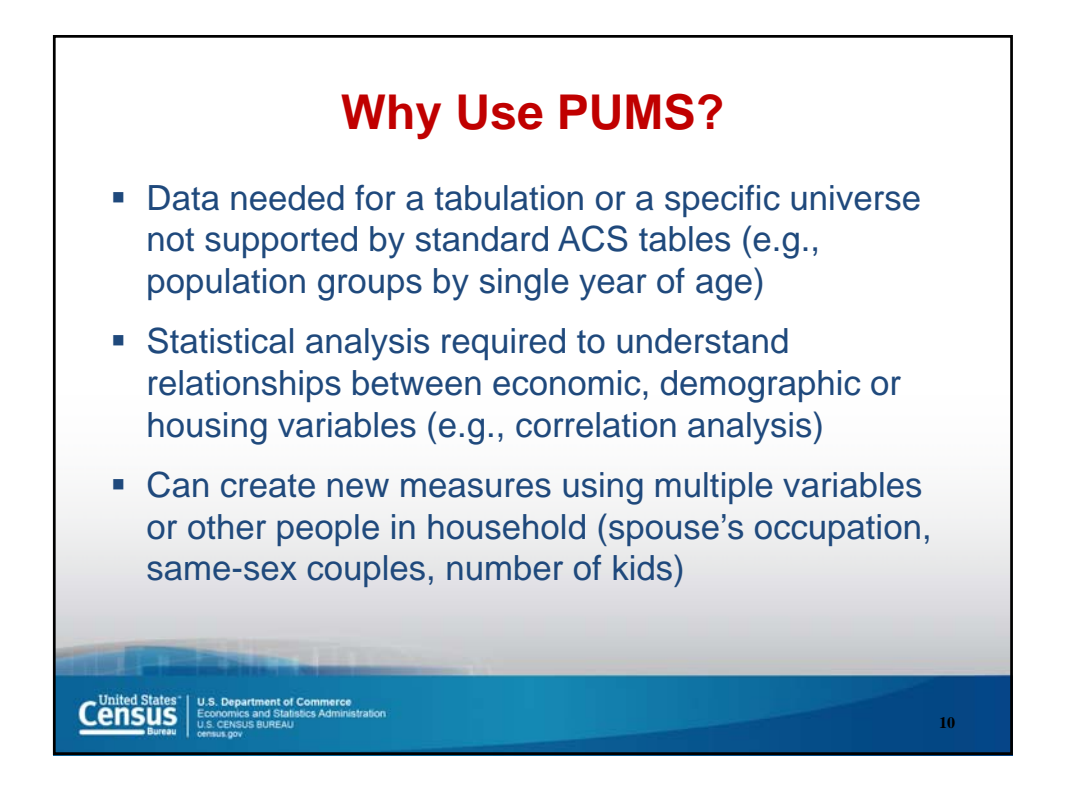

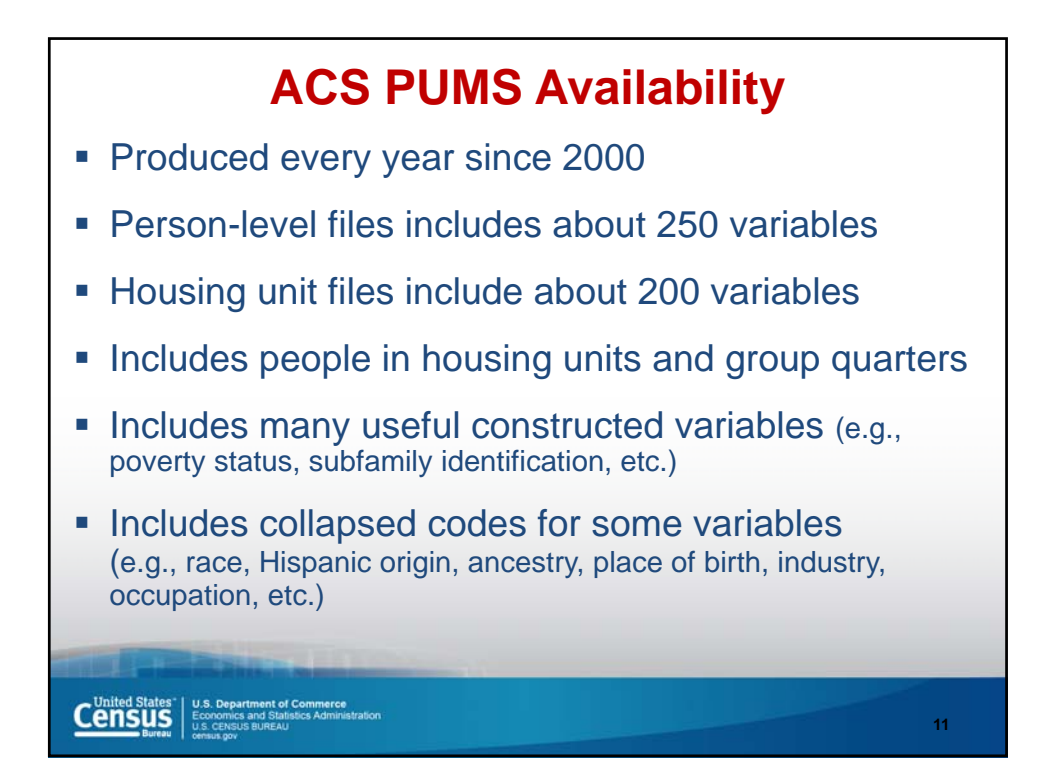

|      | Person records<br>in ACS PUMS<br>(millions)                                                                                                    | Person records in<br>ACS complete data<br>(millions) | Population<br>represented<br>(millions) |
|------|----------------------------------------------------------------------------------------------------|------------------------------------------------------|-----------------------------------------|
| 2001 | 1.2                                                                                                    | 1.2                                                  | 285                                     |
| 2002 | 1.2                                                                                                    | 1.2                                                  | 287                                     |
| 2003 | 1.2                                                                                                    | 1.2                                                  | 290                                     |
| 2004 | 1.2                                                                                                    | 1.2                                                  | 293                                     |
| 2005 | 2.9                                                                                                    | 4.5                                                  | 296                                     |
| 2006 | 3.0                                                                                                    | 4.5                                                  | 298                                     |
| 2007 | 3.0                                                                                                    | 4.5                                                  | 301                                     |
| 2008 | 3.0                                                                                                    | 4.5                                                  | 304                                     |
| 2009 | 3.0                                                                                                    | 4.5                                                  | 307                                     |
| 2010 | 3.1                                                                                                    | 4.5                                                  | 309                                     |
| 2011 | 3.1                                                                                                    | 5.0                                                  | 312                                     |
|      | Contra Contra Co |                                                      |                                         |
|      | I.S. Department of Commerce<br>conomics and Statistics Administration<br>.S. CENSUS BUREAU<br>msus.gov                                                                                                    |                                                      | 12                                      |

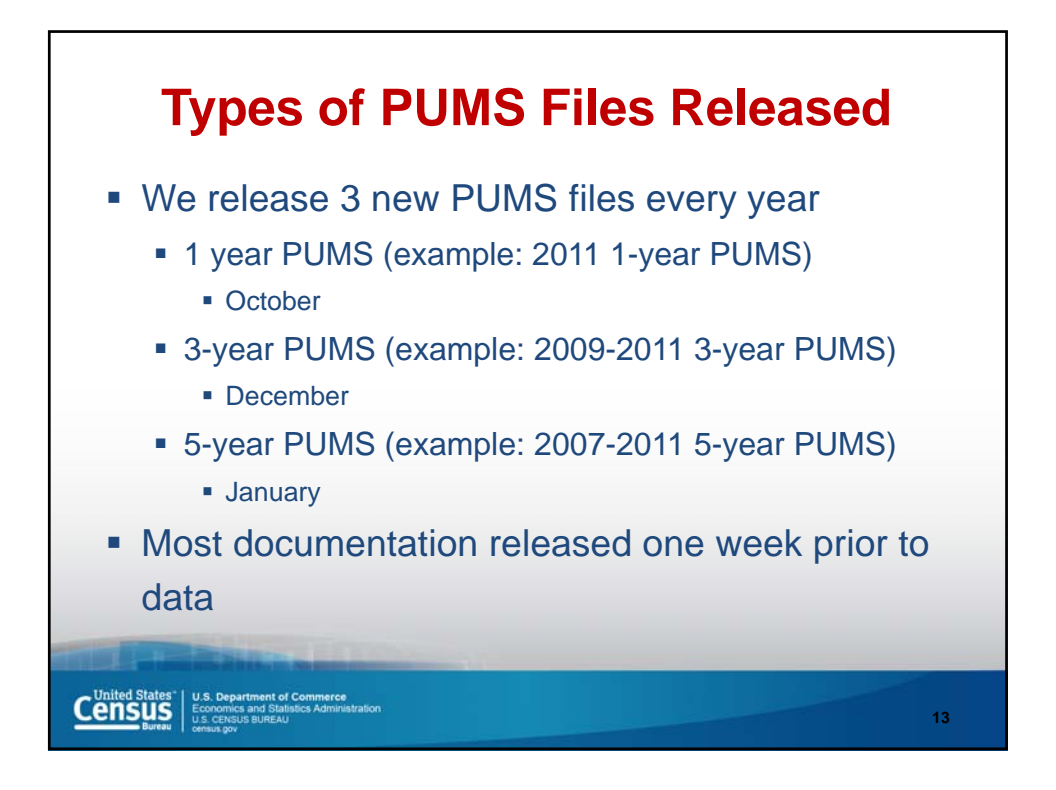

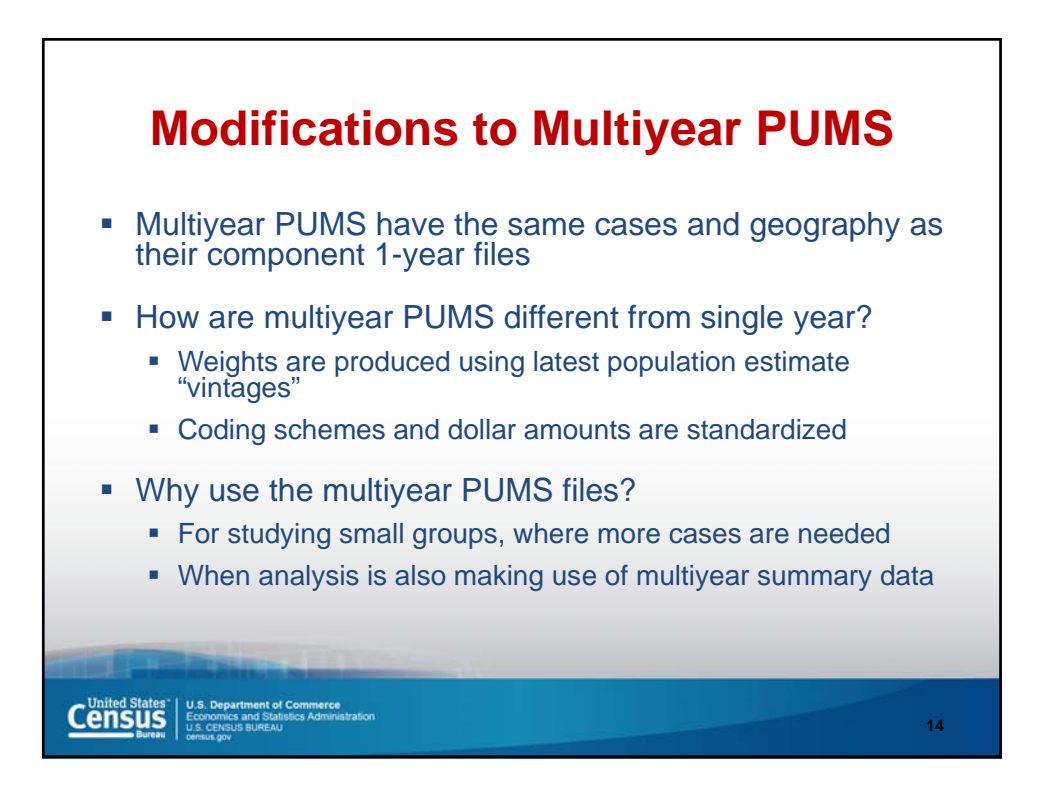

## Outline

- Summary data vs. Microdata
- Fundamentals of PUMS Data
- Geography and the PUMS
- Accessing PUMS Data
- Issues to be Aware of
- Documentation and Guidance

United States" U.S. Department of Commerce Economics and Statistics Administ U.S. CENSUS BUREAU U.S. CENSUS BUREAU

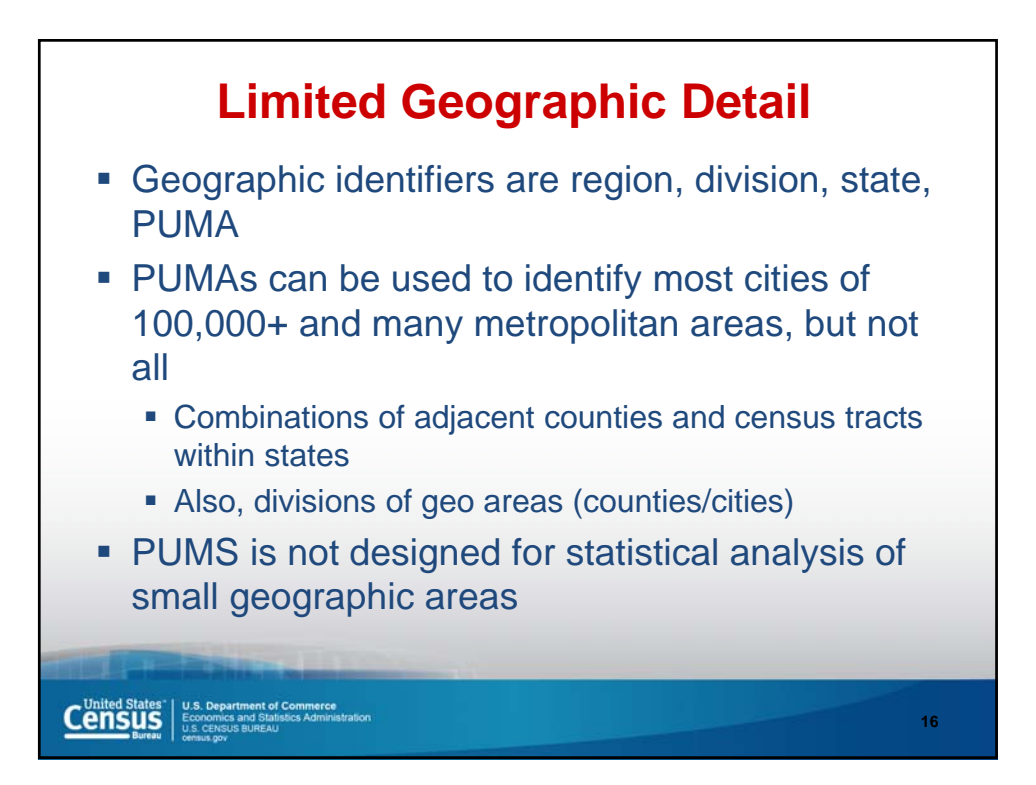

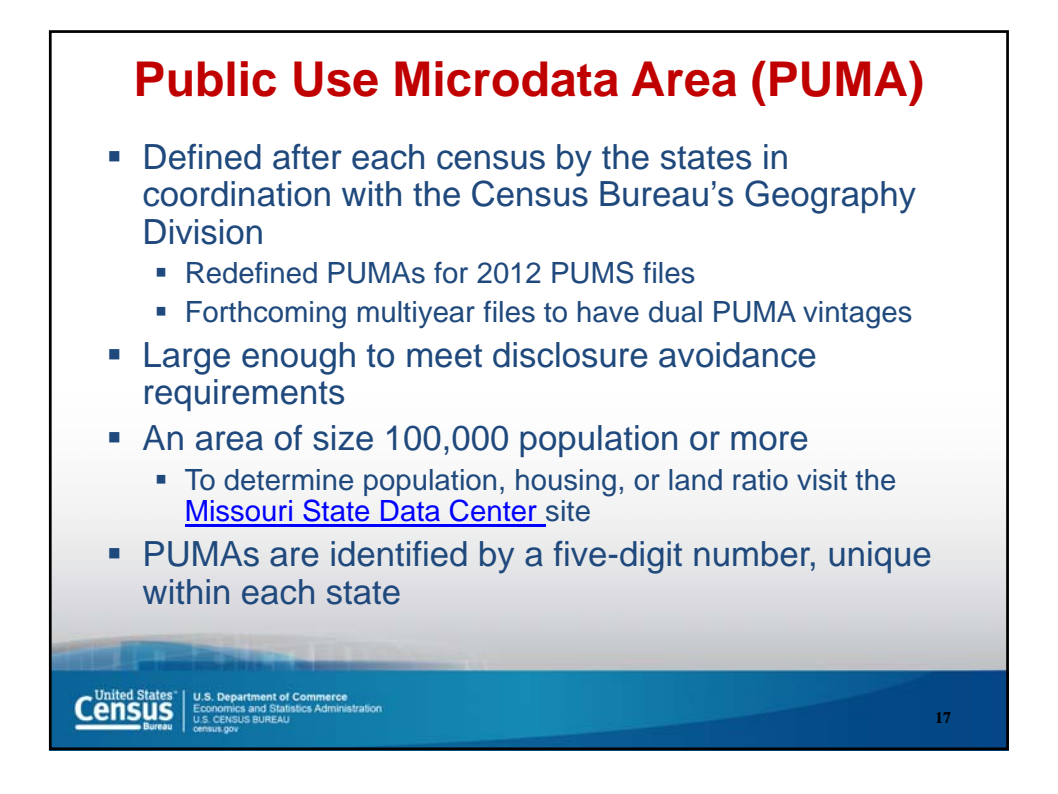

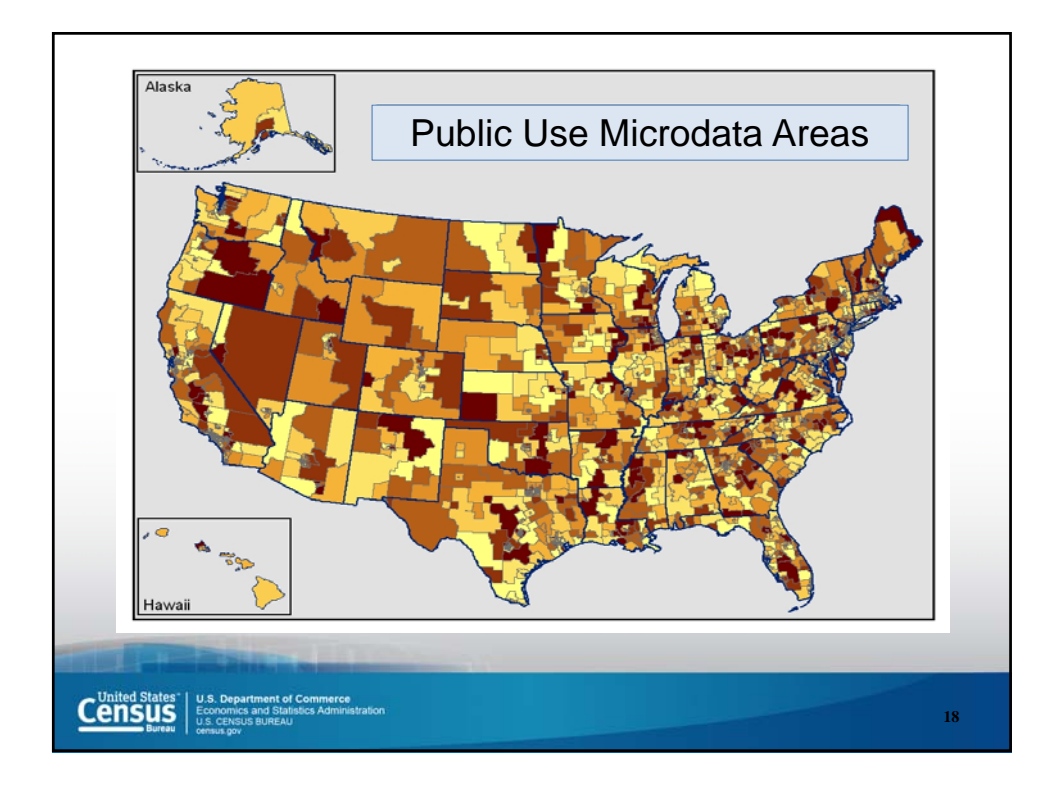

|                                                 | PUMA Maps                                                        |                                                                                                    |                                              |                                                                               |                                                                                                    |  |
|-------------------------------------------------|------------------------------------------------------------------|----------------------------------------------------------------------------------------------------|----------------------------------------------|-------------------------------------------------------------------------------|----------------------------------------------------------------------------------------------------|--|
| U.S. Department of Commerce<br>Census<br>Burnau |                                                                  | People   Business   Geogra                                                                                                    | phy Data                                     | Research Newsroom                                                             | Hume   Blogs   About Us   Index A to Z   Obssary   FA<br>Q Saspch                                               |  |
| Geography                                       | : • <u>Maps &amp; Data</u> • 2010 Census                         | Public Use Microdata Area (PUNA) Reference Maps - Hawaii                                                                                                    |                                              |                                                                               |                                                                                                    |  |
| Main About Man                                  | & Data Reference                                                 | Partnerships Education Rese                                                                                                    | arch                                         |                                                                               |                                                                                                    |  |
| Mana & Data                                     |                                                                  | Concentration Report                                                                                                    |                                              |                                                                               |                                                                                                    |  |
| Maps & Data                                     | 2010 Cens                                                        | sus Public Use Microdat                                                                                                    | a Area (PU                                   | MA) Reference Map                                                             | os - Hawaii                                                                                                    |  |
| • Maps                                          | The total number o<br>directly through yo<br>entity.             | f map sheets is listed next to each entity name<br>ur web browser. In instances where an entity c                                                                                                    | r. In instances when<br>onsists of more than | e there is only one map sheet for a g<br>n one map sheet, the link opens to a | iven entity, the map link will open the PDF map file<br>directory that contains all of the maps sheets for that |  |
| Census Data Mapper                              | enacy.                                                           |                                                                                                    | -                                            |                                                                               |                                                                                                    |  |
| Reference                                       | Code                                                             | Nome                                                                                                    | Total Map Sheet                              |                                                                               |                                                                                                    |  |
| Thematic                                        | 15 00100 Maui.                                                   | Kalawao & Kauai Counties PUMA                                                                                                    | 3                                            |                                                                               |                                                                                                    |  |
| Maps Available for     Purchase                 | 15 00200 Hawai                                                   | County PUMA                                                                                                    | 1                                            |                                                                               |                                                                                                    |  |
|                                                 | 15 00301 Honols                                                  | ulu County-Rural Oahu PUMA                                                                                                    | 11                                           |                                                                               |                                                                                                    |  |
| Data                                            | 15 00302 Honols                                                  | ilu CountyKoolaupoko PUMA                                                                                                    | 1                                            |                                                                               |                                                                                                    |  |
| TIGER Products                                  | 15 00303 Honok                                                   | Au County-East Honolulu to Kapahulu PUMA                                                                                                    | 1                                            |                                                                               |                                                                                                    |  |
| Census Geocoder                                 | 15 00304 Honols                                                  | Ju County-Tantalus to Waikiki PUMA                                                                                                    | 1                                            |                                                                               |                                                                                                    |  |
| Partnership Shapefiles                          | 15 00305 Honols                                                  | Ilu County-Nuuanu to Kalihi PUMA                                                                                                    | 1                                            |                                                                               |                                                                                                    |  |
| Relationship Files     Construct Ethen          | 15 00306 Hanok                                                   | ulu County-Moanalua to Pearl City PUMA                                                                                                    | 1                                            |                                                                               |                                                                                                    |  |
| Block Assignment Files                          | 15 00307 Honole                                                  | du County-Central Oahu PUMA                                                                                                    | 1                                            |                                                                               |                                                                                                    |  |
| Name Lookup Tables                              | 15.00308 Honol                                                   | lu County Fwa PI MA                                                                                                    | 1                                            |                                                                               |                                                                                                    |  |
| • Tallies                                       | 10 00000 1101020                                                 | in county chart chies                                                                                                    |                                              |                                                                               |                                                                                                    |  |
| LandView                                        |                                                                  |                                                                                                    |                                              |                                                                               |                                                                                                    |  |
|                                                 |                                                                  | http://www.censu                                                                                                    | s.gov/geo/                                   | / <mark>maps-data/maps/</mark> 2                                              | 2010puma/st15 hi.html                                                                                           |  |
|                                                 | COLUMN TWO IS NOT                                                | and the second second s |                                              |                                                                               |                                                                                                    |  |
| United States                                   |                                                                  |                                                                                                    |                                              |                                                                               |                                                                                                    |  |
| Census                                          | U.S. Department of<br>Economics and Statis<br>U.S. CENSUS BUREAU | lics Administration                                                                                                    |                                              |                                                                               |                                                                                                    |  |
| Bureau                                          | census.gov                                                       |                                                                                                    |                                              |                                                                               |                                                                                                    |  |

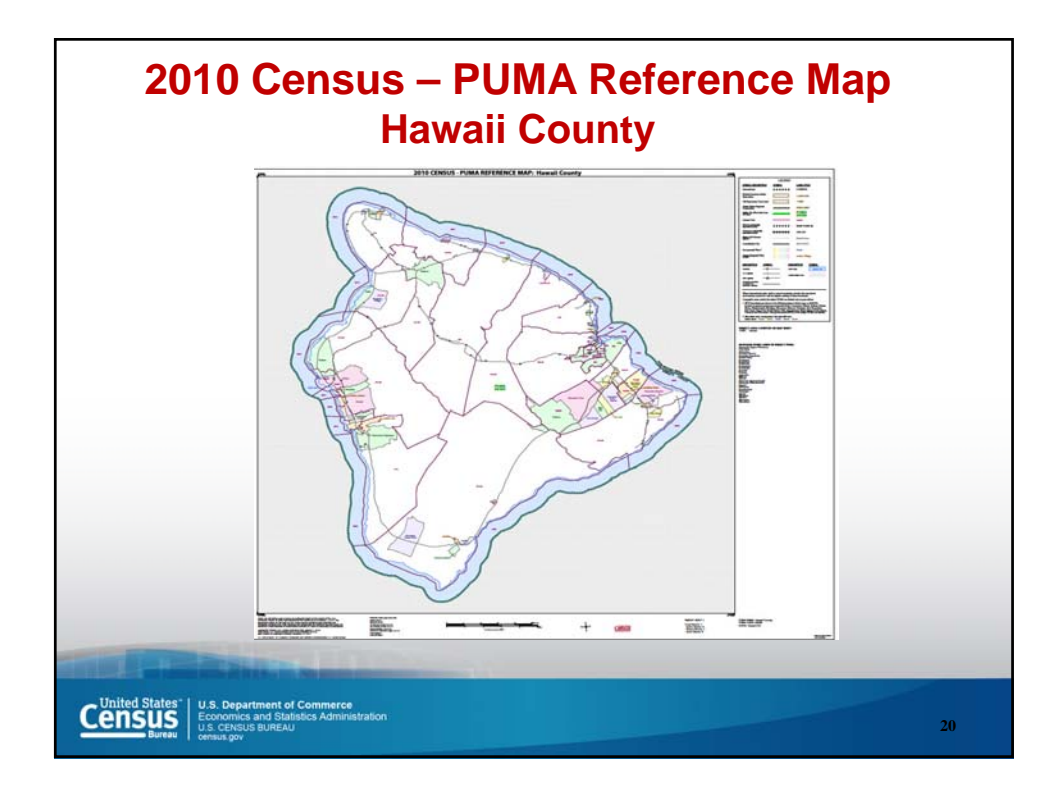

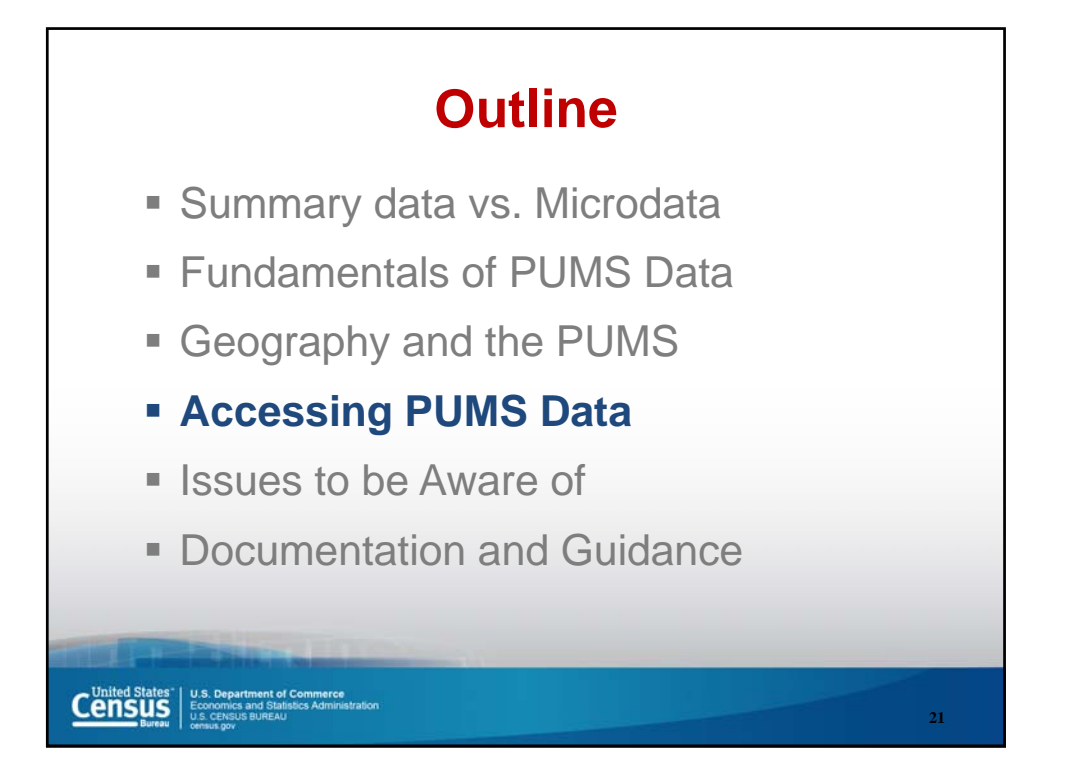

| Our Selections                                                 | Searc         | h Results: 1             | -24 of 24 tables and other products match 'Your Selections'              | per pa                       | ge: 25 : |
|----------------------------------------------------------------|---------------|--------------------------|--------------------------------------------------------------------------|------------------------------|----------|
| Search using<br>Product Type:<br>Public Use Microdata Sample 😳 | Sele<br>Narro | cted: 📄 V<br>wyour searc | iew   👔 Download   🐁 Compare   🗖 Clear All 🕜                             |                              | (1       |
| start a new search                                             |               | ID \$                    | Table, File or Document Title                                            | Dataset \$                   | About    |
| earch using the options below:                                 |               | PUMS-<br>CSV             | 2006-2010 ACS 5-year Public Use Microdata Samples (PUMS) - CSV<br>format | 2010 ACS 5-year<br>estimates | 0        |
| opics<br>age, income, year, dataset,)                          |               | PUMS-<br>CSV             | 2008-2010 ACS 3-year Public Use Microdata Samples (PUMS) - CSV<br>format | 2010 ACS 3-year<br>estimates | 0        |
| eographies<br>tates, counties, places,)                        | E             | PUMS-<br>CSV             | 2010 ACS 1-year Public Use Microdata Samples (PUMS) - CSV format         | 2010 ACS 1-year<br>estimates | 0        |
| tace and Ethnic Groups                                         |               | PUMS-<br>SAS             | 2006-2010 ACS 5-year Public Use Microdata Samples (PUMS) - SAS<br>format | 2010 ACS 5-year<br>estimates | 0        |
| ace, ancestry, tribe)                                          | E             | PUMS-<br>SAS             | 2008-2010 ACS 3-year Public Use Microdata Samples (PUMS) - SAS<br>format | 2010 ACS 3-year<br>estimates | 0        |
| AlCS industry,)                                                |               | PUMS-<br>SAS             | 2010 ACS 1-year Public Use Microdata Samples (PUMS) - SAS format         | 2010 ACS 1-year<br>estimates | 0        |
|                                                                |               | PUMS-<br>CSV             | 2005-2009 ACS 5-year Public Use Microdata Samples (PUMS) - CSV<br>format | 2009 ACS 5-year<br>estimates | 0        |
|                                                                |               | PUMS-<br>CSV             | 2007-2009 ACS 3-year Public Use Microdata Samples (PUMS) - CSV<br>format | 2009 ACS 3-year<br>estimates | 0        |
|                                                                |               | PUMS-                    | 2009 ACS 1-year Public Use Microdata Samples (PUMS) - CSV format         | 2009 ACS 1-year              | 0        |

| JMS-CSV         | 2010 ACS 1-year Public<br>2010 ACS 1-year estima | Use Microdata Samples (PUMS) - CSV format<br>ates |
|-----------------|--------------------------------------------------|---------------------------------------------------|
| United States   | Population Records                               | United States Housing Unit Records                |
| Alabama Pop     | oulation Records                                 | Alabama Housing Unit Records                      |
| Alaska Popul    | ation Records                                    | Alaska Housing Unit Records                       |
| Arizona Popu    | lation Records                                   | Arizona Housing Unit Records                      |
| Arkansas Poj    | pulation Records                                 | Arkansas Housing Unit Records                     |
| California Po   | pulation Records                                 | California Housing Unit Records                   |
| Colorado Pop    | oulation Records                                 | Colorado Housing Unit Records                     |
| Connecticut F   | opulation Records                                | Connecticut Housing Unit Records                  |
| Delaware Po     | pulation Records                                 | Delaware Housing Unit Records                     |
| District of Col | umbia Population Records                         | District of Columbia Housing Unit Records         |
| Florida Popul   | ation Records                                    | Florida Housing Unit Records                      |

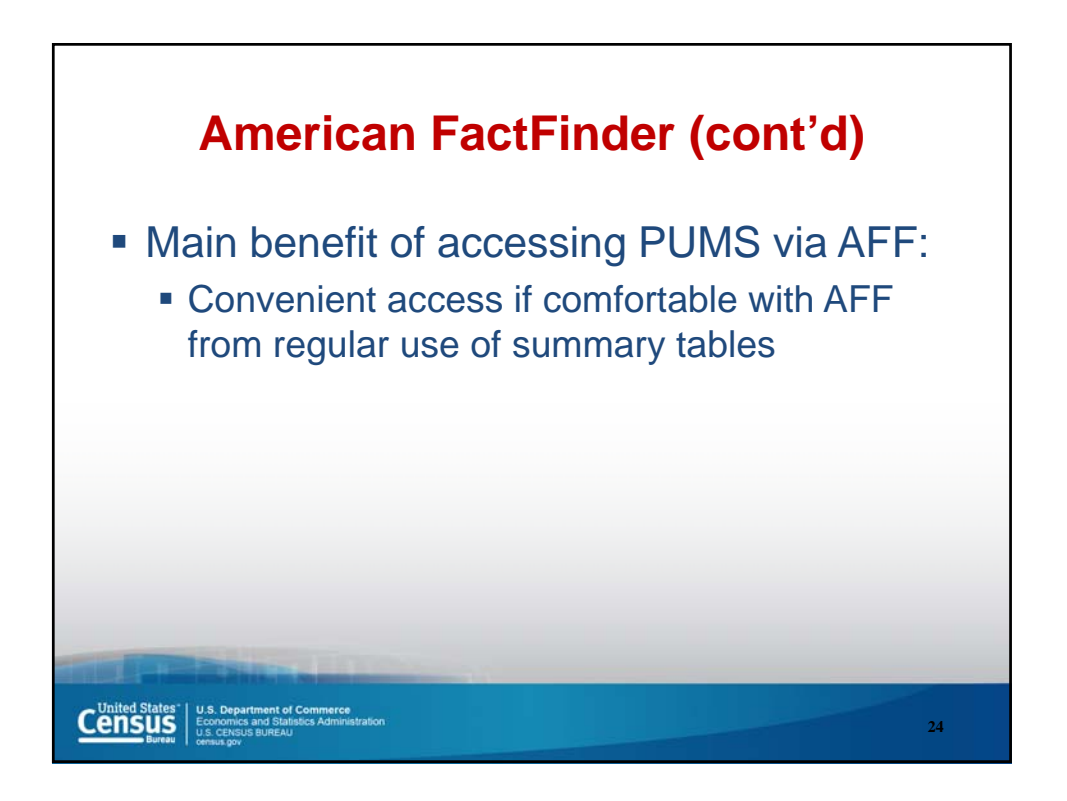

| U.S. Department of Commerce<br>United States<br>Bureau<br>Peop                                                                                                    | le   Business   Ge                                                                                                    | ography   Data   Research                                                                               |  |
|----------------------------------------------------------------------------------------------------|----------------------------------------------------------------------------------------------------|----------------------------------------------------------------------------------------------------|--|
| Name                                                                                                    | Last modified                                                                                                    | Size Description                                                                                        |  |
| Parent Directory  PURS file naming convention.  Car hak.sip  Car hak.sip  Car hak.s | pif 15-Oct-2012 12:18<br>15-Oct-2012 16:12<br>15-Oct-2012 16:12<br>15-Oct-2012 16:12<br>15-Oct-2012 16:12<br>15-Oct-2012 16:13<br>15-Oct-2012 16:13<br>15-Oct-2012 16:13<br>15-Oct-2012 16:13<br>15-Oct-2012 16:13<br>15-Oct-2012 16:13<br>15-Oct-2012 16:13<br>15-Oct-2012 16:13<br>15-Oct-2012 16:13<br>15-Oct-2012 16:13<br>15-Oct-2012 16:13<br>15-Oct-2012 16:13 | -<br>36K<br>713X<br>4.1M<br>2.5M<br>5.2M<br>4.2M<br>2.5M<br>4.2M<br>2.9M<br>706K<br>902X<br>16M<br>7.6M |  |
| csv hid.zip                                                                                                    | 15-Oct-2012 16:13                                                                                                    | 1.4M                                                                                                    |  |
| <br>CSV hil.zip<br>CSV hin.zip                                                                                                    | 15-Oct-2012 16:13<br>15-Oct-2012 16:13                                                                                                    | 9.7M<br>5.3M                                                                                            |  |

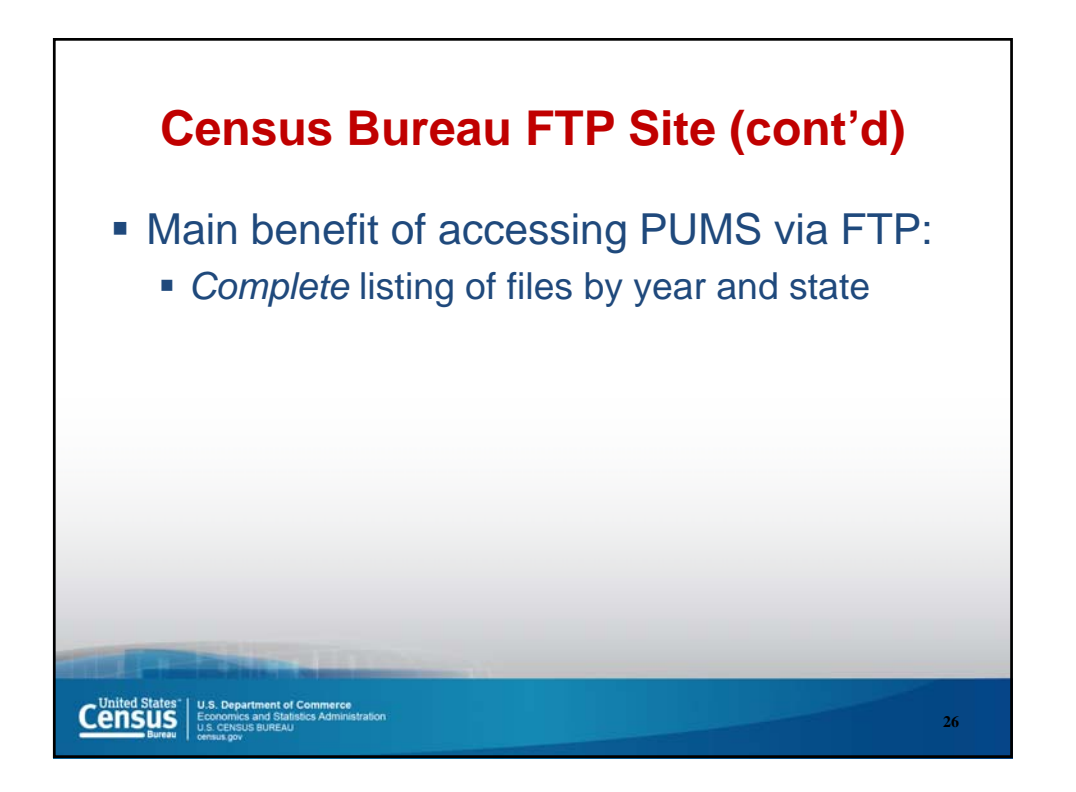

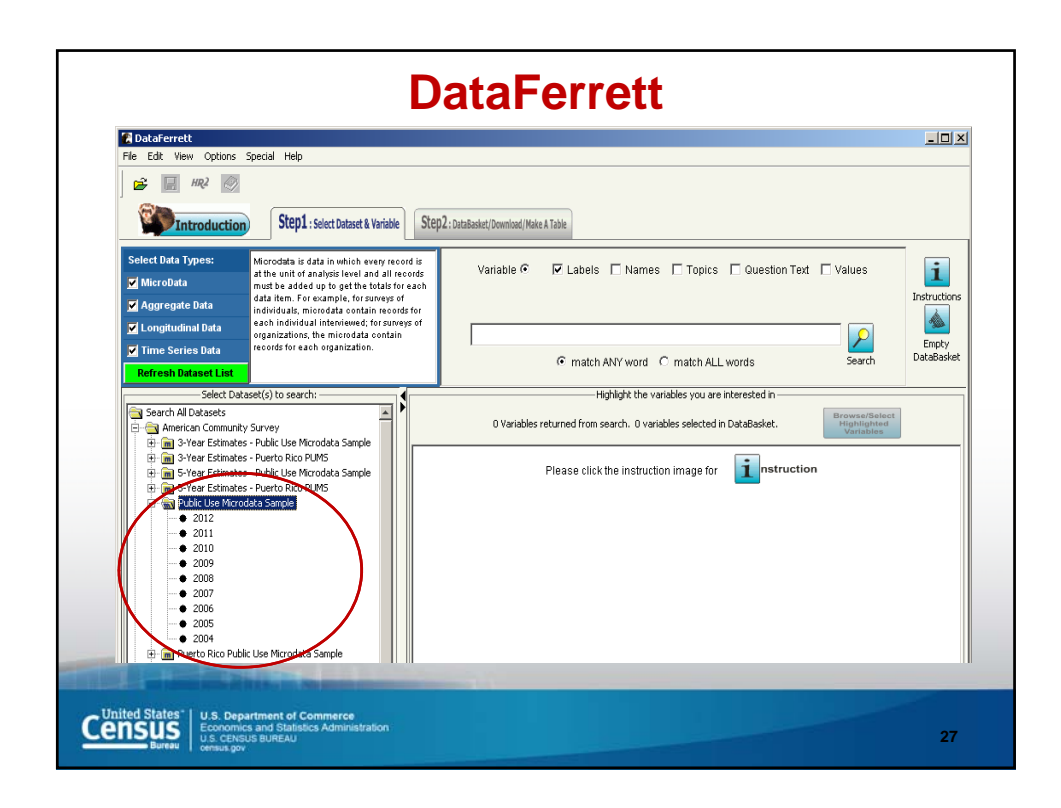

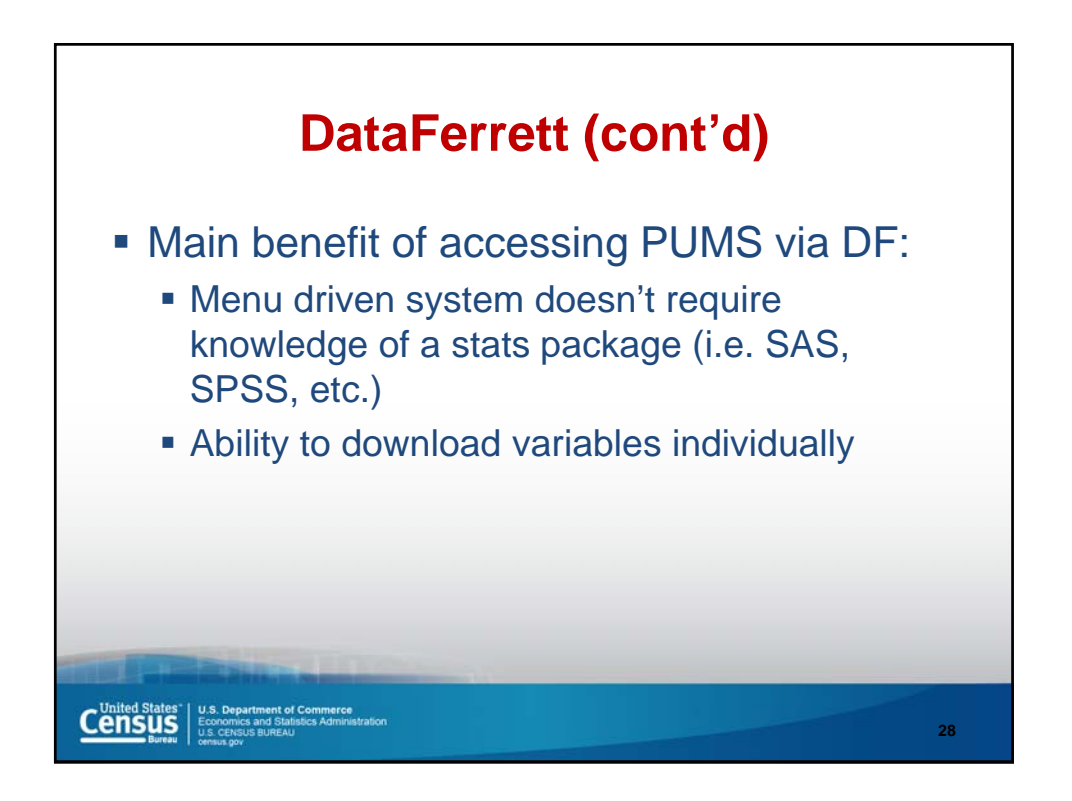

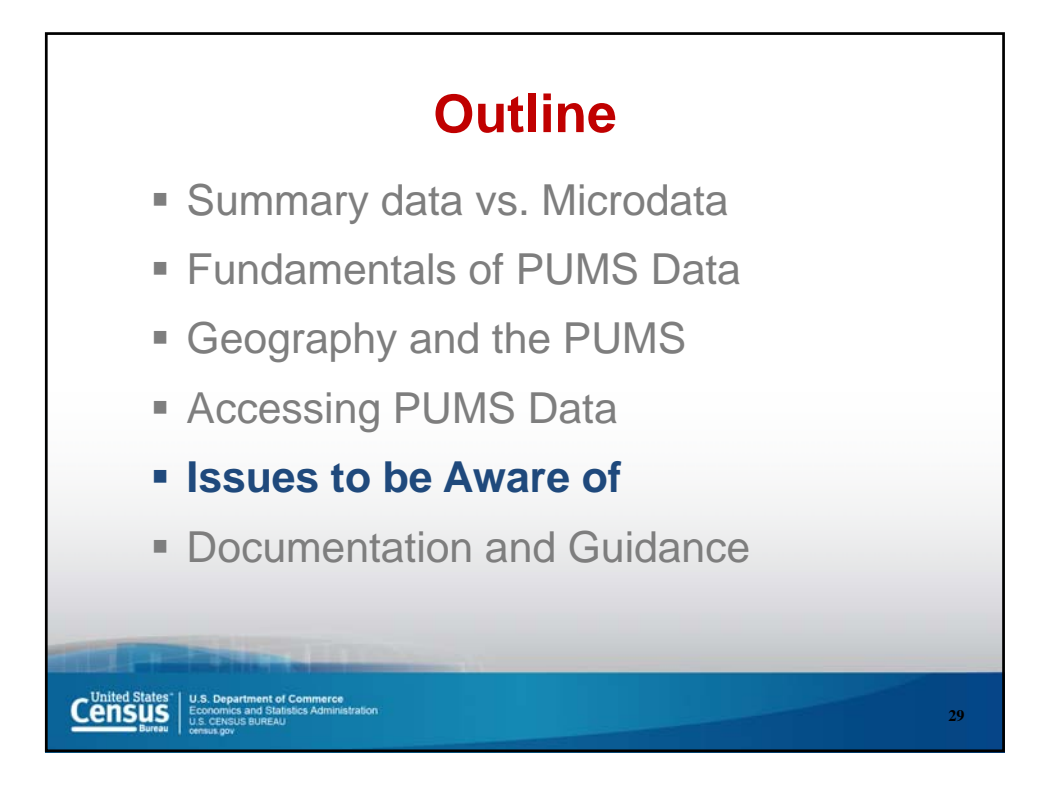

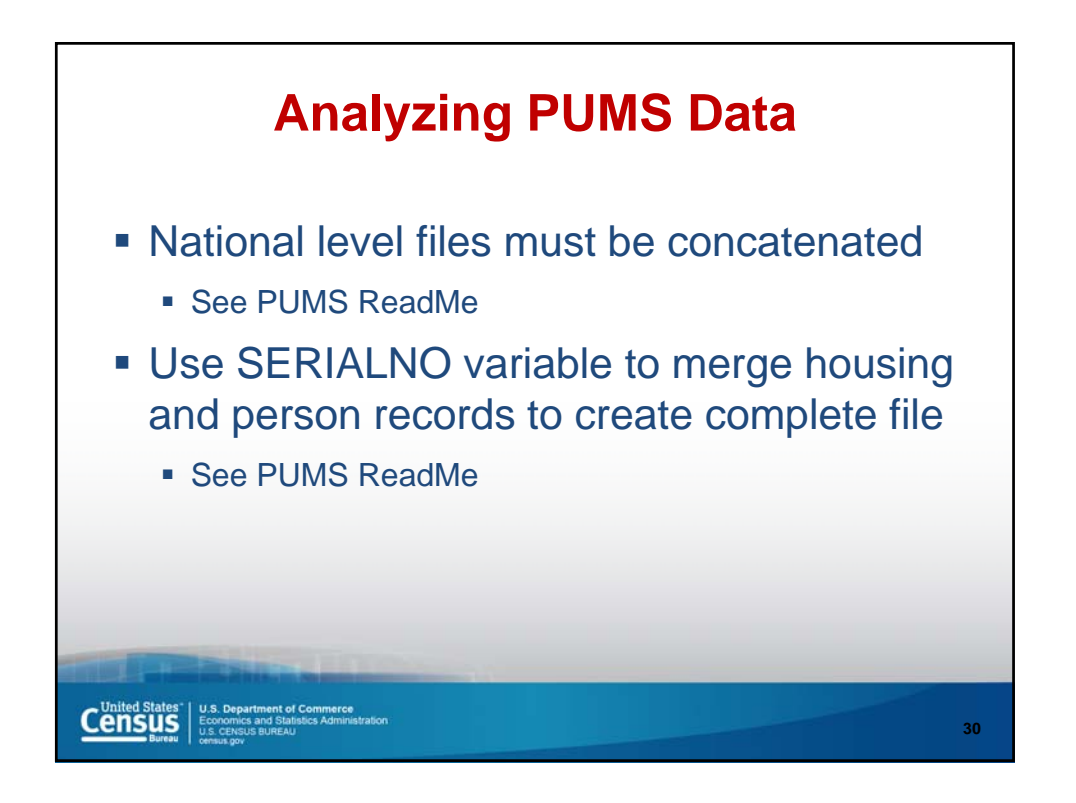

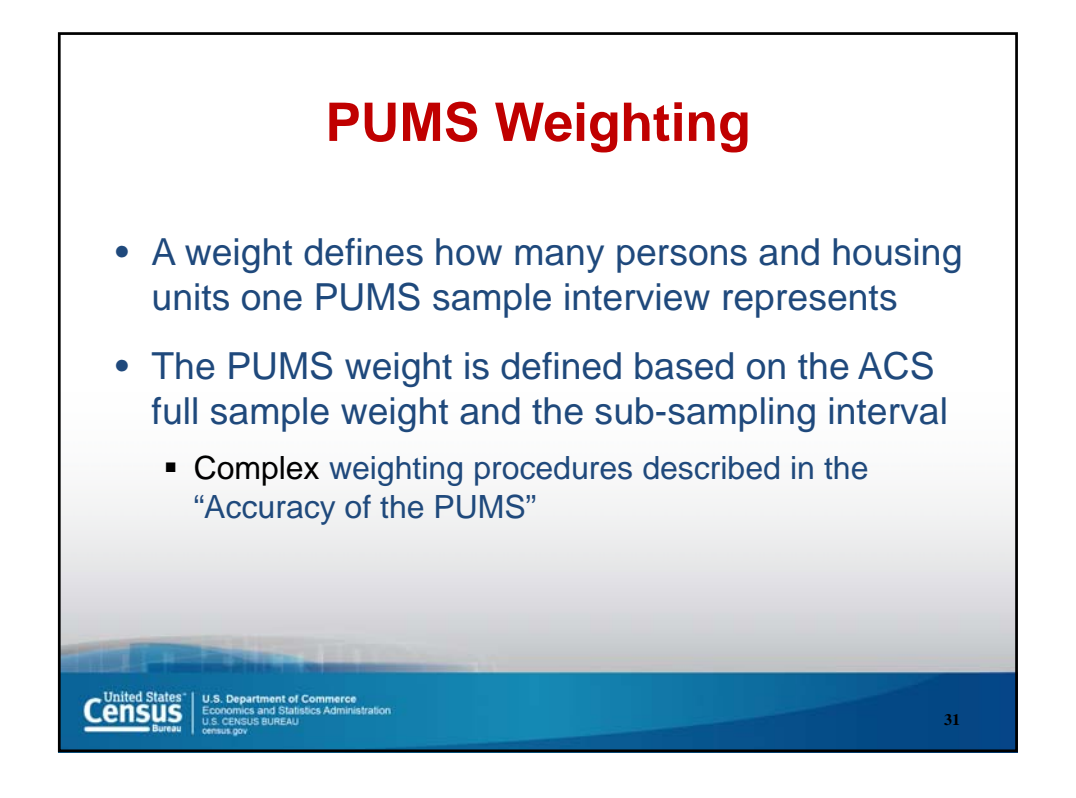

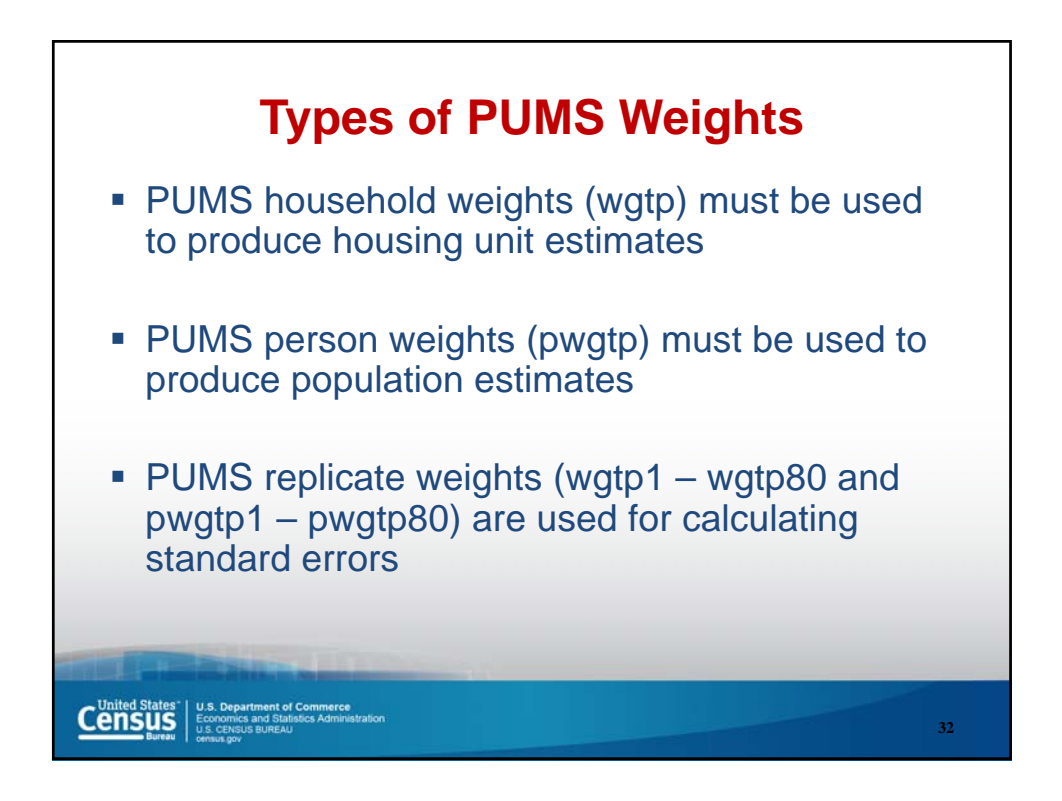

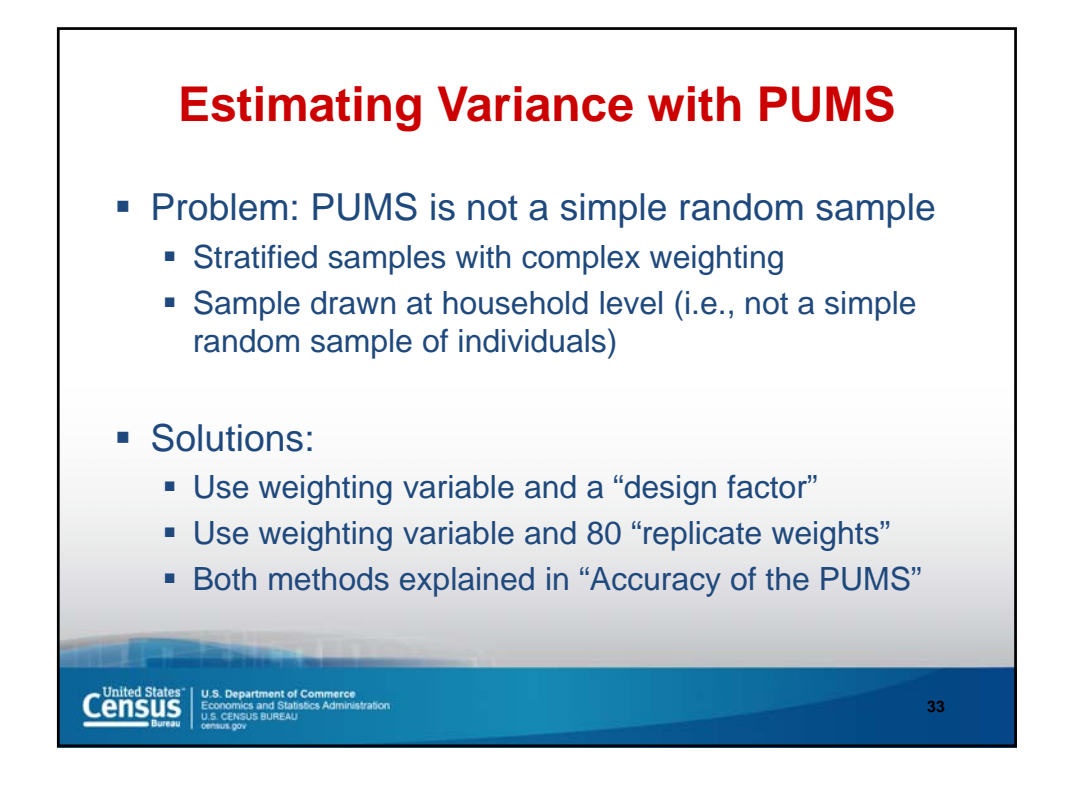

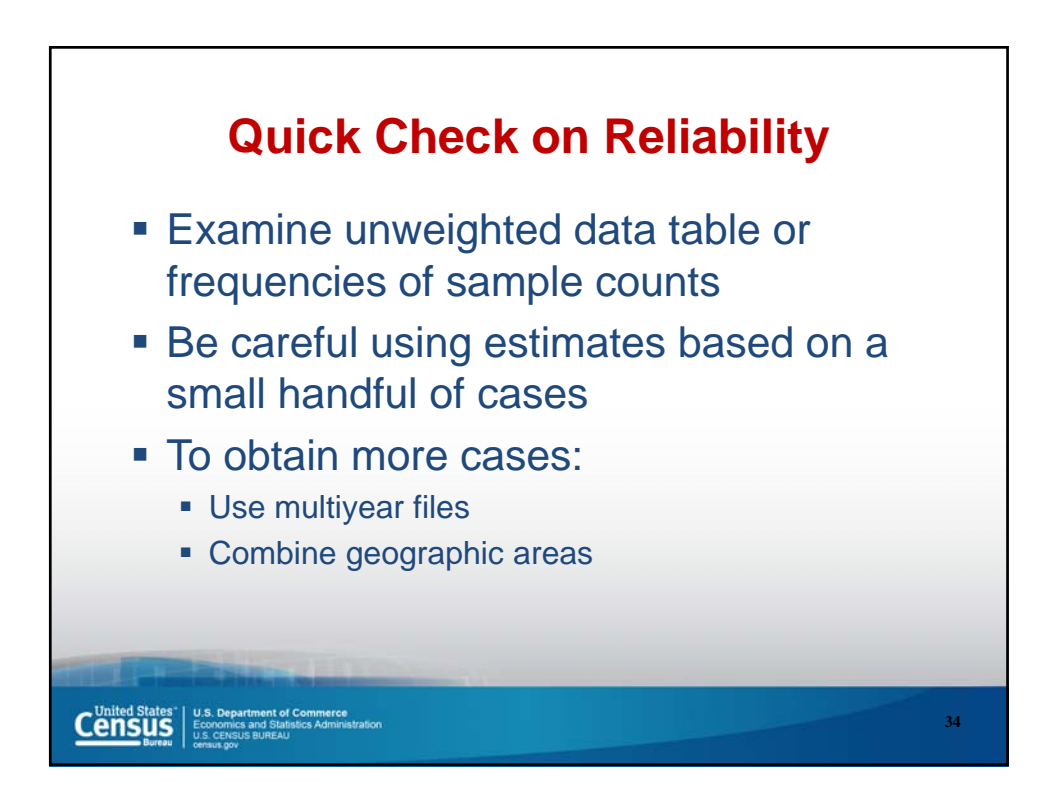

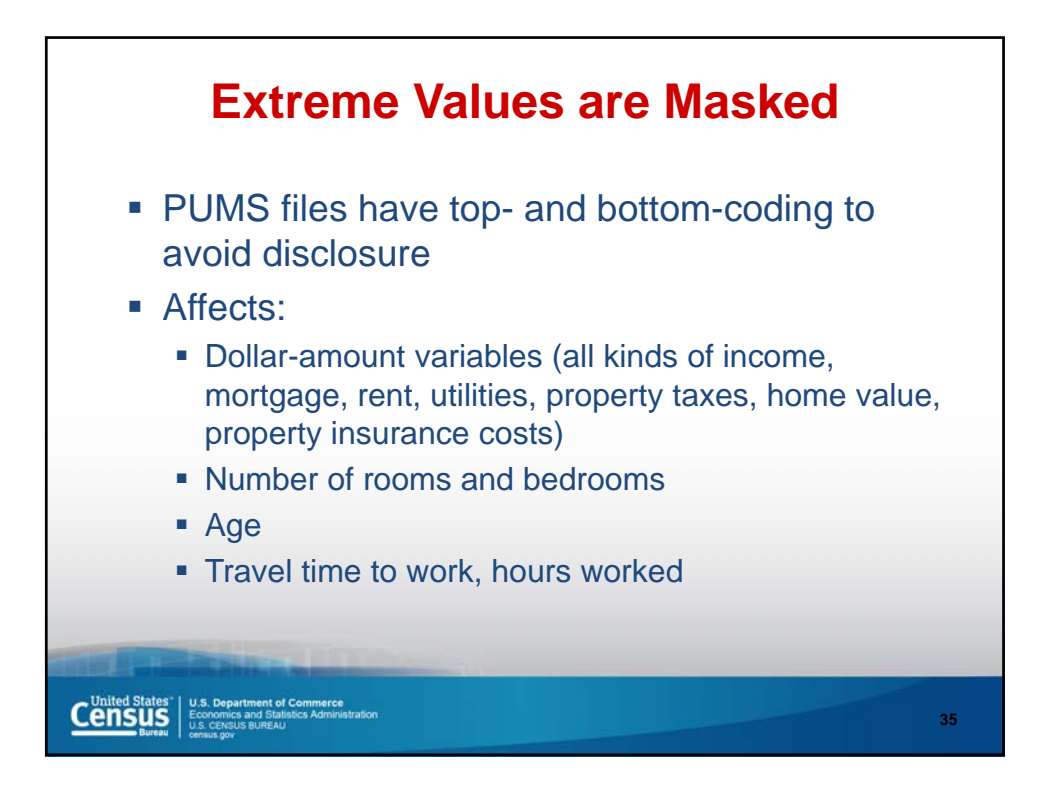

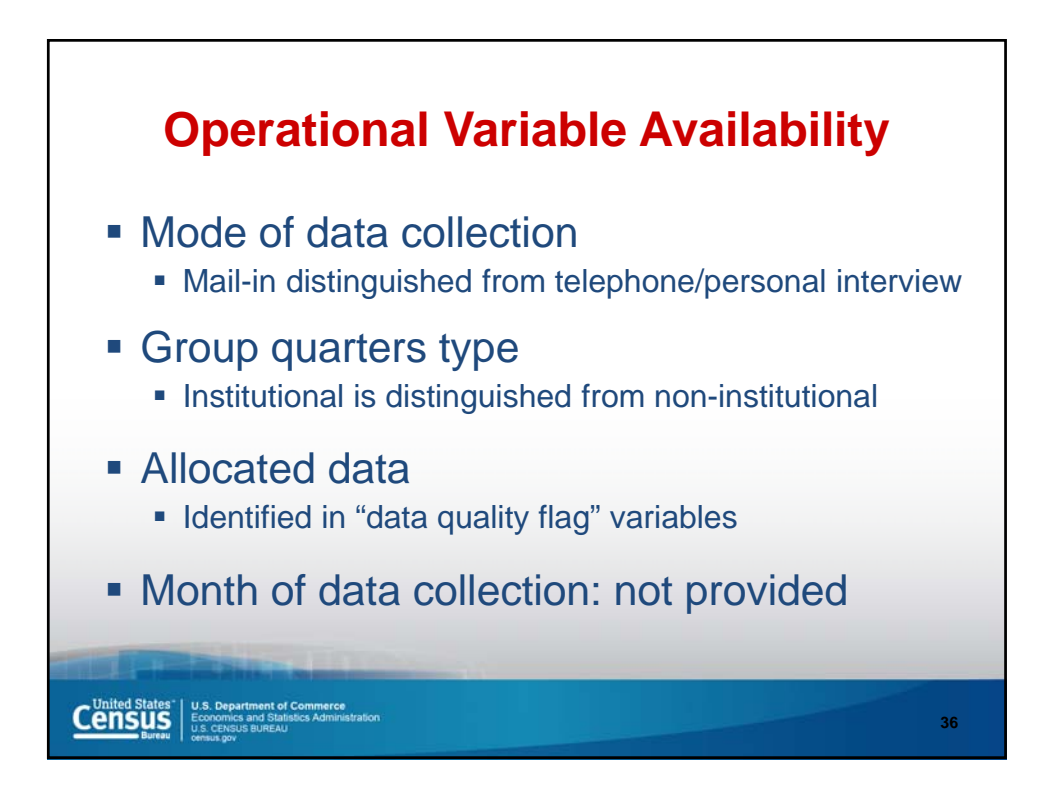

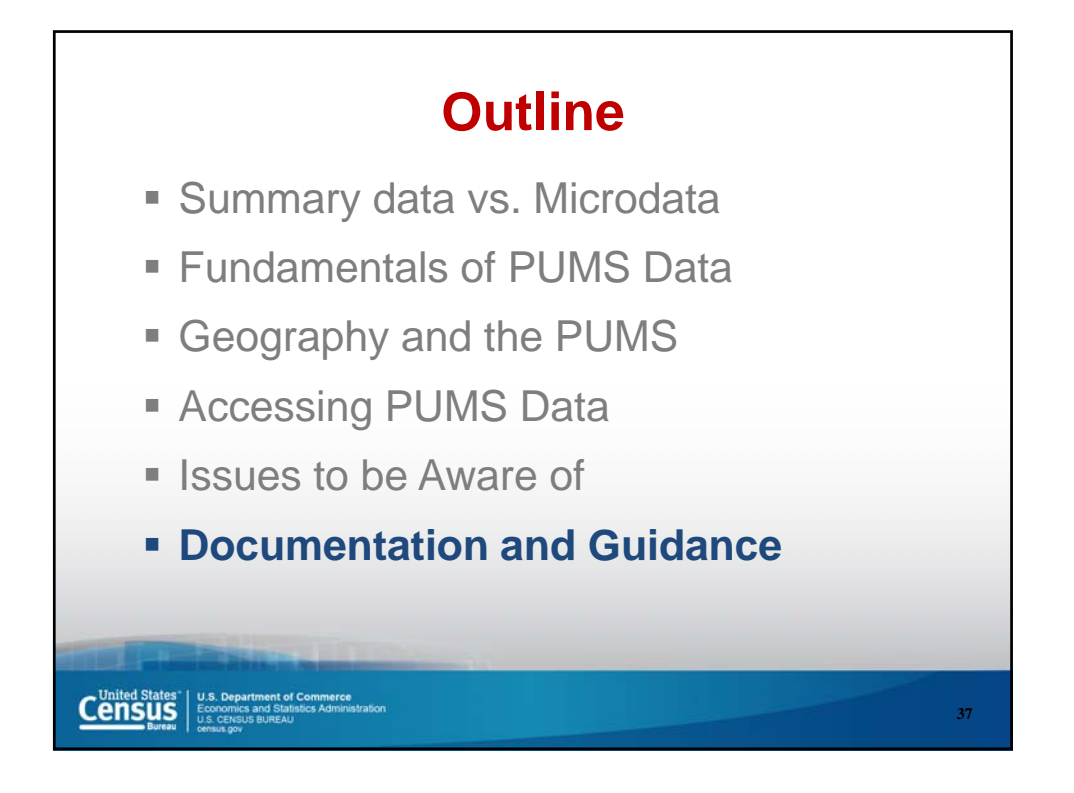

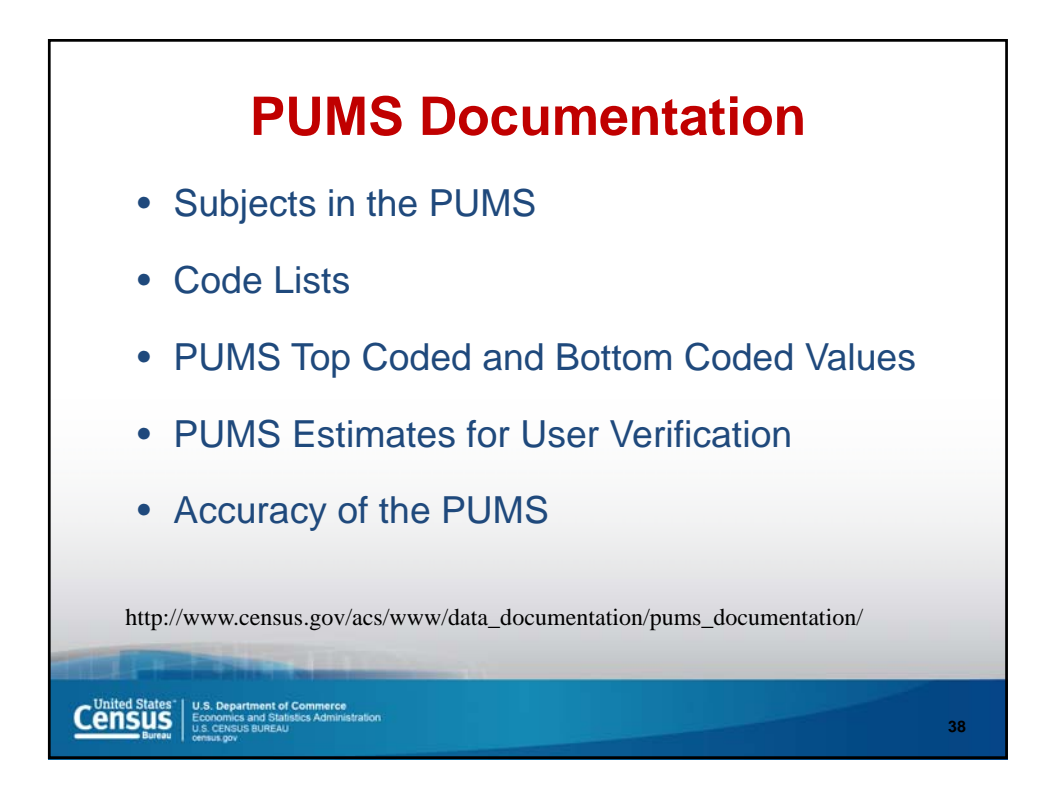

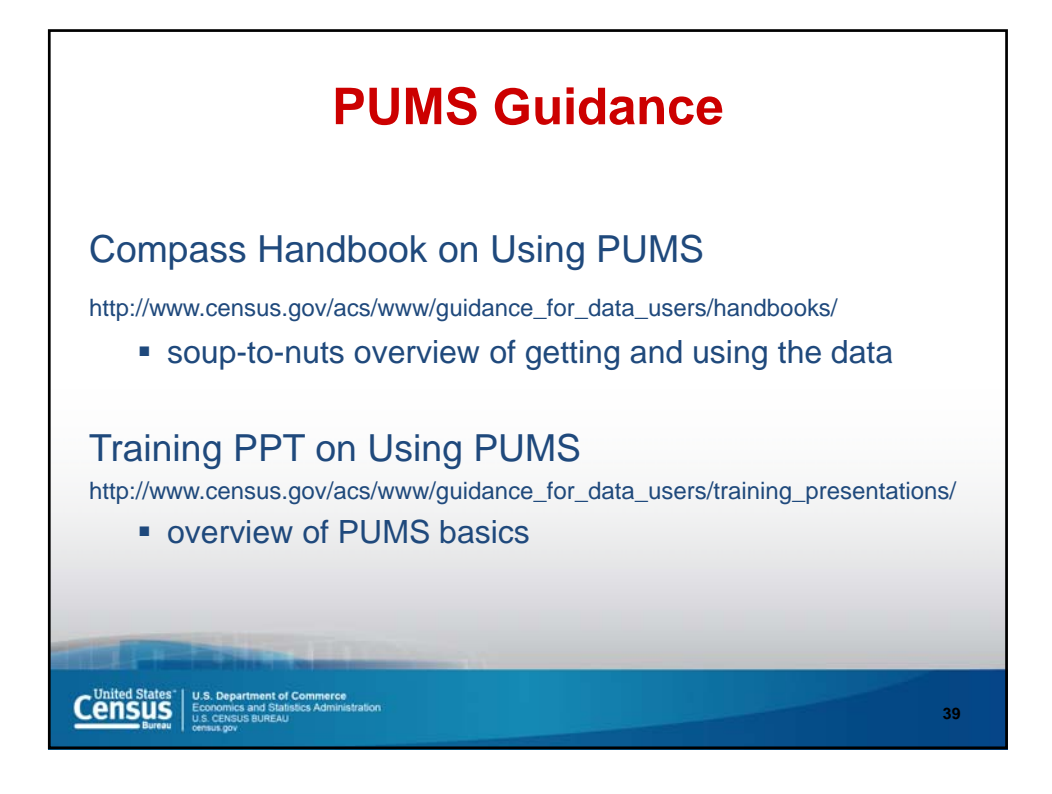

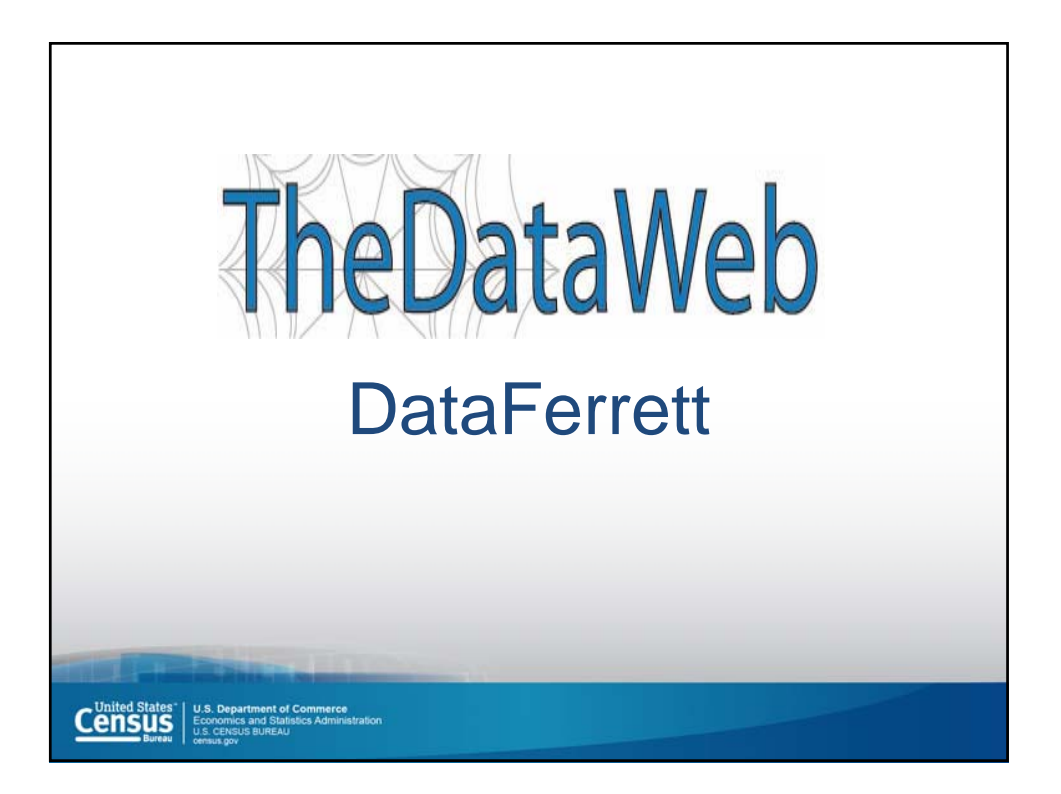

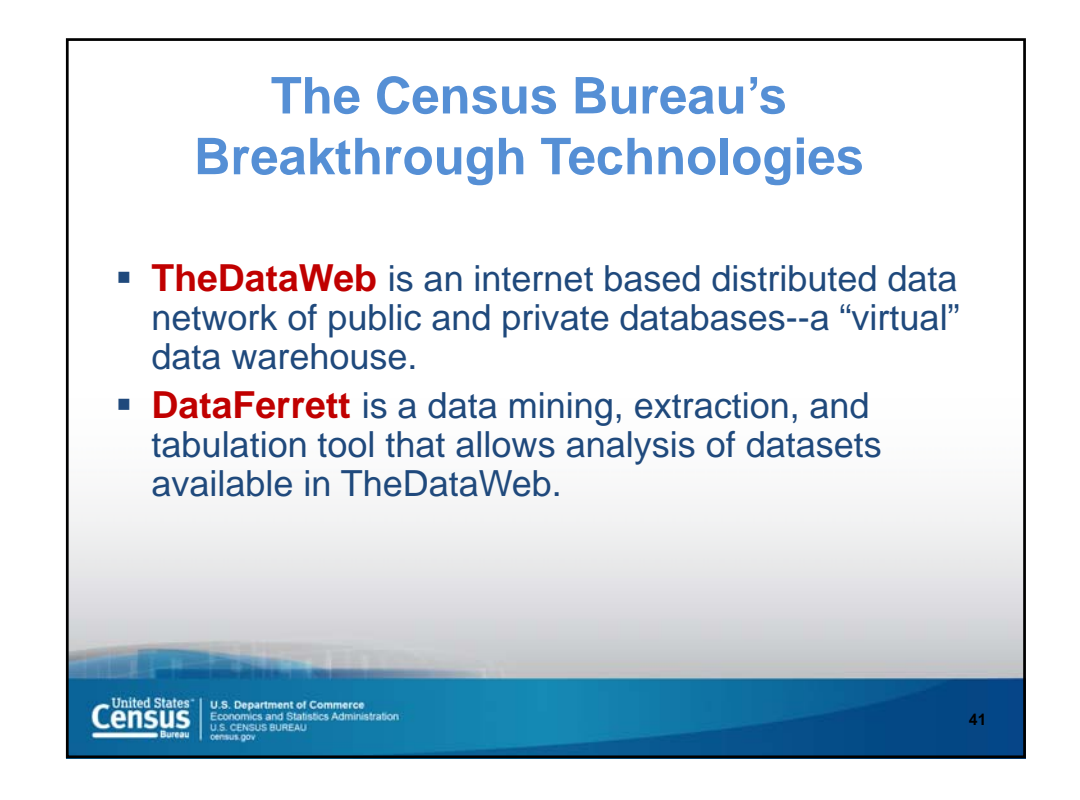

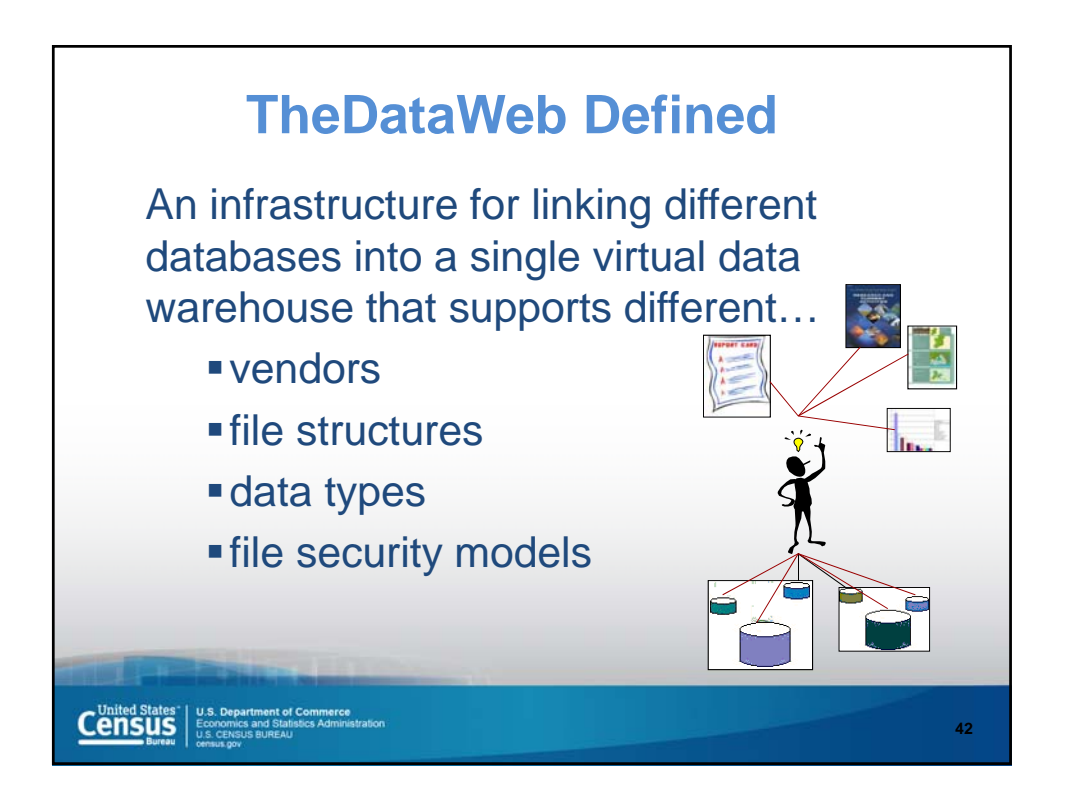

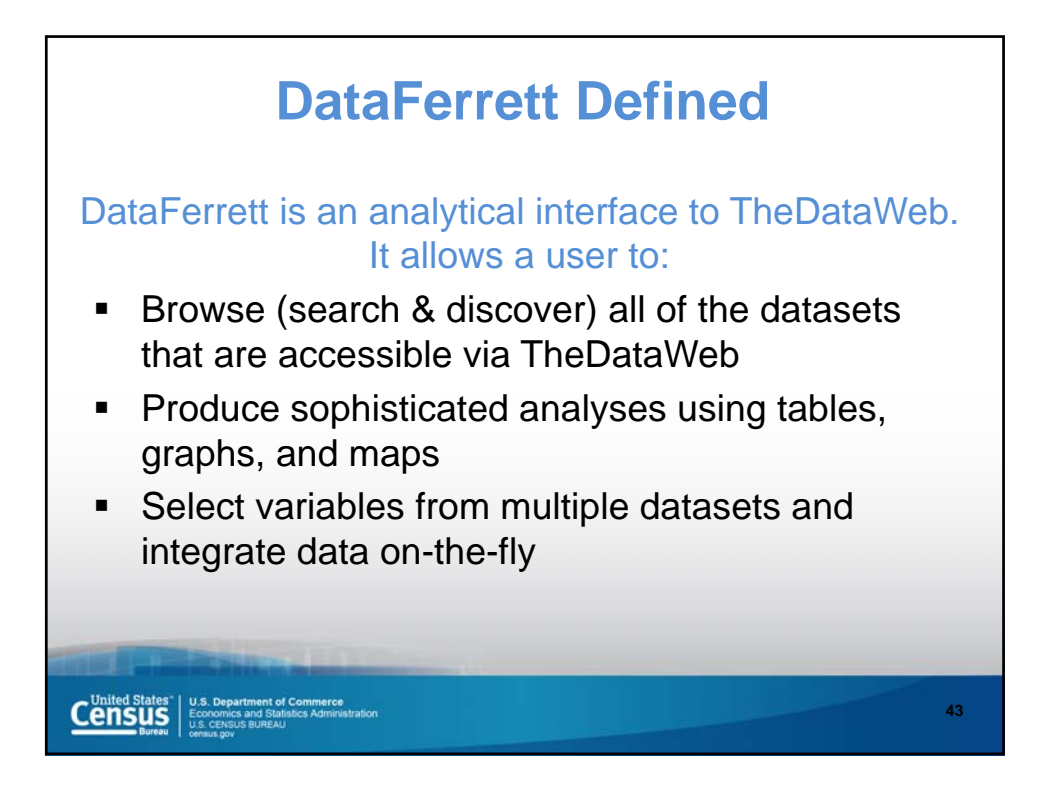

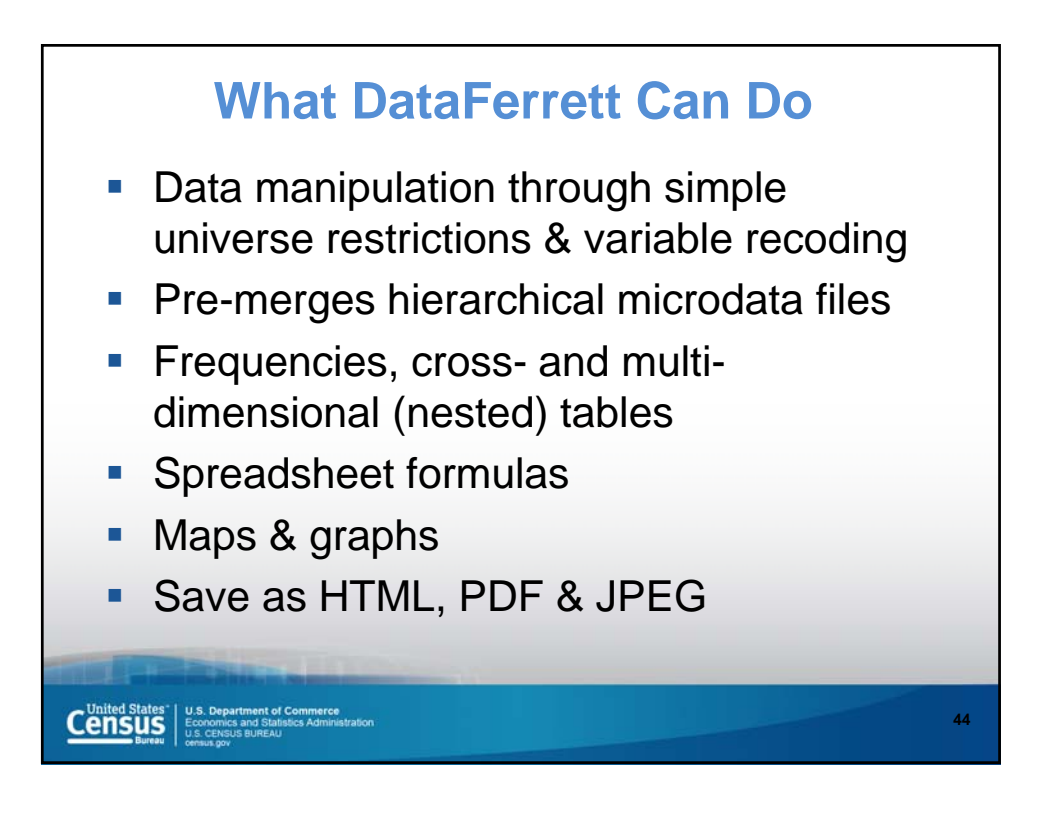

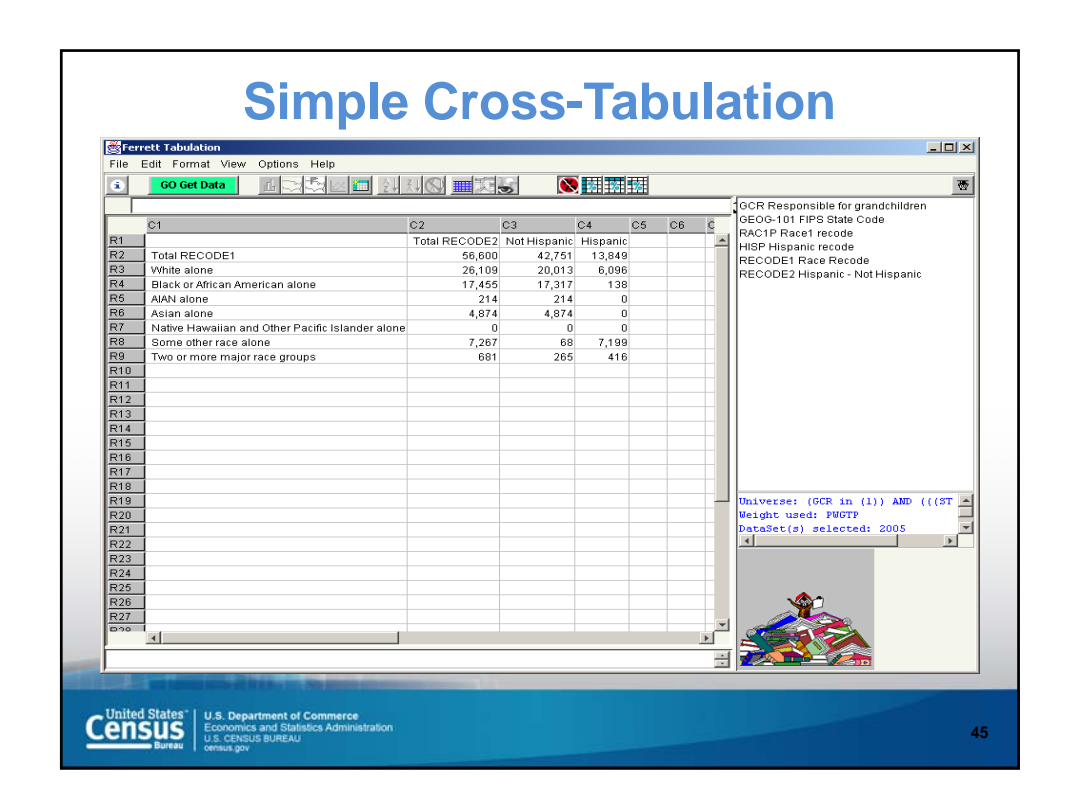

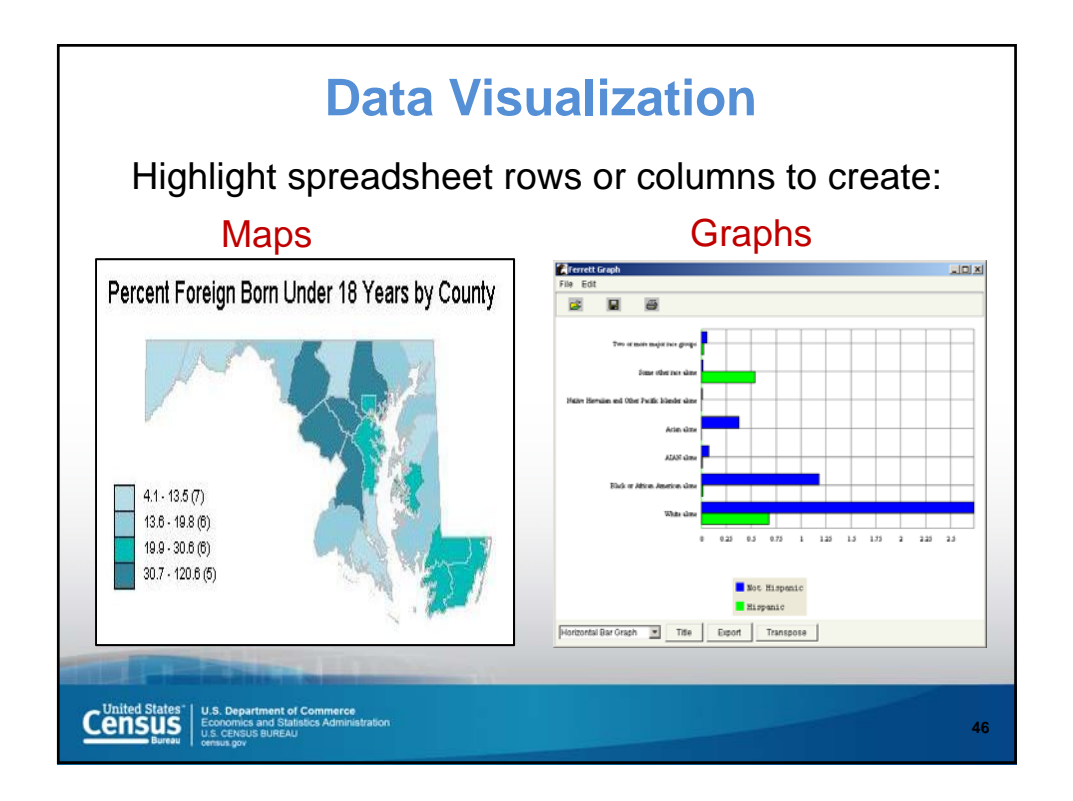

| Simple ta | Die layout that           Construction         Construction           Construction         Construction |  | Flexible design<br>Frequencies and<br>trends<br>Spreadsheet math for<br>robust analysis<br>Complex nesting<br>Hide columns/rows<br>Applies weighting<br>variables<br>Fast results using large<br>datasets |
|-----------|----------------------------------------------------------------------------------------------------|--|----------------------------------------------------------------------------------------------------|
|-----------|----------------------------------------------------------------------------------------------------|--|----------------------------------------------------------------------------------------------------|

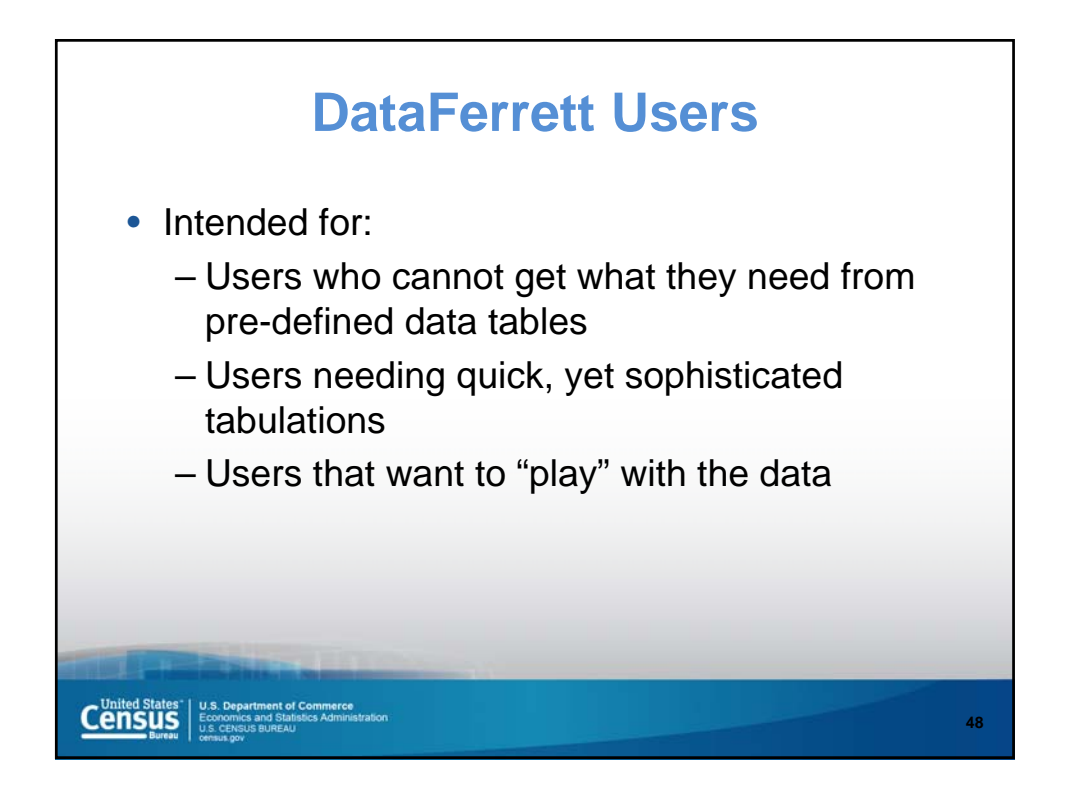

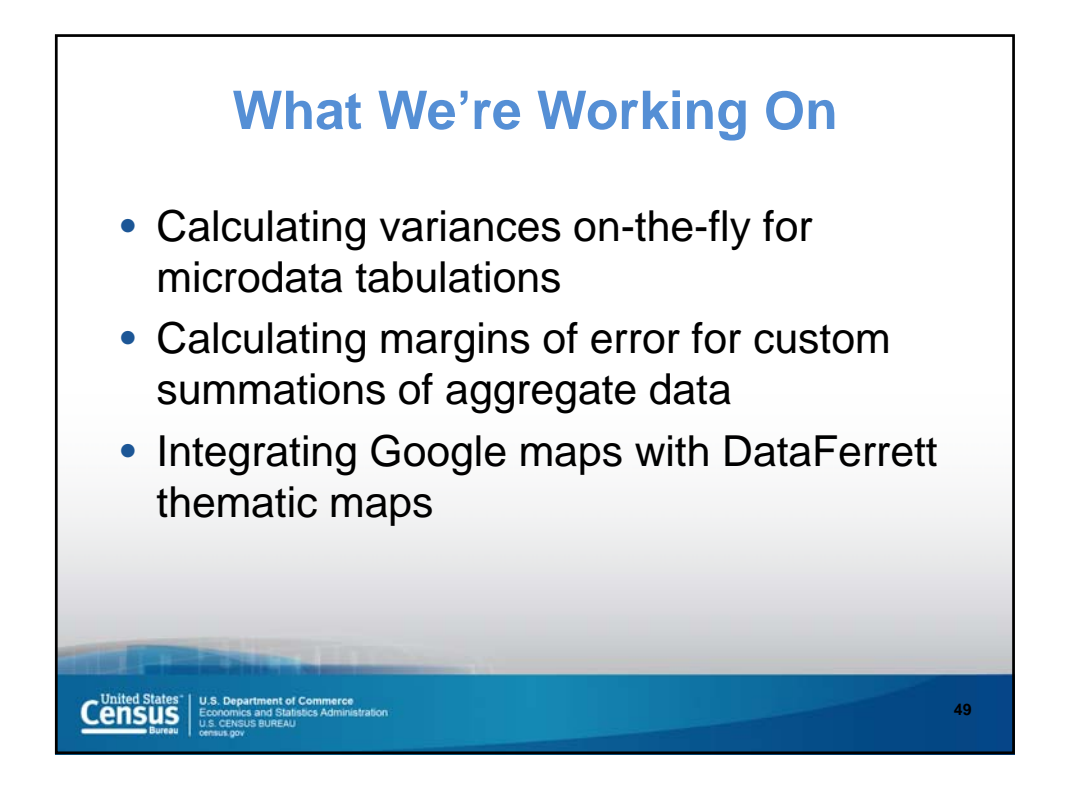

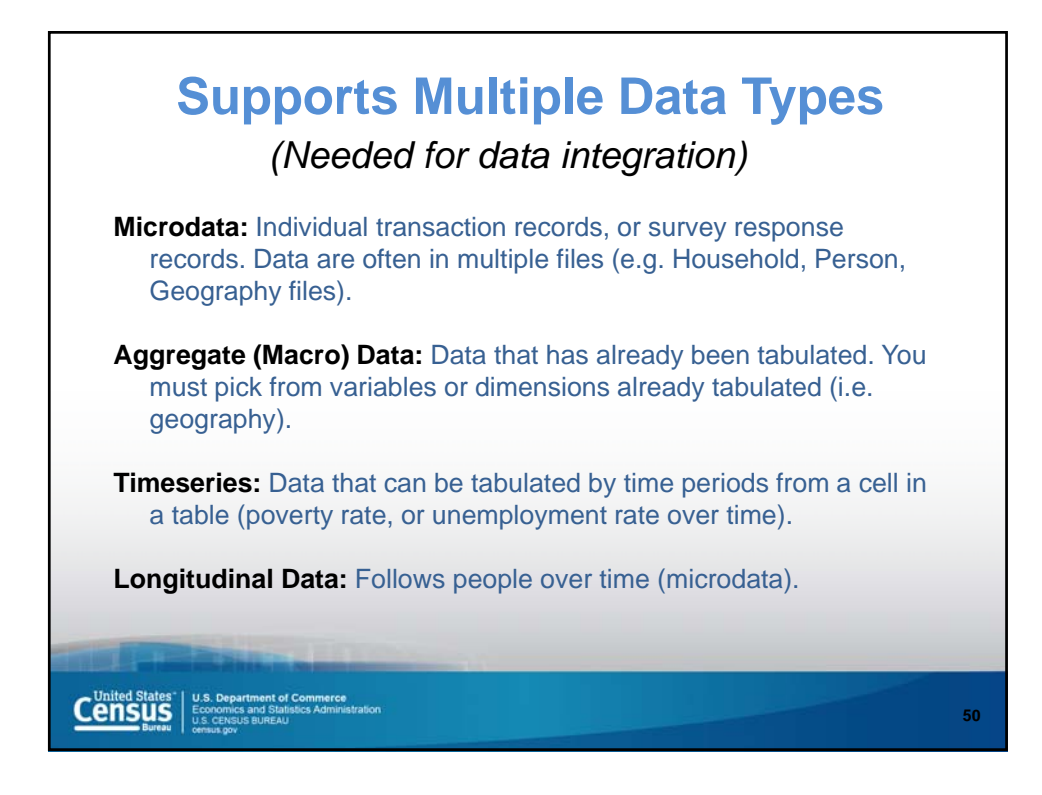

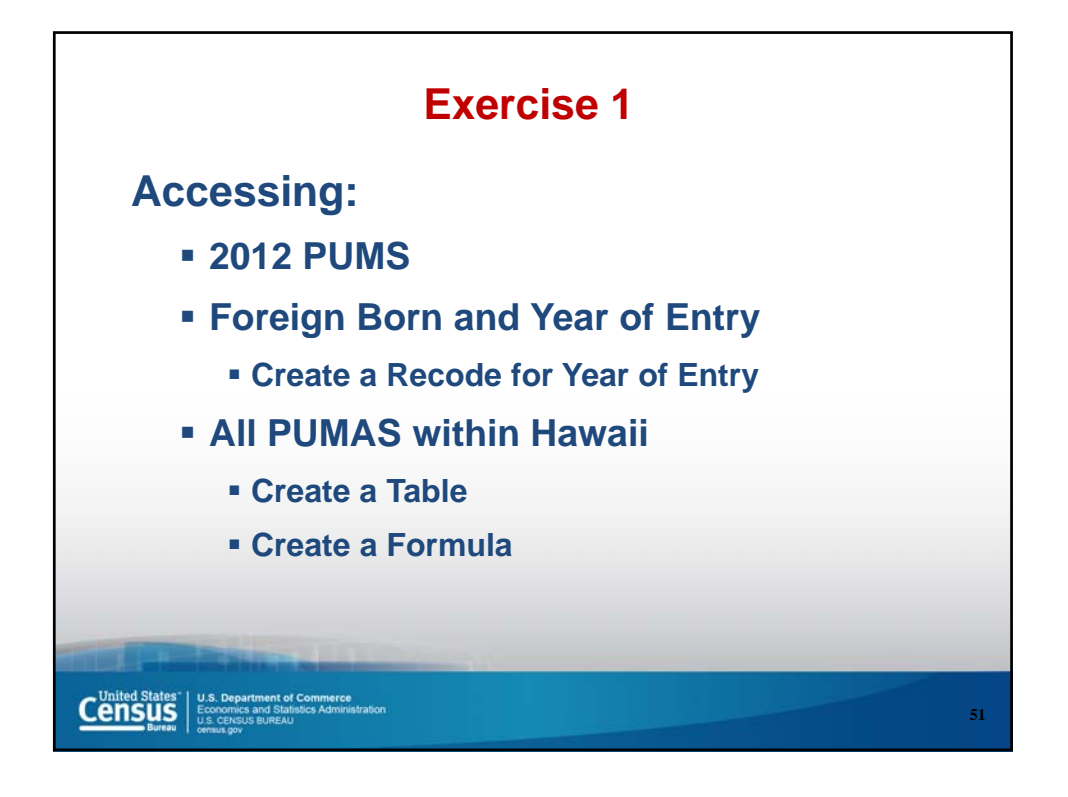

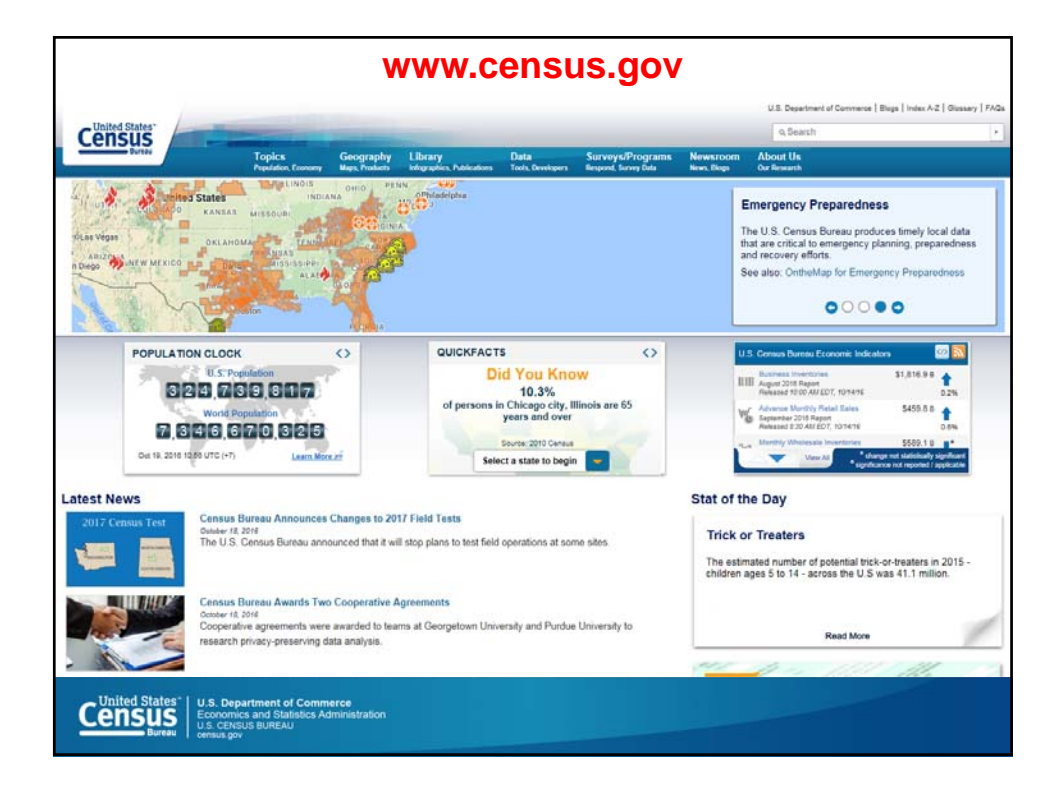

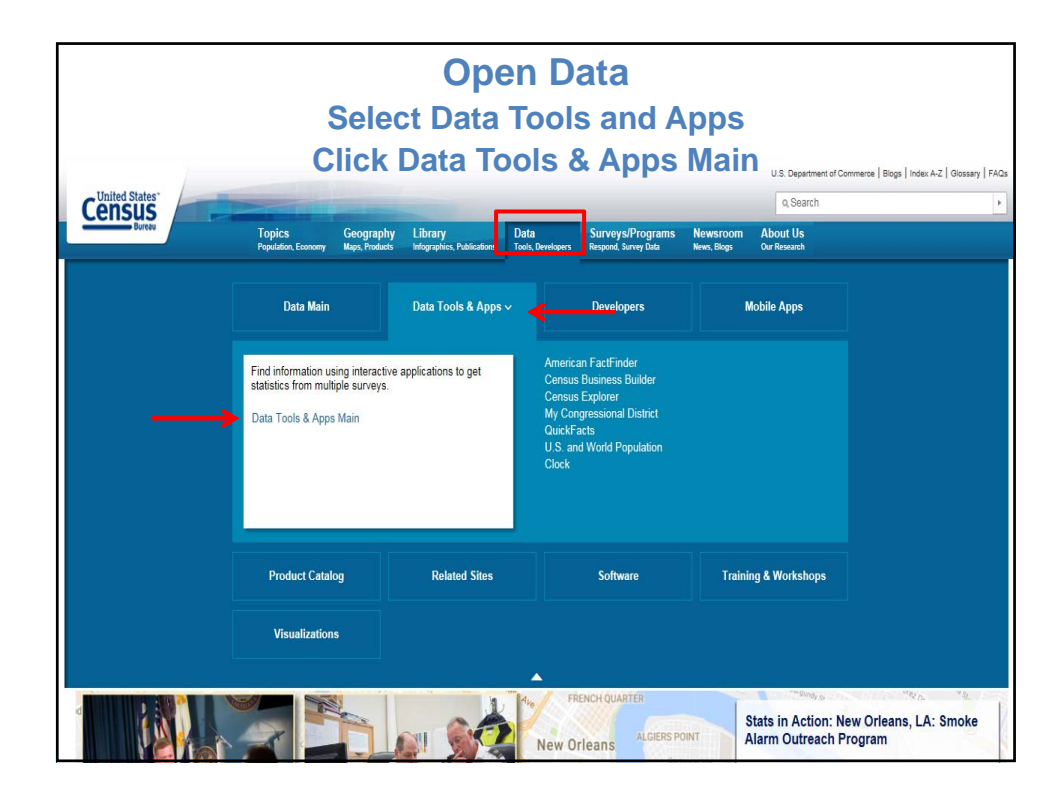

|                                       | Scroll Down Page                                                                                                    |  |  |  |  |  |  |  |
|---------------------------------------|----------------------------------------------------------------------------------------------------|--|--|--|--|--|--|--|
| 7                                     | U.S. Department of Commerce   Blogs   Index A-Z   Giossary   FAOs                                                                                                    |  |  |  |  |  |  |  |
| Concus                                | Q.Search ,                                                                                                    |  |  |  |  |  |  |  |
| CEIISUS<br>Bureau                     | Topics Geography Library Data Surveys/Programs Newstroom About Us<br>Populator, Economy Maps, Products Inforgaphics, Publications Tools, Developers Respond, Survey Data News, Blogs Dar Research                                                    |  |  |  |  |  |  |  |
| Census.gov > Data > Data Tools        |                                                                                                    |  |  |  |  |  |  |  |
| Data                                  |                                                                                                    |  |  |  |  |  |  |  |
| Data Tools and Apps                   | Data Tools and Apps                                                                                                    |  |  |  |  |  |  |  |
| Developers                            | Find information using interactive applications to get statistics from multiple surveys.                                                                                                    |  |  |  |  |  |  |  |
| Mobile Apps                           |                                                                                                    |  |  |  |  |  |  |  |
| Product Catalog                       | 2010 Census Interactive Population Map                                                                                                    |  |  |  |  |  |  |  |
| Related Sites                         | Use this tool to explore 2011U Census statistics down to the block level, compare your community with others, and embed charts on your web site. Access Tools at Other Sites: Integrated Public Use Microdata Series PUBLSE Integrated of Microdatal |  |  |  |  |  |  |  |
| Software                              |                                                                                                    |  |  |  |  |  |  |  |
| Training & Workshops                  | irrows jumversity or minnesotaj.                                                                                                    |  |  |  |  |  |  |  |
| Visualizations                        | This interactive application provides statistics from the Economic Census, the American Community Survey, and the 2010 Census, among                                                                                                    |  |  |  |  |  |  |  |
|                                       | others.                                                                                                    |  |  |  |  |  |  |  |
| American Housing Survey Table Creator |                                                                                                    |  |  |  |  |  |  |  |
|                                       | The AHS Table Creator gives you the ability to create customized tables from the American Housing Survey without having to use the Public Use                                                                                                    |  |  |  |  |  |  |  |
|                                       | File (microdata).                                                                                                    |  |  |  |  |  |  |  |
|                                       | Business Dynamics Statistics<br>This tool shows tabulations on establishments, firms, and employment with unique information on firm age and firm size.                                                                                              |  |  |  |  |  |  |  |
|                                       | CPS Table Creator<br>The CPS Table Creator gives you the ability to create customized tables from the Current Population Survey's Annual Social and Economic<br>Supplement (CPS ASEC).                                                               |  |  |  |  |  |  |  |
|                                       | Censtats<br>Applications available include: Census Tract Street Locator, County Business Patterns, Zip Business Patterns, International Trade Data, and<br>more.                                                                                     |  |  |  |  |  |  |  |

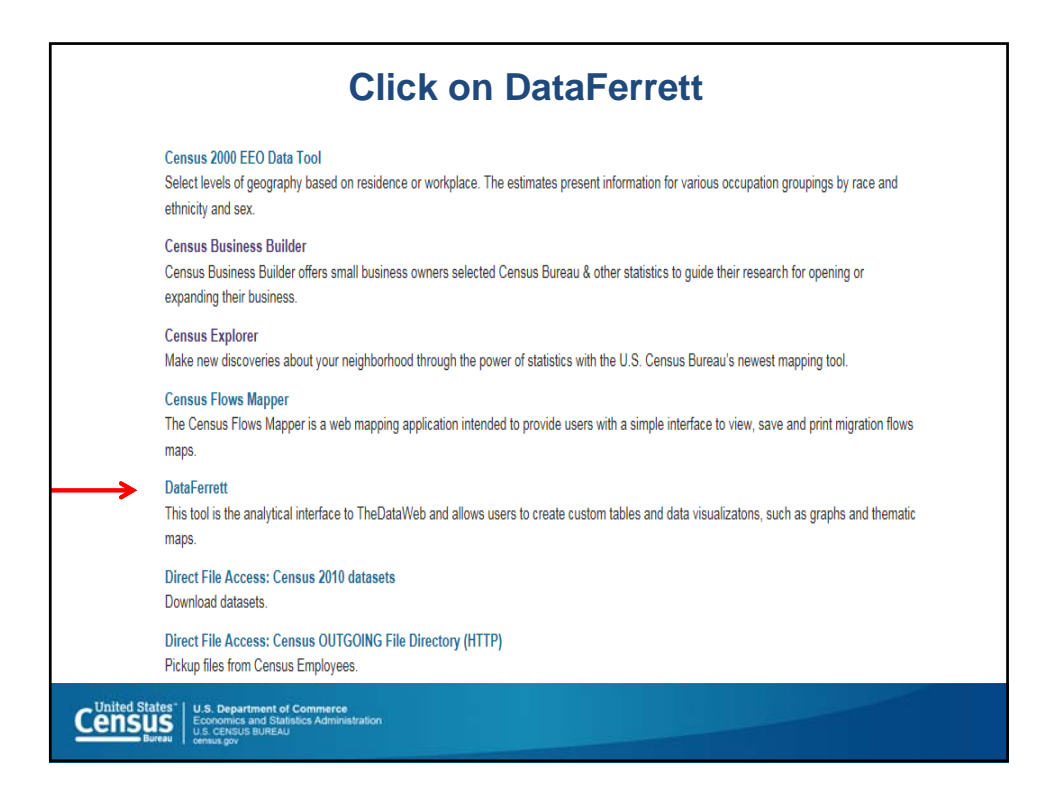

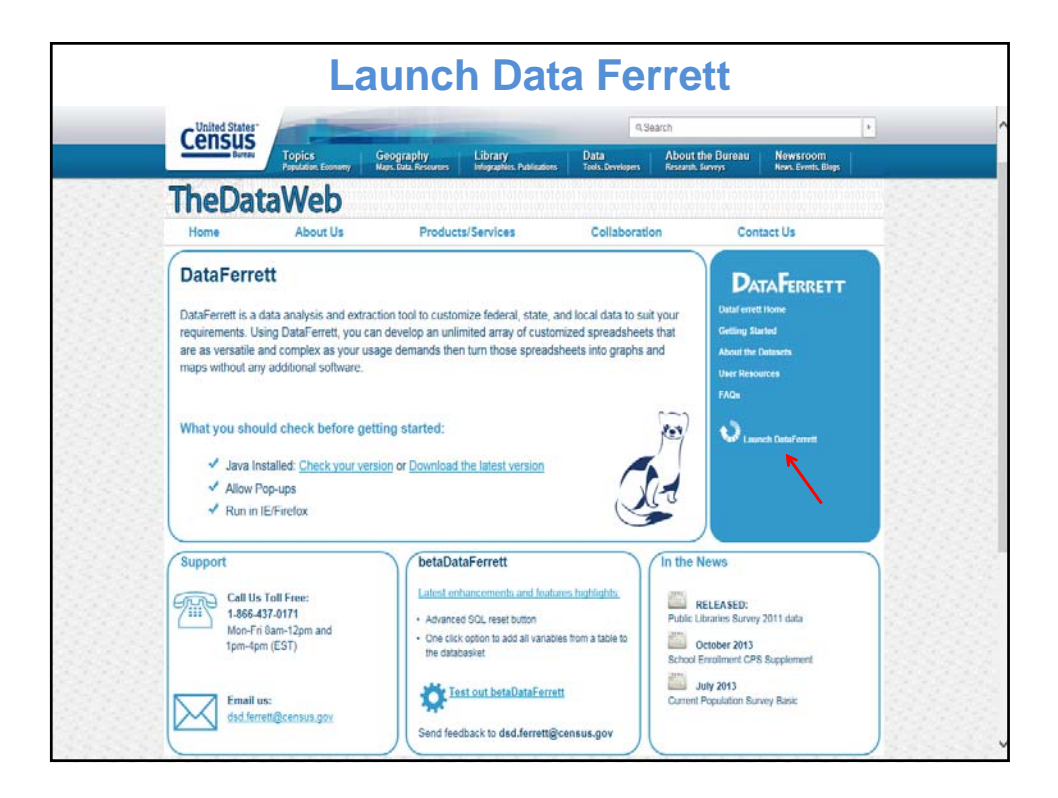

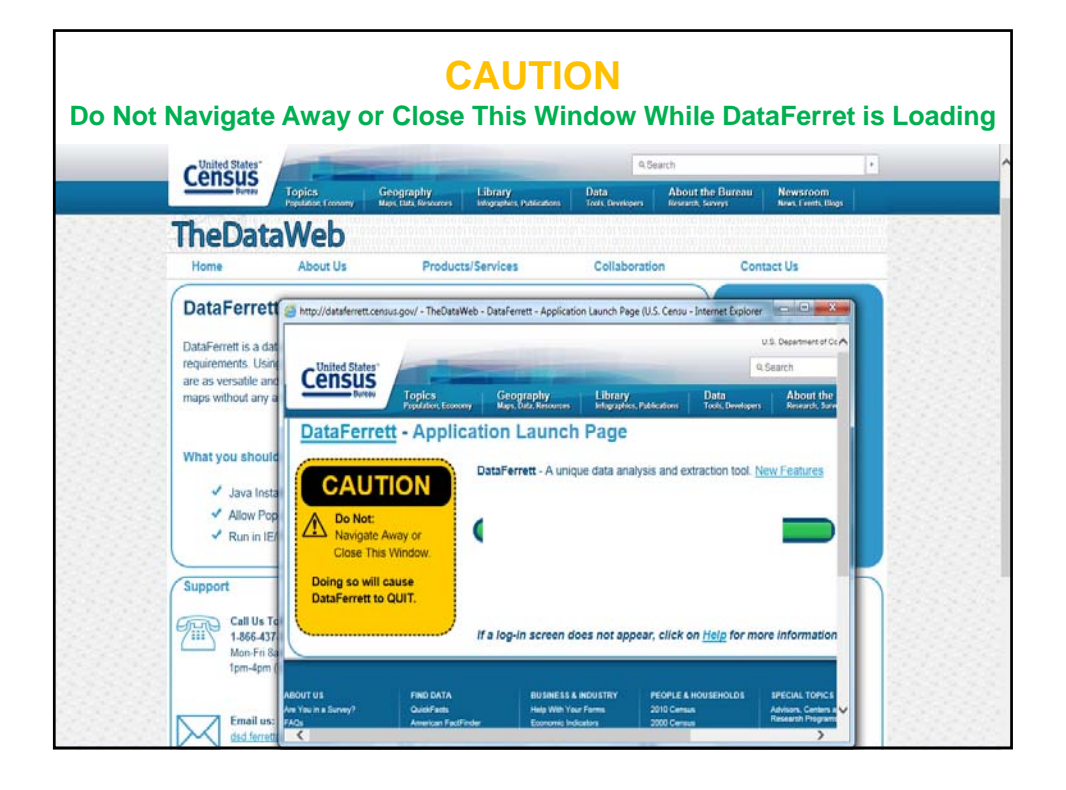

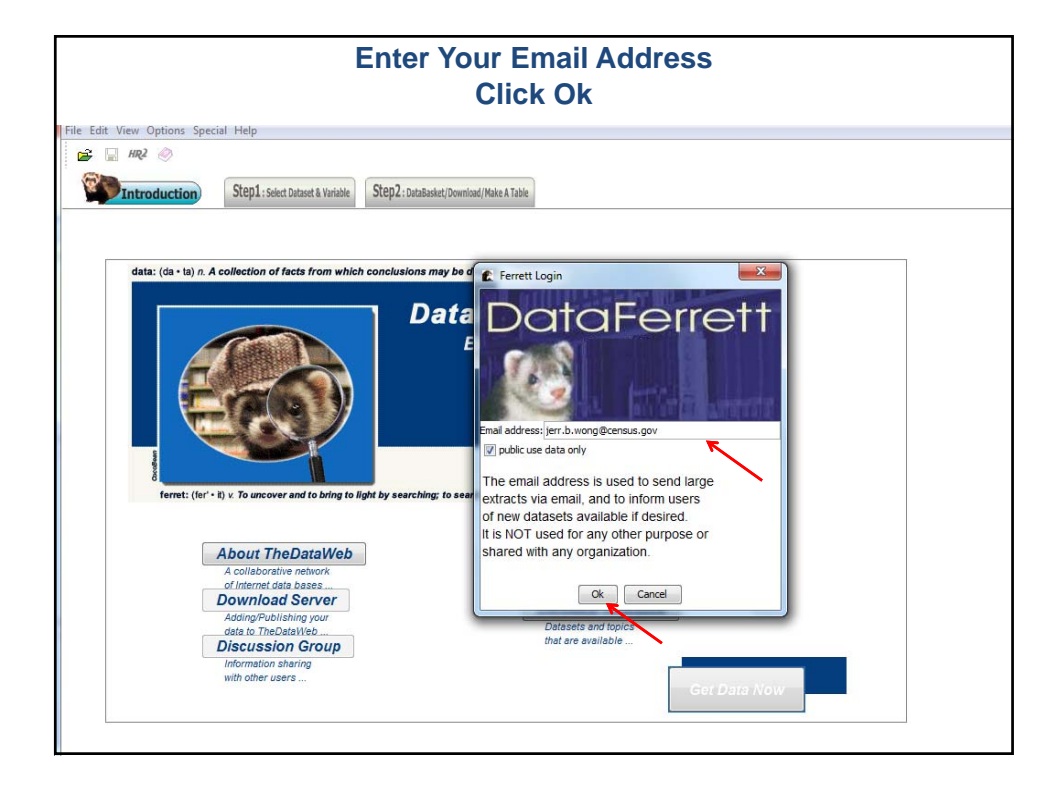

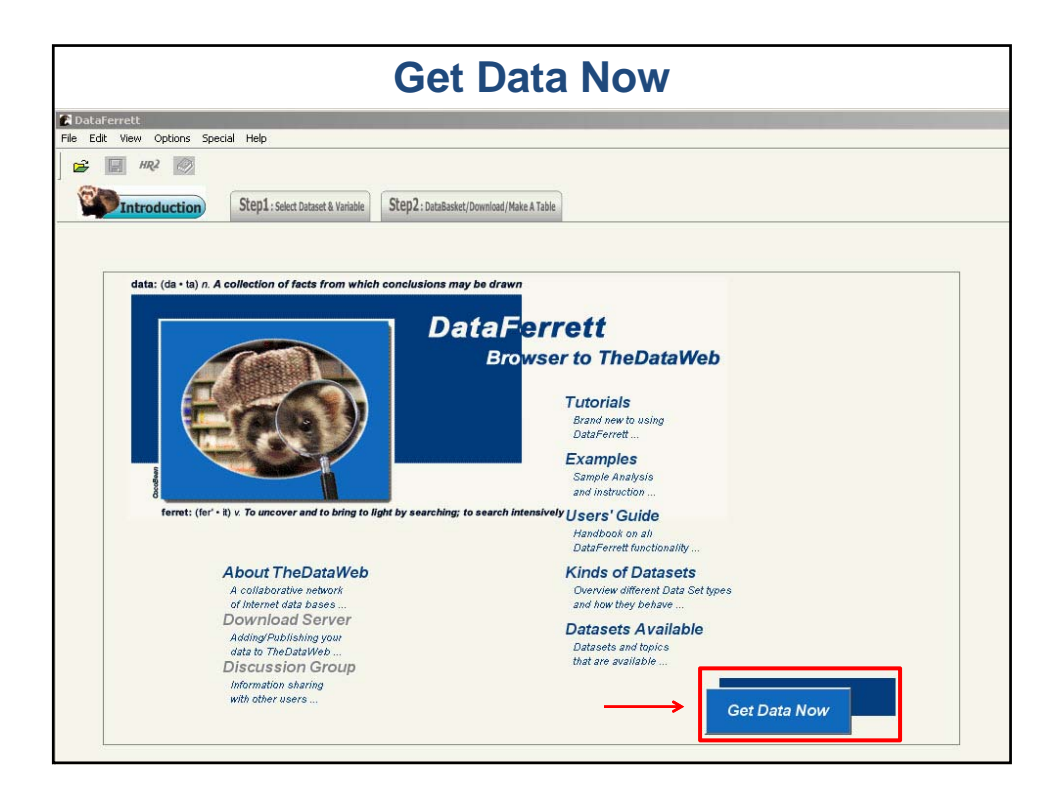

|                                                                                                    | Select a Dataset                                                                                                    |                                                                                                    |                     |  |  |  |  |
|----------------------------------------------------------------------------------------------------|----------------------------------------------------------------------------------------------------|----------------------------------------------------------------------------------------------------|---------------------|--|--|--|--|
|                                                                                                    | clic                                                                                                    | ck American Community Survey                                                                                                    |                     |  |  |  |  |
| 🚅 🔚 ндг 🤗                                                                                                    |                                                                                                    |                                                                                                    |                     |  |  |  |  |
| Introduction                                                                                                    | Step1 : Select Dataset & Variable Ste                                                                                                    | Rep2: tratalante; (Download; Maite A Table                                                                                                    |                     |  |  |  |  |
| Select Data Types: Microda<br>MicroData must be<br>Aggregate Data data ite<br>activitu                                                                                                    | lata is data in which every record is at<br>t of analysis level and all records<br>e added up to get the totals for each<br>em. For example, for surveys of<br>uals, microdata contain records for<br>ndividual interviewed; for surveys of | a Variable 🛞 🕼 Labels 📄 Names 📄 Topics 📄 Question Text 📄 Values                                                                                                    | Instructions        |  |  |  |  |
| Longitudinal Data organizz     Time Series Data     Refresh Dataset List                                                                                                    | zations, the microdata contain<br>s for each organization.                                                                                                    | match ANY word     match ALL words     Search                                                                                                    | Empty<br>DataBasker |  |  |  |  |
| Seerch All Dataset(s) to sear     Seerch All Datasets     American Housing Survey     American Housing Survey     Common Core of Data[Educat     Consumer Expenditure Survey                        | tion)                                                                                                    | O Variables returned from search. 0 variables selected in DataBasket.     O Variables returned from search. 0 variables selected in DataBasket.     Please click the instruction image for |                     |  |  |  |  |
| County Business Patterns     Current Population Survey     Decennial Census of Populatio     Decennial Public Use Microdat     Decennial Public Use Microdat     Decennial Public Use Microdat      | on and Housing<br>ta Samples<br>ct                                                                                                    |                                                                                                    |                     |  |  |  |  |
| Mortality     Mortality     Mational Ambulatory Medical C     Mational Health Interview Sur     Mational Health Interview Sur     Mational Hospital Ambulatory I     Mational Population Projection | Care Survey<br>rvey<br>Medical Care Sur<br>ns                                                                                                    |                                                                                                    |                     |  |  |  |  |
| Aational Survey of Fishing, Hu     Opulation Estimates     Public Libraries Survey     Smal Area Income and Poverti                                                                                 | lunting, and Wildi<br>rty Estimates                                                                                                    |                                                                                                    |                     |  |  |  |  |
| Social Security Administration     Survey of Income and Program     Survey of Program Dynamics                                                                                                    | am Participation                                                                                                    |                                                                                                    |                     |  |  |  |  |
| ×                                                                                                    | 4                                                                                                    |                                                                                                    |                     |  |  |  |  |

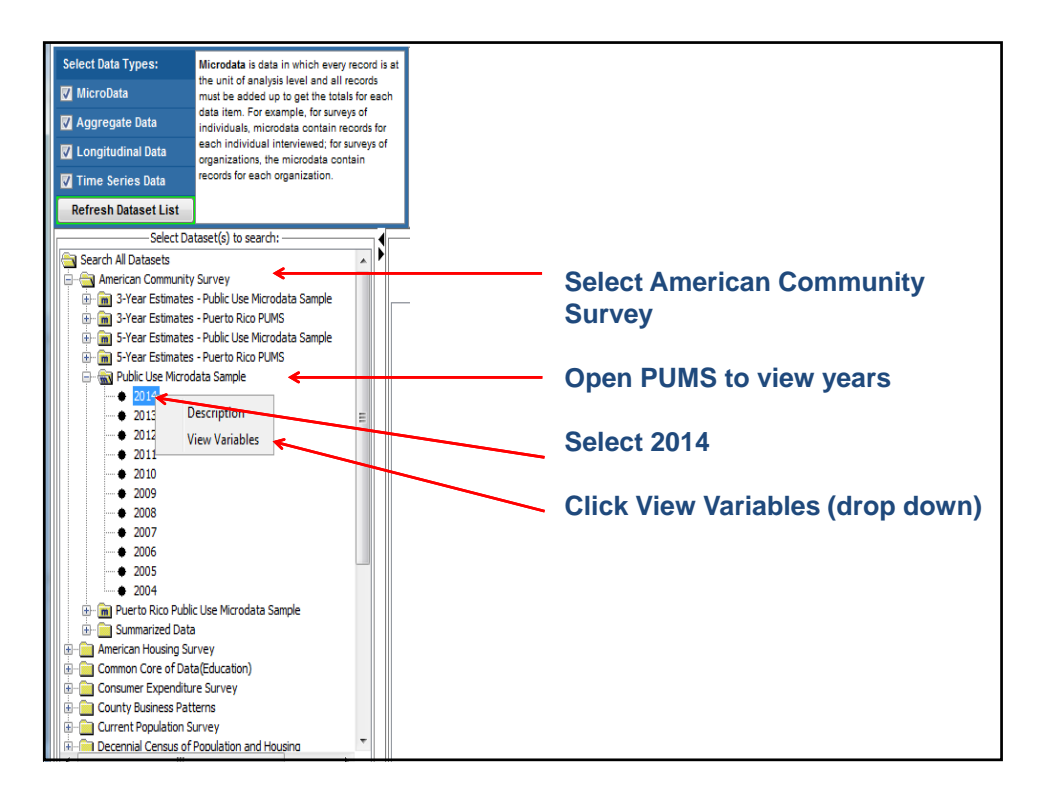

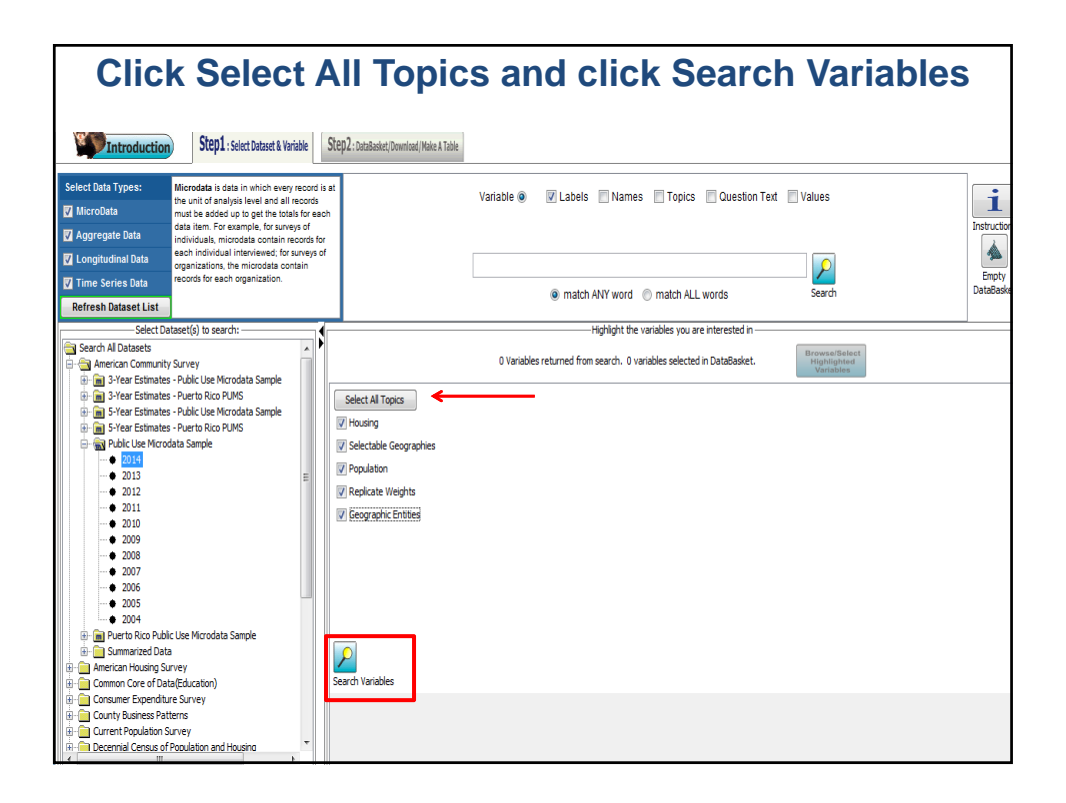

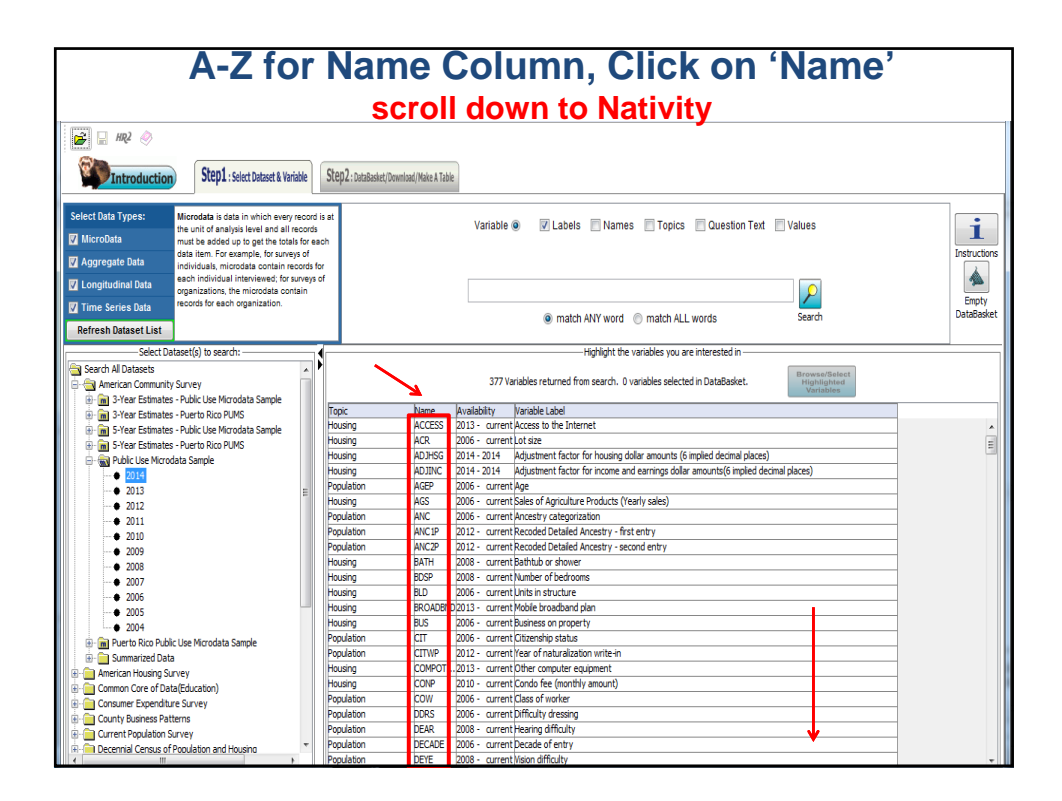

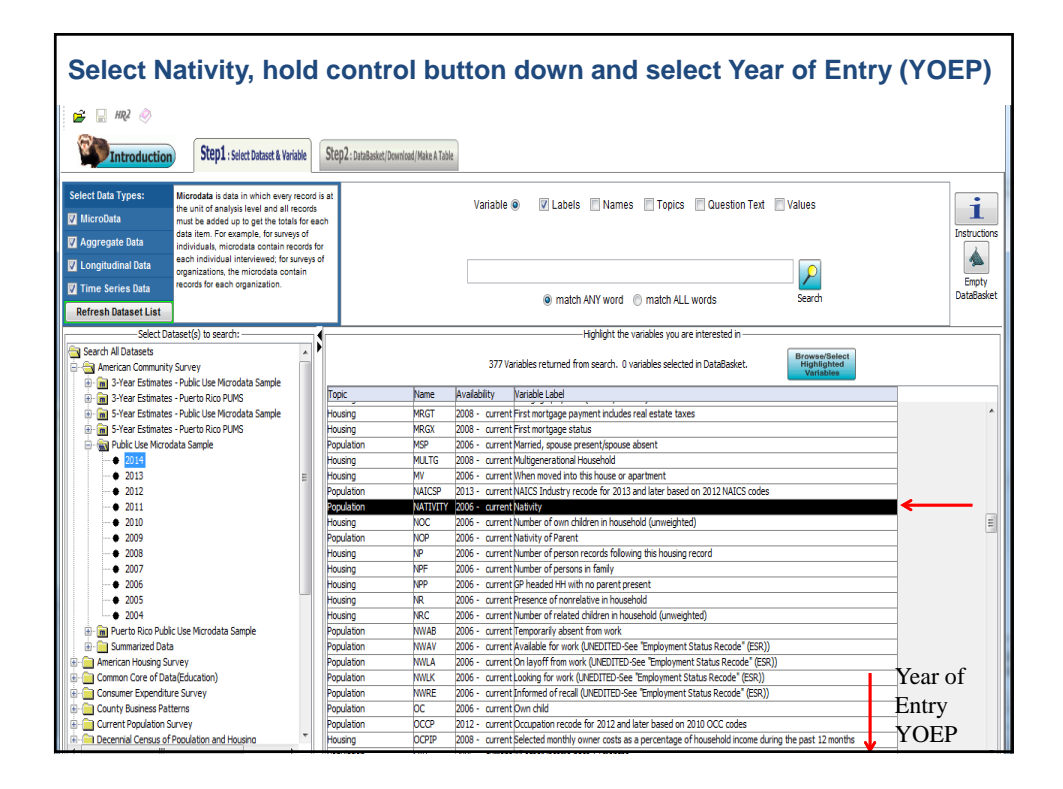

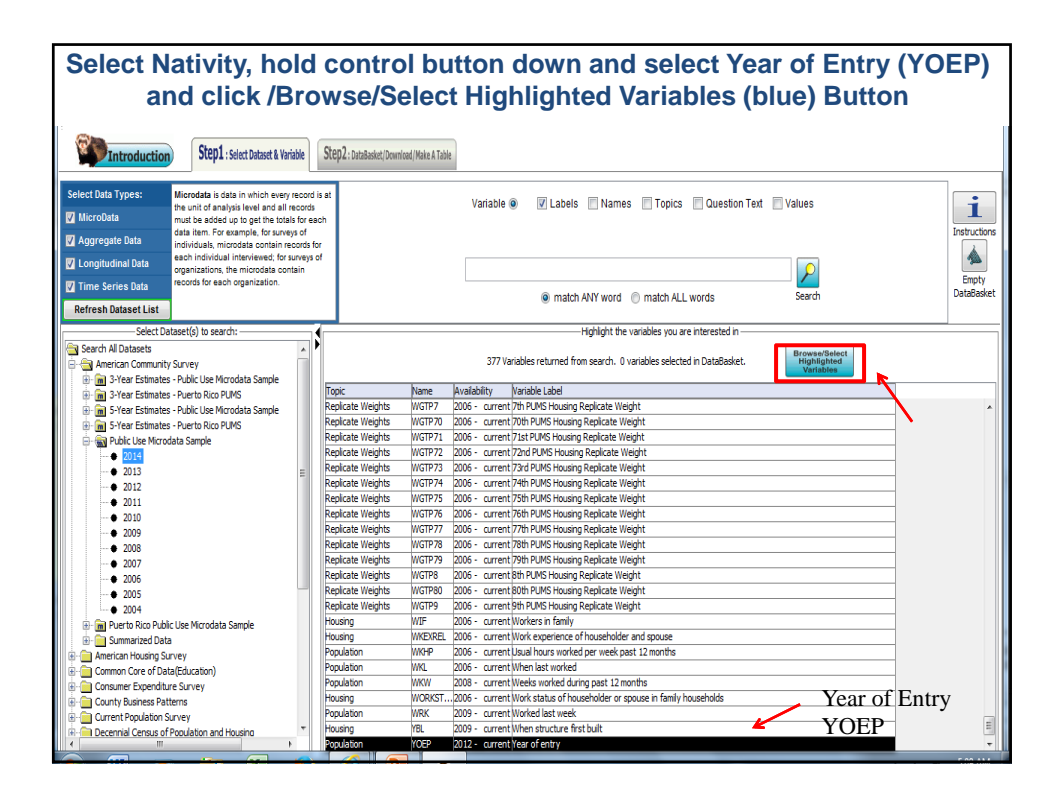

| Check 'Select'<br>Highlight next var                                                                                                    | ' ACS Nativity,<br>riable ACS YOEP     |
|----------------------------------------------------------------------------------------------------|----------------------------------------|
| Browse/Select Variables & Values Your highlighted variables: XSUBP (Coll2-) Year of entry ACS YOBP (Coll2-) Year of entry Select ALL Variables | Cancel nes Topics Question Text Values |
| V Select ACS NATURITY Nativity                                                                                                    | Consider                               |
| <ul> <li>☑ 1) Native</li> <li>☑ 2) Foreign born</li> </ul>                                                                                     | All Noves                              |
| Additional Metadata Tags here                                                                                                    | - spuse in tamiy nousenoids            |

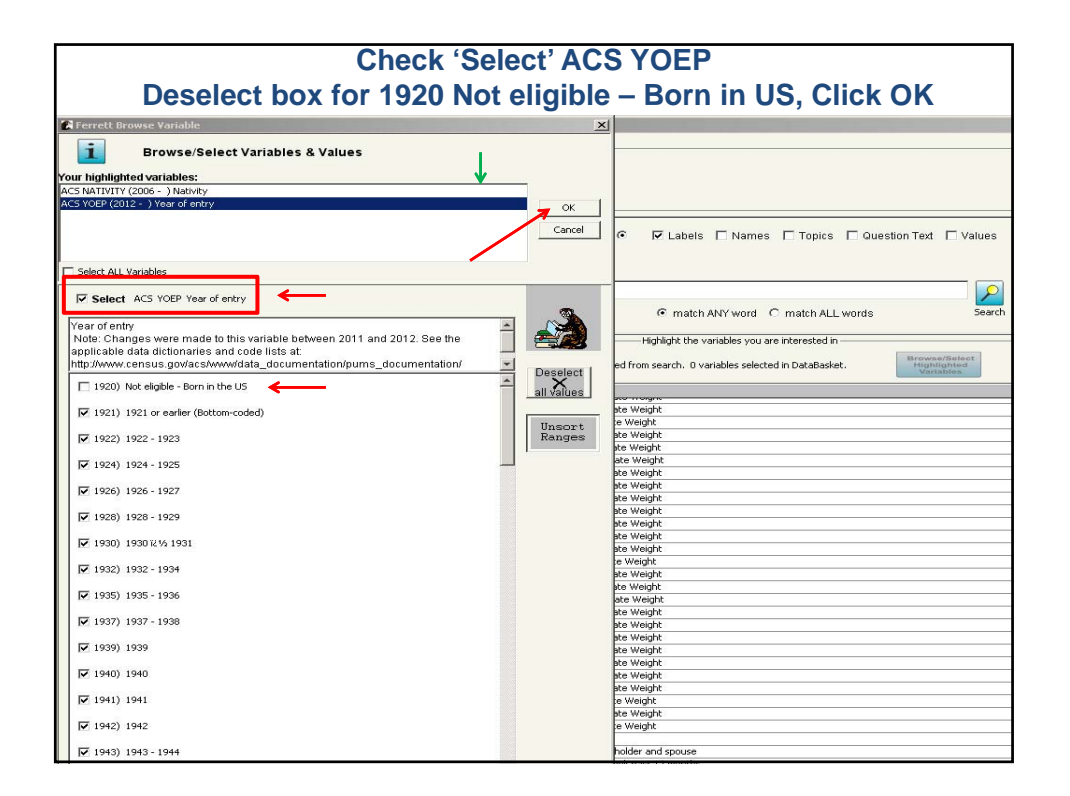

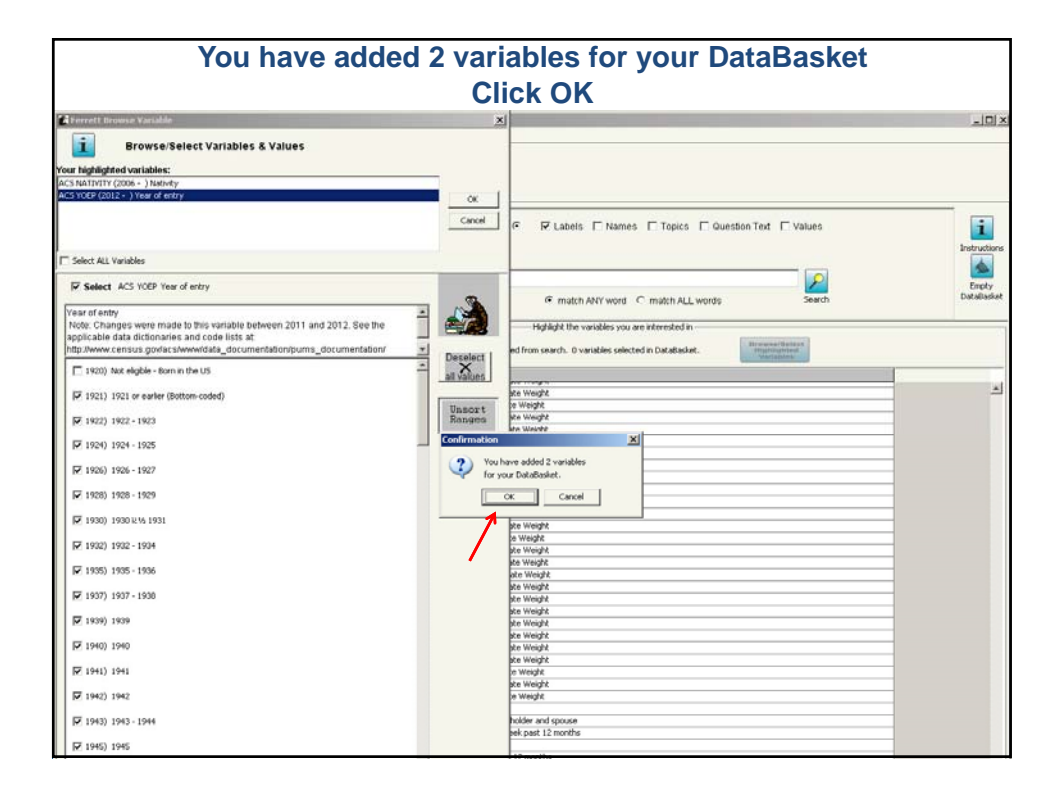

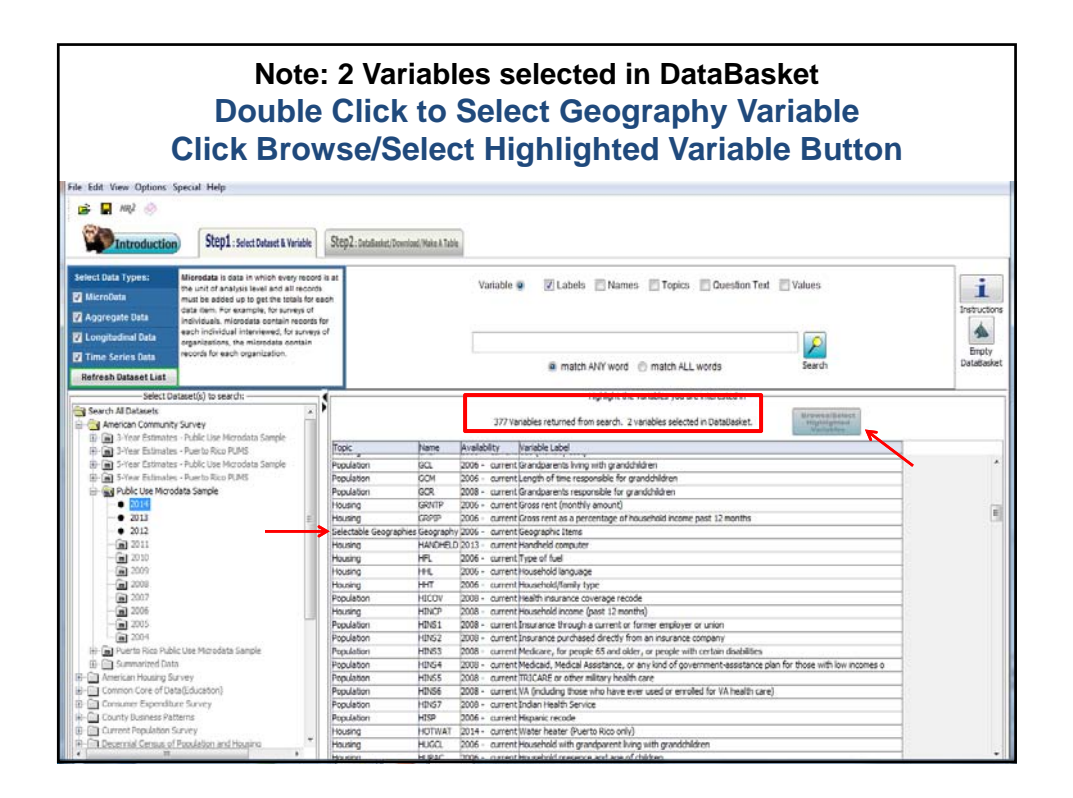

| Select PUN<br>in                                                          | IA fron<br>the Hie | n types of geos available, highlight the PUMA<br>erarchies section and click 'Use Hierarchy'                                                                                                  | code |
|---------------------------------------------------------------------------|--------------------|----------------------------------------------------------------------------------------------------|------|
| Ferrett Geography Codebook                                                |                    | <u>x</u>                                                                                                    |      |
| <b>i</b> Browse/Select Ge                                                 | ographies          | Instructions:<br>Select the type geography from left lid.<br>Once selected, either double click visits when the hierarchy and click<br>the "Use Hierarchy" button to navigate that hierarchy. |      |
| Types of geography available:                                             |                    | Hierarchies: Selected Geographic Areas:                                                                                                    | -    |
| Division<br>Public Wiredaka Use Area<br>Region<br>State<br>Select<br>PUMA | Crete of current   | resdence > Public use microdate area code (PUMA) based on 2010 Consus d<br>Hierarchies                                                                                                    | vch  |
|                                                                           |                    | Search Use Hierarchy Cancel Delete Selection Clear All Finish                                                                                                    |      |
|                                                                           | Population         | EHINS3C 2009 - current Medicare coverage given through the eligibility coverage edit                                                                                                    |      |
|                                                                           | Population         | FHINS4C 2009 - current Medicaid coverage given through the eligibility coverage edit                                                                                                    |      |
|                                                                           | Population         | FHINSSC 2009 - current TRICARE coverage given through the englitity coverage edit                                                                                                    |      |
|                                                                           | Housing            | FINCP 2008 - current Family income (past 12 months)                                                                                                    |      |
|                                                                           | Population         | FOD1P 2010 - current Recoded field of degree - first entry                                                                                                    |      |
|                                                                           | Population         | FOD2P 2010 - current Recoded field of degree - second entry                                                                                                    |      |
| 📾 2006                                                                    | Housing            | FPARC 2006 - current Presence, age of related children                                                                                                    |      |
| 📾 2005                                                                    | Housing            | FS 2008 - current Yearly food stamp/Supplemental Nutrition Assistance Program recipiency                                                                                                    |      |
| 📾 2004                                                                    | Housing            | FULP 2006 - current Fuel cost (yearly cost for fuels other than gas and electricity)                                                                                                    |      |
| E- m Puerto Rico Public Use f                                             | Housing            | GASP 2006 - current Gas (monthly cost)                                                                                                    |      |
| 🗄 💼 Summarized Data                                                       | Population         | GCL 2006 - current Grandparents living with grandchildren                                                                                                    |      |
| 🗄 - 🦳 American Housing Survey                                             | Population         | GCM 2006 - current Length of time responsible for grandchildren                                                                                                    |      |
| 😟 - 🦳 Common Core of Data(Educ                                            | Population         | GCR 2008 - current Grandparents responsible for grandchildren                                                                                                    |      |
| 🗄 - 🛅 Consumer Expenditure Surv                                           | Housing            | GRNTP 2006 - current Gross rent (monthly amount)                                                                                                    |      |
| 💼 - 🛅 County Business Patterns                                            | Housing            | GRPIP 2006 - current Gross rent as a percentage of household income past 12 months                                                                                                    |      |
| 🗐 🗐 Current Population Survey                                             | Selectable Geograp | hies Geography 2006 - Current Geographic Items                                                                                                    |      |

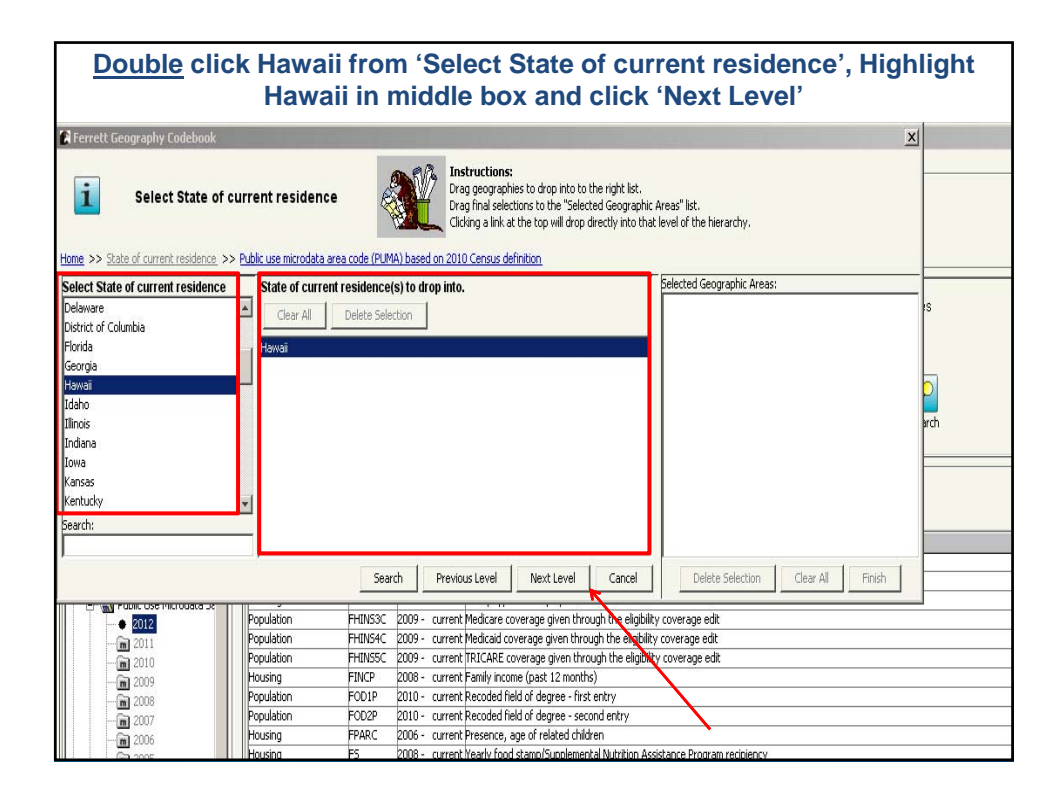

| Note: ALL PL<br>be added to t                                                                                                    | JMAs in<br>he Selec                           | Hawa<br>ted C                      | aii aı<br>Geog | e Lis<br>graph  | ies Ar               | )ouble<br>eas (ri   | Click Sel                                                                                                    | ect All.<br>ox), Clic                                                                                                    | They will<br>ck Finish |
|----------------------------------------------------------------------------------------------------|-----------------------------------------------|------------------------------------|----------------|-----------------|----------------------|---------------------|----------------------------------------------------------------------------------------------------|----------------------------------------------------------------------------------------------------|------------------------|
| Select Public us                                                                                                    | se microdata area<br>> Public use microdata a | i <b>code (PU</b><br>rea code (PUM | MA) bas        | ed on 2010      | ) Census def         | inition             |                                                                                                    |                                                                                                    |                        |
| Select Public use microdata area                                                                                                    | code (PUMA) based o                           | n 2010 Cens                        | sus definiti   | ol Public u     | se microdata ar      | ea code (PU         | Selected Geographic Areas                                                                                                    | : 10 Public use micro<br>ed on 2010 Census                                                                                                 | ədətə                  |
| Select All                                                                                                    | <b>_</b>                                      |                                    |                | Clear           | All Delete S         | ielection           | definition(s) added.                                                                                                    | Cu on 2010 CC1303                                                                                                    | 1S                     |
| Mauri, Kalawao & Kauai Counties<br>Hawaii CountyRural Oshu<br>Honolulu CountyKodaupoko<br>Honolulu CountyKodaupoko<br>Honolulu CountyTantalus to Walki<br>Honolulu CountyTantalus to Walki<br>Honolulu CountyTantalus to Walki<br>Honolulu CountyMuanalus to Pearl CR<br>Honolulu CountyCentral Oshu<br>Pearch | Sele<br>shulu<br>y                            | ct All                             |                | Please dra      | ag wanted geograp    | hies to "Selected   | Public Use Microdata A<br>Maui, Kalawao & Kauai Co<br>Hawaii County-<br>Honolulu CountyRoral Ou<br>Honolulu CountyRoral Ou<br>Honolulu CountyTantalus<br>Honolulu CountyTantalus<br>Honolulu CountyManalu<br>Honolulu CountyManalu<br>Honolulu CountyRoral<br>Honolulu CountyRoral | area (PUMA) Count<br>unties<br>oko<br>nolulu to Kapahulu<br>s to Waikiki<br>to Kalihi<br>to Kalihi<br>to Kalihi<br>a to Pearl City<br>Oahu | t: 10                  |
|                                                                                                    |                                               | Sear                               | ch P           | revious Level   | Next Level           | Cancel              | Delete Selection                                                                                                    | Clear All Fit                                                                                                    | nish                   |
|                                                                                                    | Presidebing                                   | ELITNICOC.                         | 2000           |                 |                      |                     |                                                                                                    |                                                                                                    | <u> </u>               |
| 2012                                                                                                    | Population                                    | EHINS/C                            | 2009 - CU      | renic medicare  | coverage given th    | rough the eligibili | ty coverage edit                                                                                                    |                                                                                                    | - <b>\</b>             |
| 2011                                                                                                    | Population                                    | EHINSSC                            | 2009 - 00      | rent TRICAPE    | coverage given th    | rough the eligibili | y coverage edit                                                                                                    |                                                                                                    | <b>`</b>               |
| 2010                                                                                                    | Housing                                       | FINCE                              | 2008 - 0       | rent Family in  | rome (nast 12 mon    | ths)                | ay contrago odit                                                                                                    |                                                                                                    |                        |
| Ca 2009                                                                                                    | Population                                    | FOD1P                              | 2010 - cu      | rent Recoded    | field of degree - fi | rst entry           |                                                                                                    |                                                                                                    |                        |
| 2000                                                                                                    | Population                                    | FOD2P                              | 2010 - cu      | rent Recoded    | field of degree - s  | econd entry         |                                                                                                    |                                                                                                    |                        |
|                                                                                                    | Housing                                       | FPARC                              | 2006 - cu      | rent Presence   | , age of related ch  | ildren              |                                                                                                    |                                                                                                    |                        |
|                                                                                                    | Housing                                       | FS                                 | 2008 - cu      | rrent Yearly fo | od stamp/Supplem     | ental Nutrition As  | sistance Program recipiency                                                                                                    |                                                                                                    |                        |
|                                                                                                    | Housing                                       | FULP                               | 2006 - cu      | rent Fuel cost  | (yearly cost for fu  | els other than ga   | is and electricity)                                                                                                    |                                                                                                    |                        |
| H- Puerto Rico Public Use f                                                                                                    | Housing                                       | GASP                               | 2006 - cu      | rrent Gas (mor  | thly cost)           |                     |                                                                                                    |                                                                                                    |                        |
| 🕢 🕀 🌀 Summarized Data                                                                                                    | Population                                    | GCL                                | 2006 - cu      | rrent Grandpar  | ents living with gr  | andchildren         |                                                                                                    |                                                                                                    |                        |
| American Housing Survey                                                                                                    | Population                                    | GCM                                | 2006 - cu      | rrent Length of | f time responsible I | or grandchildren    |                                                                                                    |                                                                                                    |                        |
| 🕀 💮 Common Core of Data(Educ                                                                                                    | Population                                    | GCR                                | 2008 - cu      | rrent Grandpar  | ents responsible f   | or grandchildren    |                                                                                                    |                                                                                                    |                        |
| E Consumer Expenditure Surv                                                                                                    | Housing                                       | GRNTP                              | 2006 - cu      | rrent Gross rer | nt (monithly amouni  | t)                  |                                                                                                    |                                                                                                    |                        |
| 😟 - 🛅 County Business Patterns                                                                                                    | Housing                                       | GRPIP                              | 2006 - cu      | rrent Gross rer | nt as a percentage   | of household inc    | ome past 12 months                                                                                                    |                                                                                                    |                        |
| H-Current Population Survey                                                                                                    | Selectable Geograph                           | ies Geography                      | /2006 - cu     | rrent Geograph  | nic Items            |                     |                                                                                                    |                                                                                                    |                        |

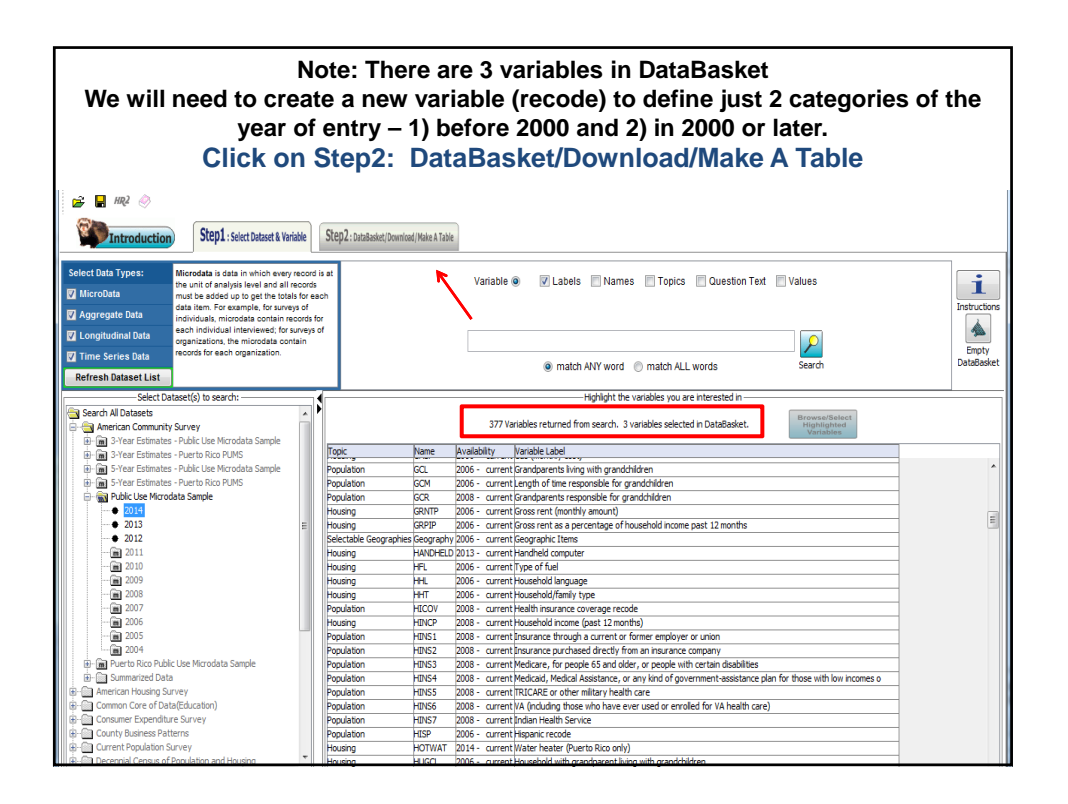

| To recode Year of Entry, highlight YOEP and<br>Variable' from right side of scree                    | Click 'Recode<br>en                |
|----------------------------------------------------------------------------------------------------|------------------------------------|
| ADataFerrett                                                                                         |                                    |
| File Edit View Options Special Help                                                                  |                                    |
| Introduction     Step1: select totaleet & Variable         Step2: DataBasiet/Download (Main A Table) |                                    |
|                                                                                                    | Act on Your Query:                 |
|                                                                                                    | Recode Variable                    |
| Review your variables then go back to select more variables or go on to get data                     | Delete Variable(s)                 |
| Download Hale A Table                                                                                | View/Modify Variable(s)            |
| -Current: Query Variables from ACS (Public Use Microdata Sample):                                    | Advanced Sql Option                |
| Name Variable Label Availability<br>MATIVITY Jativity 2016 - overet                                  | Change Longitudinal Period         |
| VCEP Year of entry 2012 - ourent                                                                     | Add TimeSeries Time                |
|                                                                                                    | Merge Datasets                     |
|                                                                                                    | Save Selected Variable(s) CodeBook |
|                                                                                                    | Create Multi-Variable Data Step    |
|                                                                                                    |                                    |

| Ferrett Microdata Recode1                                                              |                                    |
|----------------------------------------------------------------------------------------|------------------------------------|
| Recode Regroup Variables                                                               |                                    |
| Recode1 is label for the Variable Recode of YOEP                                       |                                    |
| Highlight the value(s) to recode/regroup Values                                        | Act on Your Query:                 |
| Value Description 1 Not Elsewhere Classified (nec.) (1921,1922,1924,1926,1928,1930,193 | Recode Variable                    |
| 1921 1922 or earlier (bottom-coded)                                                    | Delete Variable(s)                 |
| 1924 1924-1925                                                                         | View/Modify (tariable(s)           |
| 1926 1926-1927                                                                         |                                    |
| 1930 19307/51931                                                                       | Advanced Sql Option                |
| 1932 1932-1934                                                                         | Change Longitudinal Period         |
| 1935 1935-1936<br>1937 1937-1938                                                       | Add TimeSeries Time                |
|                                                                                        | Merge Datasets                     |
| Set to value 1 Recode Redefine Current Row                                             | Save Selected Variable(s) CodeBook |
| Ok Cancel                                                                              | Create Multi-Variable Data Step    |
|                                                                                        |                                    |
|                                                                                        |                                    |
|                                                                                        |                                    |
|                                                                                        |                                    |
|                                                                                        |                                    |
|                                                                                        |                                    |

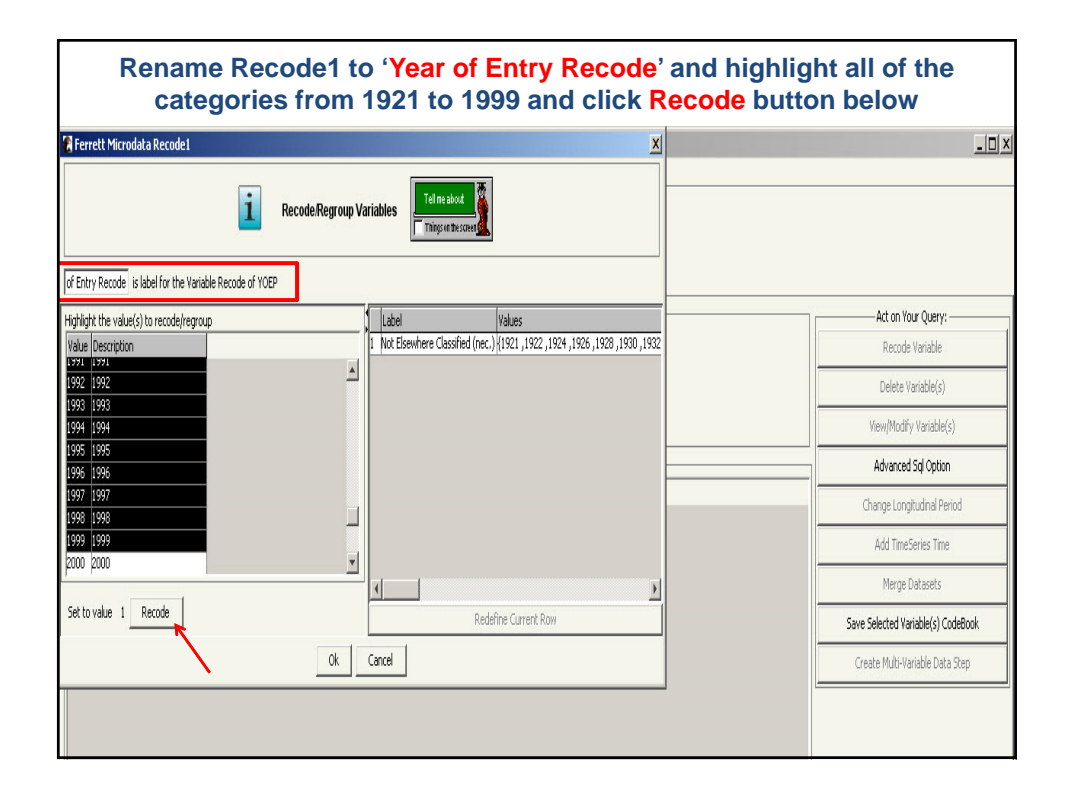

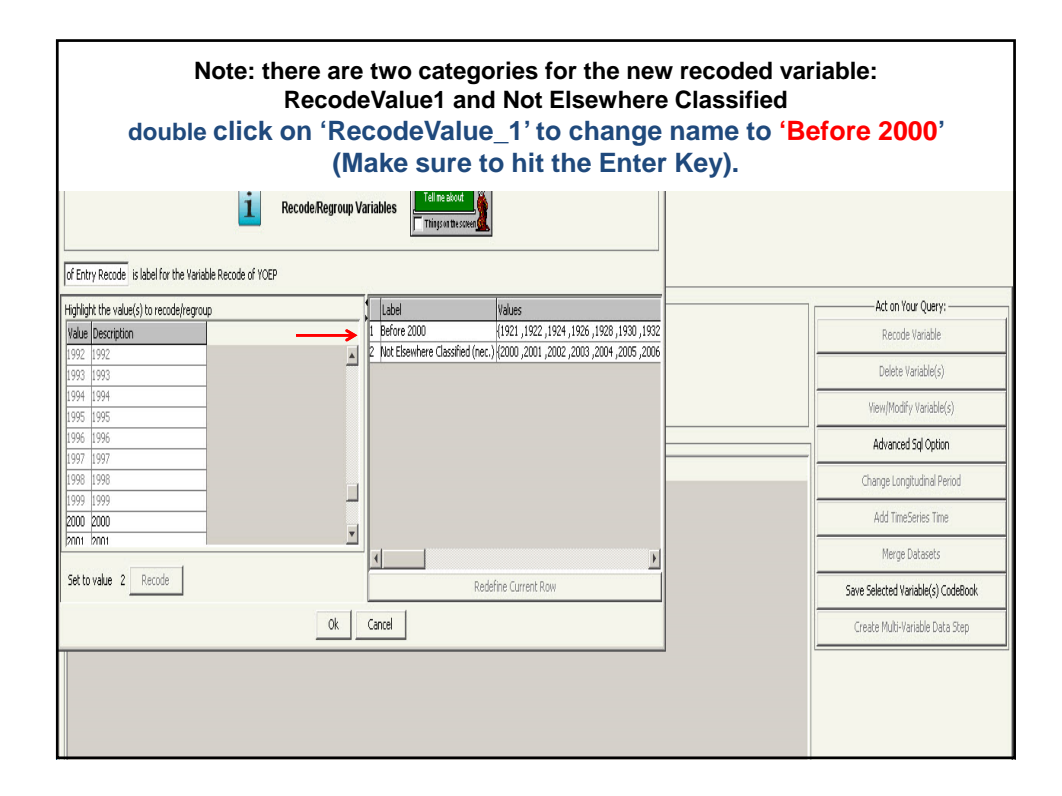

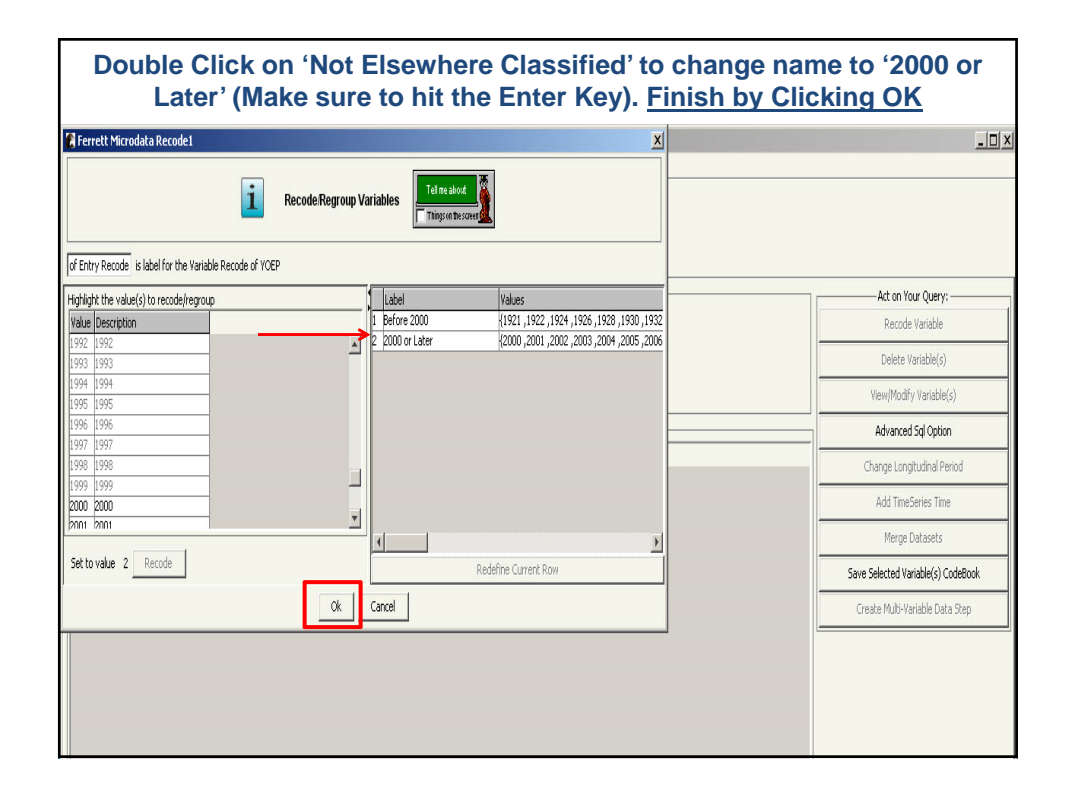

| Note: "Year of Entry Recode" now list<br>Click Make a Table                                                                                                    | ed                                 |
|----------------------------------------------------------------------------------------------------|------------------------------------|
| A DataFerrett                                                                                                    | _ [] ×                             |
| File Edit View Options Special Help                                                                                                    |                                    |
| Image: Mage: Mage: |                                    |
|                                                                                                    | Act on Your Query:                 |
|                                                                                                    | Recode Variable                    |
| keven you varabes then go back to<br>select more variables or go on to get data                                                                                                    | Delete Variable(s)                 |
| bowtood Male A Table                                                                                                    | View/Modify Variable(s)            |
|                                                                                                    | Advanced Sql Option                |
| Name Variable Label Availability                                                                                                    | Change Longitudinal Period         |
| NALIDIT Natwity 2006 - current<br>YOEP Year of entry 2012 - current                                                                                                    | Add TimeEnjing Time                |
| GEOG-101 Public Use Microdata Area (PUMA) 2012 - current                                                                                                    | Aug thireseries title              |
| RECODEL l/ear of Entry Recode 2012 - current                                                                                                    | Merge Datasets                     |
|                                                                                                    | Save Selected Variable(s) CodeBook |
|                                                                                                    | Create Multi-Variable Data Step    |
|                                                                                                    |                                    |

| Introduction Stop1-selec Detailed & Violatic Stop2: Detailsele(Download (Maix & Table                                                                                                    |                                    |
|----------------------------------------------------------------------------------------------------|------------------------------------|
|                                                                                                    | Act on Your Query:                 |
| Devises your unstables there are load to 😥 💦 📭 👔                                                                                                    | Recode Variable                    |
| select more variables or go on to get data                                                                                                    | Delete Variable(s)                 |
| Download Hale A Table 🥦                                                                                                    | View/Modify Variable(s)            |
| -Current Query Variables from ACS (Public Use Microdata Sample):                                                                                                    | Advanced Sql Option                |
| Name Variable Label Availability<br>NATTVTTY Nativity 2006 - current                                                                                                    | Change Longitudinal Period         |
| VOEP Year of entry 2012 - current                                                                                                    | Add TimeSeries Time                |
| RECOLD Find Value Are Poly 22 * Collen<br>RECOLD Find Value Are Poly 2012 * Collen<br>Ferrett Tab Message                                                                                    | Merge Datasets                     |
| PWoIP PURS person weight 2006 - current                                                                                                    | Save Selected Variable(s) CodeBook |
| 1. Click and highlight to select variable.                                                                                                    | Create Multi-Variable Data Step    |
| 2. Hold mouse key to turn cursor into a hand, then drag selected variable<br>to Column 1 or Row 1 on spreadsheet. You can type over any value labels<br>in order to make them more readable. |                                    |
| 3. Click on GO on the toolbar to get data results.                                                                                                    |                                    |
| For Formulas and other advanced spreadsheet functionality see Help,<br>Contents in menu bar.                                                                                                 |                                    |
| ОК                                                                                                    |                                    |
|                                                                                                    |                                    |
|                                                                                                    |                                    |
|                                                                                                    |                                    |

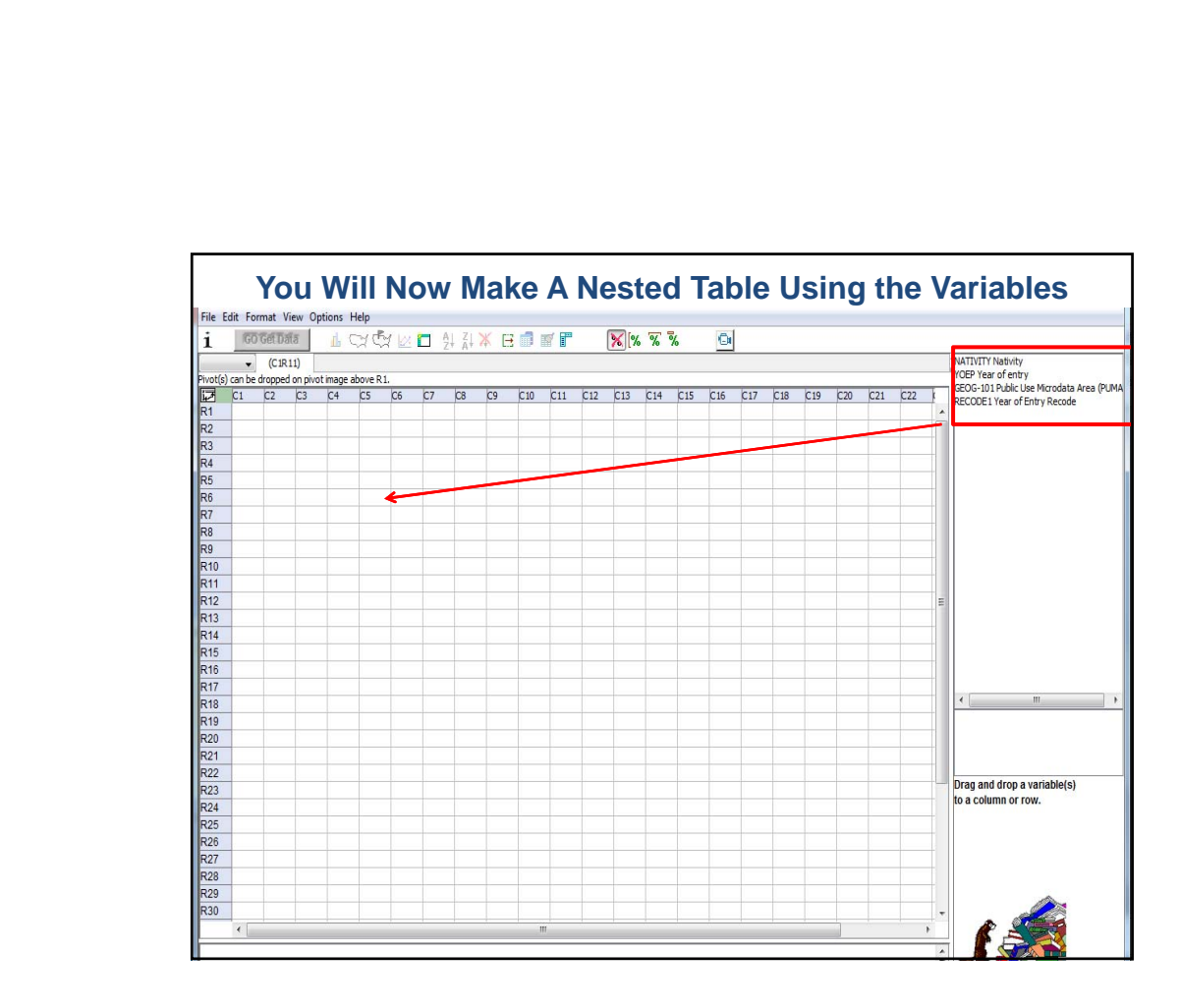

|          | Drag the                                              | 0  | <b>Je</b> | 0   | g- | 10                | )1   | Ρ  | UN | MA  | ۱t  | 0   | R   | 2,  | <b>C</b> 1 |     |                                                              |
|----------|-------------------------------------------------------|----|-----------|-----|----|-------------------|------|----|----|-----|-----|-----|-----|-----|------------|-----|--------------------------------------------------------------|
| i        | GO Get Data L ⊂ C C C C A A                           | Ē  |           | f 🗗 |    | <mark>%</mark> [% | 76 7 | 6  | O  |     |     |     |     |     |            |     |                                                              |
|          | ▼ (C1R11)                                             |    |           |     |    |                   |      |    |    |     |     |     |     |     |            | NA  | TIVITY Nativity                                              |
| Pivot(s) | ) can be dropped on pivot image above R1.             |    |           |     |    |                   |      |    |    |     |     |     |     |     |            |     | EP Year of entry<br>OG-101 Public Lice Microdata Area (PLIMA |
| 17       | C1                                                    | C2 | C3        | C4  | C5 | C6                | C7   | C8 | C9 | C10 | C11 | C12 | C13 | C14 | C15        | REC | CODE1 Year of Entry Recode                                   |
| R1       |                                                       |    | _         | -   | -  | -                 |      |    |    |     |     |     |     | _   |            |     |                                                              |
| R2       | Total GEOG-101                                        |    | ?         | _   |    | _                 |      |    |    |     |     |     |     | _   |            |     |                                                              |
| R3       | Maui, Kalawao & Kauai Counties PUMA; Hawaii           |    | ?         | _   |    |                   |      |    |    |     |     |     |     |     |            |     |                                                              |
| R4       | Hawaii County PUMA, Hawaii                            |    | ?         |     |    |                   |      |    |    |     |     |     |     |     |            |     |                                                              |
| R5       | Honolulu CountyRural Oahu PUMA, Hawaii                |    | ?         |     |    |                   |      |    |    |     |     |     |     |     |            |     |                                                              |
| R6       | Honolulu CountyKoolaupoko PUMA, Hawaii                |    | ?         |     |    |                   |      |    |    |     |     |     |     |     |            |     |                                                              |
| R7       | Honolulu County-East Honolulu to Kapahulu PUMA, Hawai | i  | ?         |     |    |                   |      |    |    |     |     |     |     |     |            |     |                                                              |
| R8       | Honolulu CountyTantalus to Waikiki PUMA, Hawaii       |    | ?         |     |    |                   |      |    |    |     |     |     |     |     |            |     |                                                              |
| R9       | Honolulu CountyNuuanu to Kalihi PUMA, Hawaii          |    | ?         |     |    |                   |      |    |    |     |     |     |     |     |            |     |                                                              |
| R10      | Honolulu County-Moanalua to Pearl City PUMA, Hawaii   |    | ?         |     |    |                   |      |    |    |     |     |     |     |     |            |     |                                                              |
| R11      | Honolulu CountyCentral Oahu PUMA, Hawaii              |    | ?         |     |    |                   |      |    |    |     |     |     |     |     |            |     |                                                              |
| R12      | Honolulu CountyEwa PUMA, Hawaii                       |    | ?         |     |    |                   |      |    |    |     |     |     |     |     |            | Ξ   |                                                              |
| R13      |                                                       |    |           |     |    |                   |      |    |    |     |     |     |     |     |            |     |                                                              |
| R14      |                                                       |    |           |     |    |                   |      |    |    |     |     |     |     |     |            |     |                                                              |
| R15      |                                                       |    |           |     |    |                   |      |    |    |     |     |     |     |     |            |     |                                                              |
| R16      |                                                       |    |           |     |    |                   |      |    |    |     |     |     |     |     |            |     |                                                              |
| R17      |                                                       |    |           |     |    |                   |      |    |    |     |     |     |     |     |            |     |                                                              |
| R18      |                                                       |    |           |     |    |                   |      |    |    |     |     |     |     |     |            | •   |                                                              |
| R19      |                                                       |    |           |     |    |                   | -    |    |    |     |     |     |     | -   |            |     |                                                              |
| R20      |                                                       |    |           |     |    |                   | -    |    |    |     |     |     |     | -   | -          |     |                                                              |
| R21      |                                                       | -  | -         | -   | +  |                   |      | -  |    | -   |     |     | -   |     |            |     |                                                              |
| R22      |                                                       | 1  | -         | -   | +  |                   |      | -  |    | -   |     | -   | -   |     |            |     |                                                              |
| R23      |                                                       | -  | -         |     | -  |                   |      |    |    | -   |     |     | -   |     |            | Dra | ag and drop a variable(s)                                    |
| 004      |                                                       | -  | _         | _   |    | _                 | _    | _  |    | -   | _   | _   | -   | _   | _          | to  | a column or row.                                             |

|          | Drag                                                  | Nati           | vi     | ty ۱         | /a | ria | ab | le | t  | 0   | R′  | ١,( | C2  |                               |
|----------|-------------------------------------------------------|----------------|--------|--------------|----|-----|----|----|----|-----|-----|-----|-----|-------------------------------|
| _        |                                                       |                |        |              |    |     |    |    |    |     |     | _   | ~   | NATIVITY Natvity              |
| Pivot(s) | can be dropped on pivot image above R1.               |                |        |              |    |     |    | -  | -  | _   |     |     |     | YOEP Year of entry            |
| i,7      | C1                                                    | C2             | C3     | C4           | 65 | C6  | C7 | C8 | C9 | C10 | C11 | C12 | C13 | BECODE 1 Year of Entry Recode |
| R1       |                                                       | Total NATIVITY | Native | Foreign borr | ۱  |     |    |    |    |     |     |     |     | A COULT FOR OF DRAY RECORE    |
| R2       | Total GEOG-101                                        | ?              | 1      | ? '          | ?  |     |    |    |    |     |     |     |     |                               |
| R3       | Maui, Kalawao & Kauai Counties PUMA; Hawaii           | ?              | 1      | , ·          | ?  |     |    |    |    |     |     |     |     |                               |
| R4       | Hawaii County PUMA, Hawaii                            | ?              | 1      | ? '          | ?  |     |    |    |    |     |     |     |     |                               |
| R5       | Honolulu CountyRural Oahu PUMA, Hawaii                | ?              | 1      | ?            | ?  |     |    |    |    |     |     |     |     |                               |
| R6       | Honolulu CountyKoolaupoko PUNA, Hawaii                | ?              | 1      | ?            | ?  |     |    |    |    |     |     |     |     |                               |
| R7       | Honolulu County-East Honolulu to Kapahulu PUMA, Hawai | ?              | 1      | ?            | ?  |     |    |    |    |     |     |     |     |                               |
| R8       | Honolulu CountyTantalus to Waikiki PUMA, Hawaii       | ?              | 1      | ?            | ?  |     |    |    |    |     |     |     |     |                               |
| R9       | Honolulu CountyNuuanu to Kalihi PUMA, Hawaii          | ?              | 1      | ?            | ?  |     |    |    |    |     |     |     |     |                               |
| R10      | Honolulu CountyMoanalua to Pearl City PUMA, Hawaii    | ?              | 1      | ?            | ?  |     |    |    |    |     |     |     |     |                               |
| R11      | Honolulu CountyCentral Oahu PUMA, Hawaii              | ?              | 1      | ?            | ?  |     |    |    |    |     |     |     |     |                               |
| R12      | Honolulu CountyEwa PUMA, Hawaii                       | ?              | 1      | ?            | ?  |     |    |    |    |     |     |     |     | =                             |
| R13      |                                                       |                |        |              |    |     |    |    |    |     |     |     |     |                               |
| R14      |                                                       |                |        |              |    |     |    |    |    |     |     |     |     |                               |
| R15      |                                                       |                |        |              |    |     |    |    |    |     |     |     |     |                               |
| R16      |                                                       |                |        |              |    |     |    |    |    |     |     |     |     |                               |
| R17      |                                                       |                |        |              |    |     |    |    |    |     |     |     |     |                               |
| R18      |                                                       |                |        |              |    |     |    |    |    |     |     |     |     | <→                            |
| R19      |                                                       |                |        |              |    |     |    |    |    |     |     |     |     |                               |
| R20      |                                                       |                |        |              |    |     |    |    |    |     |     |     |     |                               |
| D04      |                                                       |                |        |              | -  |     |    |    | -  |     | -   | -   |     |                               |

|               | Nest the "Year                           | of    | Ent         | ry Re          |        | ode'      | ' vari<br>the n  | ab<br>ati | le oi       | n the         | C<br>olo | olu | m   | າຣ  | by d     | lropping                                                   |       |
|---------------|------------------------------------------|-------|-------------|----------------|--------|-----------|------------------|-----------|-------------|---------------|----------|-----|-----|-----|----------|------------------------------------------------------------|-------|
|               |                                          |       | U           |                |        |           | une n            | au        | vity        | Lab           | 513      | ,   |     |     | JNA 11VI | I Y Nativity                                               |       |
| ,<br>Pivot(s) | can be dropped on pivot image above R1.  |       |             |                |        |           |                  |           |             |               |          |     |     |     | YOEP Ye  | aar of entry                                               |       |
| 2             | Cl                                       | C2    | C3          | C4             | (5     | C6        | (7               | 68        | C9          | C10           | CII      | C12 | C13 | C14 | GEOG-1   | U1 Public Use Microdata Area (i<br>E1 Year of Entry Recode | /UMA) |
|               |                                          |       | Total NAT   | IVITY          | 4-     | Ndu       | ve               |           | Foreign b   | orn           |          |     |     |     |          |                                                            |       |
| R1            |                                          | Total | Before 2000 | ) 2000 or Late | rTotal | Before 20 | 00 2000 or Later | Total     | Before 2000 | 2000 or Later |          |     |     |     |          |                                                            |       |
| R2            | Total GEOG-101                           |       | ?           | ?              | ?      | ?         | ?                |           | ?           |               |          |     |     |     |          |                                                            |       |
| R3            | Maui, Kalawao & Kauai Counties           |       | ?           | ?              | ?      | ?         | ?                |           | ?           |               |          |     |     |     |          |                                                            |       |
| R4            | Hawaii County                            | _     | ?           | ?              | ?      | ?         | ? 1              |           | ?           |               |          |     |     |     |          |                                                            |       |
| RS            | Honolulu CountyRural Oahu                |       | ?           | ?              | ?      | ?         | ? 1              |           | ?           | ) (           |          |     |     |     |          |                                                            |       |
| R6            | Honolulu CountyKoolaupoko                |       | ?           | ?              | ?      | ?         | ?                |           | ?           |               |          |     |     |     |          |                                                            |       |
| R7            | Honolulu CountyEast Honolulu to Kapahulu |       | ?           | ?              | ?      | ?         | ?                |           | ?           |               |          |     |     |     |          |                                                            |       |
| RØ            | Honolulu CountyTantalus to Waikiki       | _     | ?           | ?              | ?      | ?         | ?                |           | ?           | ) (           |          |     | -   |     |          |                                                            |       |
| R9            | Honolulu CountyNuuanu to Kalihi          |       | ?           | ?              | ?      | ?         | ?                |           | ?           |               |          |     |     |     |          |                                                            |       |
| R10           | Honolulu CountyMoanalua to Pearl City    |       | ?           | ?              | ?      | ?         | ?                |           | ?           |               |          |     |     |     |          |                                                            |       |
| R11           | Honolulu CountyCentral Oahu              |       | ?           | ?              | ?      | ?         | ?                |           | ?           |               |          |     |     |     |          |                                                            |       |
| R12           | Honolulu CountyEwa                       | _     | ?           | ?              | ?      | ?         | ?                | _         | ?           |               |          |     |     |     |          |                                                            |       |
| R13           |                                          |       |             |                |        |           |                  |           |             |               |          |     |     |     |          |                                                            |       |
| R14           |                                          |       |             |                |        |           |                  |           |             |               |          |     |     |     |          |                                                            |       |
| R15           |                                          |       |             |                |        |           |                  |           |             |               |          |     |     |     |          |                                                            |       |
| R16           |                                          |       |             |                |        |           |                  |           |             |               |          |     |     |     |          |                                                            |       |

|          | C                                                     | )li   | ck '        | 'GC           | ) (   | Get [           | Data              | "                |              |                                                                  |
|----------|-------------------------------------------------------|-------|-------------|---------------|-------|-----------------|-------------------|------------------|--------------|------------------------------------------------------------------|
| File Ec  | dit Format View Options Help                          |       |             |               |       |                 |                   |                  |              |                                                                  |
| i        | GO Get Data                                           | B     | 1 ø F       | <b>X</b> [%   | 8     | % 💿             |                   |                  |              |                                                                  |
|          | Col C10 NATIVITY=2, RECODE1=2                         |       |             |               |       |                 |                   |                  |              | NATIVITY Nativity                                                |
| Pivot(s) | can be dropped on pivot image above R1.               |       |             |               |       |                 |                   |                  |              | YOEP Year of entry<br>GEOG-101 Public Lies Microdata Area (PLIMA |
| 17       | C1                                                    | C2    | C3          | C4            | C5    | C6 C7           | C8                | C9 C10           |              | RECODE1 Year of Entry Recode                                     |
|          |                                                       | Ĺ     | Total NATI  | VITY          | Γ     | Native          |                   | Foreign born     |              | ,                                                                |
| R1       |                                                       | Total | Before 2000 | 2000 or Later | Total | Before 2000 200 | 00 or Later Total | Before 2000 2000 | ) or Later 🔺 |                                                                  |
| R2       | Total GEOG-101                                        | ?     | / ?         | ?             |       | ??              | ?                 | ???              | ?            |                                                                  |
| R3       | Maui, Kalawao & Kauai Counties PUMA; Hawaii           | ?     | ?           | ?             |       | ??              | ?                 | ??               | ?            |                                                                  |
| R4       | Hawaii County PUMA, Hawaii                            | ?     | ???         | ?             |       | ??              | ?                 | ??               | ?            |                                                                  |
| R5       | Honolulu CountyRural Oahu PUMA, Hawaii                | ?     | ????        | ?             |       | ??              | ?                 | ??               | ?            |                                                                  |
| R6       | Honolulu CountyKoolaupoko PUMA, Hawaii                | ?     | ????        | ?             |       | ??              | ?                 | ??               | ?            |                                                                  |
| R7       | Honolulu CountyEast Honolulu to Kapahulu PUNA, Hawaii | ?     | ????        | ?             |       | ??              | ?                 | ??               | ?            |                                                                  |
| R8       | Honolulu CountyTantalus to Waikiki PUMA, Hawaii       | ?     | ???         | ?             |       | ??              | ?                 | ??               | ?            |                                                                  |
| R9       | Honolulu CountyNuuanu to Kalihi PUMA, Hawaii          | ?     | ???         | ?             |       | ??              | ?                 | ??               | ?            |                                                                  |
| R10      | Honolulu County-Moanalua to Pearl City PUMA, Hawaii   | ?     | ???         | ?             |       | ??              | ?                 | ??               | ?            |                                                                  |
| R11      | Honolulu CountyCentral Oahu PUMA, Hawaii              | ?     | ???         | ?             |       | ??              | ?                 | ??               | ? =          |                                                                  |
| R12      | Honolulu CountyEwa PUMA, Hawaii                       | ?     | ???         | ?             |       | ??              | ?                 | ??               | ?            |                                                                  |
| R13      |                                                       |       |             |               |       |                 |                   |                  |              |                                                                  |
| R14      |                                                       |       |             |               |       |                 |                   |                  |              |                                                                  |
| R15      |                                                       |       |             |               |       |                 |                   |                  |              |                                                                  |
| R16      |                                                       |       |             |               |       |                 |                   |                  |              |                                                                  |
| R17      |                                                       |       |             |               |       |                 |                   |                  |              | ( III )                                                          |
| R18      |                                                       |       |             |               |       |                 |                   |                  |              |                                                                  |
|          |                                                       |       |             |               |       |                 |                   |                  |              |                                                                  |

| Pivot(s) | Col C10 NATIVITY=2, RECODE1=2 can be dropped on pivot image above D1 |         |                |             |        |               |              |         |                |                       |      |    | NATIVITY Nativity<br>YOEP Year of entry                   |
|----------|----------------------------------------------------------------------|---------|----------------|-------------|--------|---------------|--------------|---------|----------------|-----------------------|------|----|-----------------------------------------------------------|
| 10(3)    | C1                                                                   | C2      | C3 C4          |             | C5     | C6 C          | 7            | C8      | C9 C.          | 10 C.                 | 11 0 | 1  | GEOG-101 Public Use Microda<br>RECODE1 Year of Entry Reco |
|          |                                                                      |         | Total NATIVITY | Y           |        | Native        |              |         | Foreign born   | 1                     |      |    | RECODET FOR OF END Y NEED                                 |
| R1       | - Flore - Constant                                                   | Total   | Before 2000 20 | 00 or Later | Total  | Before 2000 2 | 000 or Later | Total   | Before 2000 20 | 000 or Later          |      | *  |                                                           |
| R2       | Total GEOG-101                                                       | 292,170 | 183,330        | 108,840     | 51,307 | 32,247        | 19,060       | 240,863 | 151,083        | 89,780                |      |    |                                                           |
| R3       | Maui, Kalawao & Kauai Counties PUMA; Hawaii                          | 50,647  | 31,809         | 18,838      | 4,639  | 2,914         | 1,725        | 46,008  | 28,895         | 17,113                |      |    |                                                           |
| R4       | Hawaii County PUMA, Hawaii                                           | 21,460  | 12,063         | 9,397       | 5,884  | 2,850         | 3,034        | 15,576  | 9,213          | 6,363                 |      |    |                                                           |
| R5       | Honolulu County-Rural Oahu PUMA, Hawaii                              | 11,088  | 5,692          | 5,396       | 2,772  | 1,169         | 1,603        | 8,316   | 4,523          | 3,793                 |      |    |                                                           |
| R6       | Honolulu County-Koolaupoko PUMA, Hawaii                              | 10,640  | 8,140          | 2,500       | 2,873  | 1,773         | 1,100        | 7,767   | 6,367          | 1,400                 |      |    |                                                           |
| R7       | Honolulu County-East Honolulu to Kapahulu PUMA, Hawaii               | 19,797  | 13,711         | 6,086       | 5,433  | 3,400         | 2,033        | 14,364  | 10,311         | 4,053                 |      |    |                                                           |
| R8       | Honolulu CountyTantalus to Waikiki PUMA, Hawaii                      | 41,222  | 22,972         | 18,250      | 4,740  | 3,204         | 1,536        | 36,482  | 19,768         | 16,714                |      |    |                                                           |
| R9       | Honolulu CountyNuuanu to Kalihi PUMA, Hawaii                         | 42,581  | 23,960         | 18,621      | 6,097  | 4,068         | 2,029        | 36,484  | 19,892         | 16, <mark>59</mark> 2 |      |    |                                                           |
| R10      | Honolulu CountyMoanalua to Pearl City PUMA, Hawaii                   | 25,737  | 17,061         | 8,676       | 5,581  | 3,704         | 1,877        | 20,156  | 13,357         | 6,799                 |      |    |                                                           |
| R11      | Honolulu CountyCentral Oahu PUMA, Hawaii                             | 40,955  | 27,295         | 13,660      | 7,052  | 4,416         | 2,636        | 33,903  | 22,879         | 11,024                |      | =  |                                                           |
| R12      | Honolulu CountyEwa PUMA, Hawaii                                      | 28,043  | 20,627         | 7,416       | 6,236  | 4,749         | 1,487        | 21,807  | 15,878         | 5,929                 |      |    |                                                           |
| R13      |                                                                      |         |                |             |        |               |              |         |                |                       |      |    |                                                           |
| R14      |                                                                      |         |                |             |        |               |              |         |                |                       |      |    |                                                           |
| R15      |                                                                      |         |                |             |        |               |              |         |                |                       |      |    |                                                           |
| R16      |                                                                      |         |                |             |        |               |              |         |                |                       |      |    |                                                           |
| R17      |                                                                      |         |                |             |        |               |              |         |                |                       |      |    |                                                           |
|          |                                                                      |         |                |             |        |               |              |         |                |                       | -    | -1 |                                                           |

| Image: Solution of the solution of the solution of the                                                                                                    | Image: Control of the control of the control of th | ie Luit | топпас чем орнопь тер                                                                                                    |         | S                             | elect      | СС       | OMP()              |            |         |                                  |          |     |   |                          |  |  |
|----------------------------------------------------------------------------------------------------|----------------------------------------------------------------------------------------------------|---------|----------------------------------------------------------------------------------------------------|---------|-------------------------------|------------|----------|--------------------|------------|---------|----------------------------------|----------|-----|---|--------------------------|--|--|
| Gil C11           dropped on pivot image above R1.           Total NATIVITY         Native         Foreign born           Col C11         Col C11         Col C11         Col C11         Col C11         Col C11         Colspan="2">Colspan="2">Colspan="2">C10         C11         C           Total NATIVITY         Native         Foreign born           Col C11         Colspan="2">Colspan="2">Colspan="2">Colspan="2">Colspan="2">Colspan="2">Colspan="2">Colspan="2">Colspan="2">Colspan="2">Colspan="2">Colspan="2">Colspan="2">Colspan="2">Colspan="2">Colspan="2">Colspan="2">Colspan="2">Colspan="2">Colspan="2">Colspan="2"           Colspan="2">Colspan="2"         Colspan="2"         Colspan="2" <th <="" colspan="2" th="" th<=""><th>cr         C2         C3         C4         C5         C6         C7         C8         C9         C10         C11         C6         C9         C10         C11         C6         C10         C11         C6         C9         C10         C11         C11&lt;</th><th>i 📘</th><th>GO Get Data 🛛 👍 😋 🧐 🕢 🛅 🗍 🕌 🗸</th><th>8</th><th><b>1</b></th><th><mark> %</mark> [%  </th><th>% %</th><th>©.</th><th></th><th></th><th></th><th></th><th></th><th></th><th></th></th>                                                                                                    | <th>cr         C2         C3         C4         C5         C6         C7         C8         C9         C10         C11         C6         C9         C10         C11         C6         C10         C11         C6         C9         C10         C11         C11&lt;</th> <th>i 📘</th> <th>GO Get Data 🛛 👍 😋 🧐 🕢 🛅 🗍 🕌 🗸</th> <th>8</th> <th><b>1</b></th> <th><mark> %</mark> [%  </th> <th>% %</th> <th>©.</th> <th></th> <th></th> <th></th> <th></th> <th></th> <th></th> <th></th>                                                                                                    |         | cr         C2         C3         C4         C5         C6         C7         C8         C9         C10         C11         C6         C9         C10         C11         C6         C10         C11         C6         C9         C10         C11         C11< | i 📘     | GO Get Data 🛛 👍 😋 🧐 🕢 🛅 🗍 🕌 🗸 | 8          | <b>1</b> | <mark> %</mark> [% | % %        | ©.      |                                  |          |     |   |                          |  |  |
| droged on pivot image above R1.         C2         C3         C4         C5         C6         C7         C8         C9         C10         C11         C           MPO         Iodal MATIVITY         Native         Foreign born         Iodal MATIVITY         Native         Foreign born         Iodal MATIVITY         Native         Foreign born         Iodal MATIVITY         Native         Foreign born         Iodal MATIVITY         Native         Foreign born         Iodal MATIVITY         Native         Foreign born         Iodal MATIVITY         Native         Foreign born         Iodal MATIVITY         Native         Foreign born         Iodal MATIVITY         Native         Foreign born         Iodal MATIVITY         Native         Foreign born         Iodal MATIVITY         Native         Foreign born         Iodal MATIVITY         Native         Foreign born         Iodal MATIVITY         Native         Foreign born         Iodal MATIVITY         Native         Native                                                                                                    | C2         C3         C4         C5         C6         C7         C8         C9         C10         C11         C7         C6         C9         C10         C11         C7         C6         C9         C10         C11         C6         C6         C10         C11         C6         C50         C10         C11         C6         C6         C10         C11         C6         C10         C11         C10         C10         C11         C10         C10         C11         C10         C11         C10         C11         C11         C10         C11         C10         C11         C11         C11         C11         C11         C11         C11         C11         C11         C11 <t< th=""><th></th><th>Col C11</th><th></th><th></th><th></th><th></th><th></th><th></th><th></th><th></th><th></th><th>Ł</th><th></th><th>NATIVITY Nativity</th></t<>                                                                                                    |         | Col C11                                                                                                    |         |                               |            |          |                    |            |         |                                  |          | Ł   |   | NATIVITY Nativity        |  |  |
| OMPO         C2         C3         C4         C5         C6         C7         C8         C9         C10         C11         C           0         Incluid NATIVY         Native         Foreignborn         Foreignborn         Fore                                                                                                    | C2         C3         C4         C3         C5         C7         C8         C9         C10         C11         C           Total NTUTY         Nable         Nable         Foregroup         Image: Construction of the construction of the construction o                                                                                                    |         | dropped on pivot image above R1.                                                                                                    |         |                               |            |          |                    |            |         |                                  |          |     | _ | GEOG-101 Public Use Micr |  |  |
| Bit         Control         Control         Co                                                                                                    | Total         Before 2000 2000 or Later Total         Before 2000 2000 or Later Total                                                                                                    | MP()    |                                                                                                    | C2      | C3 C4                         |            | C5       | C6 C7              |            | 08      | C9 (C10                          | C1       | 1 0 |   | RECODE1 Year of Entry F  |  |  |
| GEOC-101         202,770         10,83,30         10,84,84051,307         2,947         19,662,247         19,662,247         19,662,246,63         15,063         15,063         15,076         9,213         6,833         10,848,2451,307         2,947         19,662,247,662,4663         15,063         15,163         89,760         11,13         10,113         10,113         10,113         10,113         10,113         10,113         10,113         10,113         10,113         10,113         10,113         10,113         10,113         10,113         10,113         10,113         10,113         10,113         10,113         10,113         10,113         10,113         10,113         10,113         10,113         10,113         10,113         10,113         10,113         10,113         10,113         10,113         10,114         10,114         10,114         10,114         10,114         10,114         10,114         10,114         10,114         10,114         10,114         10,114         10,114         10,114         10,114         10,114         10,114         10,114         10,114         10,114         10,114         10,114         10,114         10,114         10,114         10,114         10,114         10,114         10,114         10,114         10,114 <td>1041       19401       2002/07       108.3/05       108.4/05.103       2047       1906/240.863       15.100.8       89.780         15       PUIAL; Hawaii       50,647       31,809       18.838       4.639       2.247       1906/240.863       15.100.8       89.780         15       PUIAL; Hawaii       50,647       31,809       18.838       4.639       2.914       1.725       46.008       28.895       17.113         11       21.460       12,063       9.397       5.844       2.850       3.034       15.576       9.213       6.363         11       10,040       8.140       2.500       2.877       1.169       1.603       8.316       4.523       3.793         10AL Hawaii       10,940       8.140       2.500       2.877       1.773       1.100       7.767       6.367       1.400         10 to Kapahulu PUMA, Hawaii       41,222       2.2972       18.261       6.097       4.068       2.029       36.482       19.768       15.592         Paci Chy PUMA, Hawaii       42,561       2.306       7.675       5.81       7.772       1.567       5.929         PUMA, Hawaii       40,955       27.295       13.660       7.052       4.416</td> <td>FI SO</td> <td></td> <td>Total</td> <td>Refore 2000 200</td> <td>0 or Later</td> <td>Total</td> <td>Refore 2000 2000</td> <td>) or Later</td> <td>Cotal I</td> <td>Poreign Dorn<br/>Refore 2000 2000</td> <td>or Later</td> <td></td> <td></td> <td></td>                                                             | 1041       19401       2002/07       108.3/05       108.4/05.103       2047       1906/240.863       15.100.8       89.780         15       PUIAL; Hawaii       50,647       31,809       18.838       4.639       2.247       1906/240.863       15.100.8       89.780         15       PUIAL; Hawaii       50,647       31,809       18.838       4.639       2.914       1.725       46.008       28.895       17.113         11       21.460       12,063       9.397       5.844       2.850       3.034       15.576       9.213       6.363         11       10,040       8.140       2.500       2.877       1.169       1.603       8.316       4.523       3.793         10AL Hawaii       10,940       8.140       2.500       2.877       1.773       1.100       7.767       6.367       1.400         10 to Kapahulu PUMA, Hawaii       41,222       2.2972       18.261       6.097       4.068       2.029       36.482       19.768       15.592         Paci Chy PUMA, Hawaii       42,561       2.306       7.675       5.81       7.772       1.567       5.929         PUMA, Hawaii       40,955       27.295       13.660       7.052       4.416                                                                                                    | FI SO   |                                                                                                    | Total   | Refore 2000 200               | 0 or Later | Total    | Refore 2000 2000   | ) or Later | Cotal I | Poreign Dorn<br>Refore 2000 2000 | or Later |     |   |                          |  |  |
| LAND         Color Not         L2,1 No         No.2,6 No         L2,2 No         L2,2 No         <                                                                                                    | s PUMA; Hawaii       50,47       31,000       10,838       4,59       2,214       11,725       4,000       10,800       63,803         10MA; Hawaii       21,460       12,063       9,397       5,884       2,850       3,034       15,576       9,213       6,363         10MA; Hawaii       11,088       5,692       5,396       2,772       1,169       16,038       4,532         10MA; Hawaii       10,840       8,140       2,500       2,873       1,773       1,100       7,776       6,367       1,400         10 Kapahulu PUMA, Hawaii       19,97       13,171       6,066       5,433       3,400       2,033       14,364       10,311       4,063         2/alkik PUMA, Hawaii       41,222       22,972       18,250       4,740       3,204       1,536       36,482       19,878       16,574         3/hih PUMA; Hawaii       41,222       22,972       18,620       4,416       2,043       1,357       6,799         PUMA; Hawaii       41,225       23,790       18,676       5,813       3,704       1,877       21,807       15,878       5,929         PUMA; Hawaii       28,043       20,627       7,416       6,236       4,749       1,487                                                                                                    | N0      | GE0G-101                                                                                                    | 202 170 | 183 330                       | 108 840    | 51 307   | 32 247             | 10 060     | 240.863 | 151 083                          | 89 780   |     | ĥ |                          |  |  |
| K0<br>10         aii County PUMA, Hawaii         21,460         12,063         9,397         5,884         2,860         3,334         15,576         9,213         6,363           10         Hordblulu County-Rand Johu PUMA, Hawaii         11,088         5,896         2,772         1,169         1,603         8,316         4,523         3,793           Hordblulu County-Kolapoto PUMA, Hawaii         11,088         5,692         5,396         2,772         1,169         1,603         8,316         4,523         3,793           Hordblulu County-Kash Hondbluk Kapahulu PUMA, Hawaii         10,640         8,140         2,500         2,673         1,773         1,5148         10,011         4,653           Hondbulu County-Teantalus to Waikki PUMA, Hawaii         41,222         2,972         18,250         4,740         3,204         1,536         36,482         19,768         16,714           Honolulu County-Teantalus to Waikki PUMA, Hawaii         42,551         23,900         18,621         6,097         4,068         2,029         36,484         19,9768         16,522           2         Honolulu County-Monalus to Pearl City PUMA, Hawaii         42,537         17,061         8,676         5,581         3,704         1,877         2,1567         5,229         11,024 <td>2014         21,460         12,063         9,397         5,884         2,860         3,034         15,576         9,213         6,363           UUA, Hawaii         11,088         5,592         5,396         2,772         1,169         1,003         8,316         4,523         3,793           PUMA, Hawaii         10,640         8,140         2,500         2,873         1,773         1,100         7,767         6,367         1,400           Uto Kapabulu PUMA, Hawaii         41,222         2,2972         18,250         4,740         3,204         1,536         36,482         19,768         16,714           Jihh PUMA, Hawaii         41,222         2,2972         18,621         0.997         4,068         2,029         3,6484         19,892         16,592           Pearl Chy PUMA Hawaii         42,581         23,960         18,621         0.997         4,068         2,029         36,484         19,892         16,592           Pearl Chy PUMA Hawaii         42,587         77,061         8,676         5,581         3,704         1,877         20,156         13,357         6,799           PUMA Hawaii         28,043         20,627         7,416         6,236         4,749         1,487         21,807<!--</td--><td>IAN()</td><td>Kalawao &amp; Kauai Counties PUMA: Hawaii</td><td>50 647</td><td>31,809</td><td>18 838</td><td>4 639</td><td>2 914</td><td>1 725</td><td>46 008</td><td>28,895</td><td>17 113</td><td></td><td></td><td></td></td> | 2014         21,460         12,063         9,397         5,884         2,860         3,034         15,576         9,213         6,363           UUA, Hawaii         11,088         5,592         5,396         2,772         1,169         1,003         8,316         4,523         3,793           PUMA, Hawaii         10,640         8,140         2,500         2,873         1,773         1,100         7,767         6,367         1,400           Uto Kapabulu PUMA, Hawaii         41,222         2,2972         18,250         4,740         3,204         1,536         36,482         19,768         16,714           Jihh PUMA, Hawaii         41,222         2,2972         18,621         0.997         4,068         2,029         3,6484         19,892         16,592           Pearl Chy PUMA Hawaii         42,581         23,960         18,621         0.997         4,068         2,029         36,484         19,892         16,592           Pearl Chy PUMA Hawaii         42,587         77,061         8,676         5,581         3,704         1,877         20,156         13,357         6,799           PUMA Hawaii         28,043         20,627         7,416         6,236         4,749         1,487         21,807 </td <td>IAN()</td> <td>Kalawao &amp; Kauai Counties PUMA: Hawaii</td> <td>50 647</td> <td>31,809</td> <td>18 838</td> <td>4 639</td> <td>2 914</td> <td>1 725</td> <td>46 008</td> <td>28,895</td> <td>17 113</td> <td></td> <td></td> <td></td>                                                                                                    | IAN()   | Kalawao & Kauai Counties PUMA: Hawaii                                                                                                    | 50 647  | 31,809                        | 18 838     | 4 639    | 2 914              | 1 725      | 46 008  | 28,895                           | 17 113   |     |   |                          |  |  |
| 10<br>http://uku/CountyRural Oahu PUMA, Hawaii         11,088         5,692         5,396         2,772         1,169         1,603         8,316         4,523         3,793           Hornbluk CountyKoalapoko PUMA, Hawaii         10,640         8,140         2,500         2,873         1,773         1,100         7,767         6,367         1,400           Honoluk CountyEast Honoluk to Kapahulu PUMA, Hawaii         19,797         13,711         6,066         5,433         3,400         2,033         14,364         10,311         4,053           Honoluk CountyEast Honoluk to Kapahulu PUMA, Hawaii         42,222         22,972         18,250         4,740         3,040         2,033         14,364         10,311         4,053           Honoluk CountyTantalus to Waiki PUMA, Hawaii         42,581         23,960         18,621         6,097         4,068         2,029         38,484         19,892         16,592           Honoluk CountyNearalus to Pearl City PUMA, Hawaii         42,581         23,960         18,621         6,097         4,068         2,029         38,484         19,892         16,592           Honoluk CountyMoranalus to Pearl City PUMA, Hawaii         40,955         27,295         13,660         7,058         4,416         2,630         32,92         22,879                                                                                                    | VUMA, Hawaii         11,088         5,582         5,386         2,772         1,169         1.603         8,316         4,523         3,793           VUMA, Hawaii         10,640         8,140         2,500         2,873         1,773         1,100         7,767         6,367         1,400           u to Kapahulu PUMA, Hawaii         19,797         13,711         6,086         5,433         3,400         2,033         14,364         10,311         4,053           alink PUMA, Hawaii         41,222         2,2972         11,826         4,744         3,204         1,535         3,642         19,768         16,592           Pearl CNPUMA, Hawaii         42,581         23,960         18,621         6,097         4,068         2,029         36,484         19,892         16,592           Pearl CNPUMA, Hawaii         42,581         23,960         18,621         6,097         4,068         2,029         36,484         19,892         16,592           Pearl CNPUMA, Hawaii         40,955         27,295         13,660         7,052         4,148         2,636         3,3903         2,879         11,024           Hawaii         28,043         20,627         7,416         6,236         4,749         1,487                                                                                                    | к()     | aji County PUMA. Hawaji                                                                                                    | 21,460  | 12.063                        | 9.397      | 5.884    | 2,850              | 3.034      | 15.576  | 9,213                            | 6.363    |     |   |                          |  |  |
| U         Honolulu CountyKoolaupoko PUMA, Hawaii         10,640         8,140         2,500         2,873         1,773         1,100         7,767         6,367         1,400           Honolulu CountyEast Honolulu to Kapahulu PUMA, Hawaii         19,797         13,711         6,086         5,433         3,400         2,033         14,364         10,311         4,053           Honolulu CountyTantalus to Waikit PUMA, Hawaii         14,222         22,972         18,260         4,740         3,204         1,356         36,482         19,768         16,714           Honolulu CountyNauanu to Kalini PUMA, Hawaii         42,251         23,980         18,621         6,097         4,068         2,039         86,484         19,892         16,592           Honolulu CountyNouranu to Kalini PUMA, Hawaii         22,573         17,706         8,676         5,861         3,704         1,877         6,769           Honolulu CountyCentral Oahu PUMA, Hawaii         40,955         27,295         13,660         7,052         4,416         2,636         3,903         2,2879         11,024           Honolulu County-Ewa PUMA, Hawaii         28,043         20,627         7,416         6,236         4,749         1,487         21,807         15,878         5,929         14,87 </td <td>PUMA, Hawaii         10,640         8,140         2,500         2,873         1,773         1,100         7,767         6,367         1,400           u to Kapahulu PUMA, Hawaii         19,797         13,711         6,066         5,433         3,400         2,033         14,364         10,311         4,053           jaikiki PUMA, Hawaii         41,222         22,972         18,260         1,740         3,204         1,536         36,482         19,768         16,714           Jaikiki PUMA, Hawaii         42,527         17,061         6,876         5,581         3,704         1.877         20,156         13,557         6,799           Pear City PUMA, Hawaii         42,527         17,061         6,276         5,681         3,704         1.877         20,156         13,357         6,799           PUMA, Hawaii         40,955         27,295         13,680         7,052         4,416         2,636         33,903         22,879         11,024         e           awaii         28,043         20,627         7,416         6,236         4,749         1,487         1,807         15,878         5,929</td> <td>T()</td> <td>Julu CountyRural Oahu PUMA. Hawaii</td> <td>11.088</td> <td>5.692</td> <td>5.396</td> <td>2,772</td> <td>1,169</td> <td>1.603</td> <td>8.316</td> <td>4.523</td> <td>3,793</td> <td></td> <td></td> <td></td>                                                                                                    | PUMA, Hawaii         10,640         8,140         2,500         2,873         1,773         1,100         7,767         6,367         1,400           u to Kapahulu PUMA, Hawaii         19,797         13,711         6,066         5,433         3,400         2,033         14,364         10,311         4,053           jaikiki PUMA, Hawaii         41,222         22,972         18,260         1,740         3,204         1,536         36,482         19,768         16,714           Jaikiki PUMA, Hawaii         42,527         17,061         6,876         5,581         3,704         1.877         20,156         13,557         6,799           Pear City PUMA, Hawaii         42,527         17,061         6,276         5,681         3,704         1.877         20,156         13,357         6,799           PUMA, Hawaii         40,955         27,295         13,680         7,052         4,416         2,636         33,903         22,879         11,024         e           awaii         28,043         20,627         7,416         6,236         4,749         1,487         1,807         15,878         5,929                                                                                                    | T()     | Julu CountyRural Oahu PUMA. Hawaii                                                                                                    | 11.088  | 5.692                         | 5.396      | 2,772    | 1,169              | 1.603      | 8.316   | 4.523                            | 3,793    |     |   |                          |  |  |
| Honolulu County-East Honolulu to Kapahulu PUMA, Hawaii         19,797         13,711         6,086         5,433         3,400         2,033         14,364         10,311         4,053           Honolulu County-Tantalus to Waikiki PUMA, Hawaii         41,222         22,972         18,250         4,740         3,204         1,536         36,482         19,768         16,714           Honolulu County-Tantalus to Waikiki PUMA, Hawaii         42,251         23,960         18,627         6,097         4,068         2038         16,344         19,382         16,574           Honolulu County-Manalus to Pari Chy PUMA, Hawaii         25,737         17,061         8,676         5,581         3,704         18,77         16,716         13,375         6,799           Honolulu County-Central Cahu PUMA, Hawaii         26,737         17,061         8,676         5,581         3,704         18,77         10,756         13,376         6,799           Honolulu County-Central Cahu PUMA, Hawaii         28,043         20,627         7,416         6,236         4,749         1,487         21,807         15,878         5,929         10,244           Honolulu County-Ewa PUMA, Hawaii         28,043         20,627         7,416         6,236         4,749         1,487         21,807         15,878                                                                                                    | u to Kapahulu PUMA, Hawaii 19,797 13,711 6,086 5,433 3,400 2,033 14,384 10,311 4,053<br>Jaihki PUMA, Hawaii 41,222 22,972 18,250 4,740 3,204 1,536 3,6482 19,768 16,714<br>Jihh PUMA, Hawaii 42,581 23,960 18,521 6,097 4,068 2,029 36,484 19,892 16,592<br>Pearl City PUMA, Hawaii 25,737 17,061 8,676 5,581 3,704 13,777 20,156 13,357 6,799<br>PUMA, Hawaii 40,955 27,295 13,660 7,052 4,416 2,636 33,903 22,879 11,024<br>Jawaii 28,043 20,627 7,416 6,236 4,749 1,487 21,807 15,878 5,929                                                                                                    | U<br>H  | Tonolulu CountyKoolaupoko PUMA, Hawaii                                                                                                    | 10,640  | 8,140                         | 2,500      | 2,873    | 1,773              | 1,100      | 7,767   | 6,367                            | 1,400    |     |   |                          |  |  |
| Honolulu County-Tantalus to Walkiki PUMA, Hawaii         41,222         22,972         18,250         4,740         3,204         1,536         36,482         19,768         16,714           Honolulu County-Tunanu to Kalimi PUMA, Hawaii         42,581         23,960         18,821         6,097         4,068         2,2023         36,484         19,972         16,592           0         Honolulu County-Moanalua to Pearl City PUMA, Hawaii         42,5737         17,061         8,676         5,581         3,704         1,877         20,156         13,357         6,799           1         Honolulu CountyCentral Calue PUMA, Hawaii         40,955         27,275         11,606         7,651         4,416         2,630         3,204         1,877         21,807         15,878         5,929           2         Honolulu CountyEwa PUMA, Hawaii         28,043         20,627         7,416         6,236         4,749         1,487         21,807         15,878         5,929           3         4         5         5         5         5         4,749         1,487         21,807         15,878         5,929                                                                                                    | valikiki PUMA, Hawaii         41,222         22,972         18,250         4,740         3,204         1,536         36,482         19,768         16,714           alihi PUMA, Hawaii         42,581         23,960         18,621         6,097         4,068         2,029         3,6484         19,892         16,592           Pearl Cht/PUMA, Hawaii         42,581         23,960         18,621         6,097         4,068         2,029         3,6484         19,892         16,592           Pearl Cht/PUMA, Hawaii         40,955         27,295         13,607         7,656         33,002         22,879         11,024           Hawaii         40,955         27,295         13,607         7,7416         6,236         4,418         21,807         15,878         5,929           Hawaii         28,043         20,627         7,416         6,236         4,749         1,487         21,807         15,878         5,929                                                                                                    | Н       | Ionolulu CountyEast Honolulu to Kapahulu PUMA, Hawaii                                                                                                    | 19,797  | 13,711                        | 6,086      | 5,433    | 3,400              | 2,033      | 14,364  | 10,311                           | 4,053    |     |   |                          |  |  |
| Honolulu County-Nuuanu to Kalini PUMA, Hawaii         42,581         23,960         18,621         6,097         4,068         2,029         36,844         19,992         16,592           Honolulu County-Manalus to Pearl City PUMA, Hawaii         42,5737         17,061         8,676         5,581         3,704         11,777         0,165         13,357         6,799           Honolulu County-Manalus to Pearl City PUMA, Hawaii         40,955         27,295         13,660         7,052         4,416         2,639         33,052         22,797         11,024           Honolulu County-Eentral Cabu PUMA, Hawaii         40,955         27,295         13,660         7,652         4,419         2,639         33,052         22,797         11,024           Honolulu County-Eentral Cabu PUMA, Hawaii         20,827         7,416         6,236         4,749         1,487         21,807         15,878         5,929           Image: State State St                                                                                                    | alihi PUMA, Hawaii 42,581 23,960 18,621 6,097 4,068 2,029 36,484 19,892 16,592<br>Pearl City PUMA, Hawaii 25,737 17,061 8,676 5,581 3,704 1,877 20,156 13,357 6,799<br>PUMA, Hawaii 40,955 27,295 13,660 7,052 4,416 2,636 33,903 22,879 11,024<br>Hawaii 28,043 20,627 7,416 6,236 4,749 1,487 21,807 15,878 5,929                                                                                                    | Н       | Ionolulu CountyTantalus to Waikiki PUMA, Hawaii                                                                                                    | 41,222  | 22,972                        | 18,250     | 4,740    | 3,204              | 1,536      | 36,482  | 19,768                           | 16,714   |     |   |                          |  |  |
| Honolulu County-Moanalua to Pearl City PUMA, Hawaii         25,737         17,061         8,676         5,581         3,704         1,877         20,156         13,357         6,799           Honolulu CountyCentral Gahu PUMA, Hawaii         40,955         27,295         13,660         7,052         4,416         2,636         33,003         22,879         11,024           2         Honolulu CountyEwa PUMA, Hawaii         28,043         20,627         7,416         6,236         4,749         1,487         21,807         15,878         5,929           3         4         4         4         4         4         4         4         4         4         4         4         4         4         4         4         4         4         4         4         4         4         4         4         4         4         4         4         4         4         4         4         4         4         4         4         4         4         4         4         4         4         4         4         4         4         4         4         4         4         4         4         4         4         4         4         4         4         4         4                                                                                                    | Pearl City PUMA Hawaii 25,737 17,061 8,676 5,581 3,704 1,877 20,156 13,357 6,799 PUMA Hawaii 40,955 27,295 13,660 7.052 4,416 2,636 33,903 22,879 11,024 Fawaii 28,043 20,627 7,416 6,236 4,749 1,487 21,807 15,878 5,929 Final Puma Puma Puma Puma Puma Puma Puma Puma                                                                                                    | Н       | Ionolulu CountyNuuanu to Kalihi PUMA, Hawaii                                                                                                    | 42,581  | 23,960                        | 18,621     | 6,097    | 4,068              | 2,029      | 36,484  | 19,892                           | 16,592   |     |   |                          |  |  |
| Honolulu County-Central Oahu PUMA, Hawaii         40,955         27,295         13,660         7,052         4,416         2,636         3,903         22,879         11,024           Honolulu County-Ewa PUMA, Hawaii         28,043         20,627         7,416         6,236         4,749         1,487         21,807         15,878         5,929           Image: State State                                                                                                    | PUMA Hawaii 40,955 27,295 13,660 7,052 4,416 2,636 33,903 22,879 11,024<br>awaii 28,043 20,627 7,416 6,236 4,749 1,487 21,807 15,878 5,929                                                                                                    | ) H     | Ionolulu CountyMoanalua to Pearl City PUMA, Hawaii                                                                                                    | 25,737  | 17,061                        | 8,676      | 5,581    | 3,704              | 1,877      | 20,156  | 13,357                           | 6,799    |     |   |                          |  |  |
| 2 Honolulu County-Ewa PUMA, Hawaii 28,043 20,627 7,416 6,236 4,749 1,487 21,907 15,876 5,929                                                                                                    | lawaii 28,043 20,627 7,416 6,236 4,749 1,487 21,807 15,878 5,929                                                                                                    | 1 H     | Ionolulu CountyCentral Oahu PUMA, Hawaii                                                                                                    | 40,955  | 27,295                        | 13,660     | 7,052    | 4,416              | 2,636      | 33,903  | 22,879                           | 11,024   |     | = |                          |  |  |
|                                                                                                    |                                                                                                    | 2 H     | Honolulu CountyEwa PUMA, Hawaii                                                                                                    | 28,043  | 20,627                        | 7,416      | 6,236    | 4,749              | 1,487      | 21,807  | 15,878                           | 5,929    |     |   |                          |  |  |
|                                                                                                    |                                                                                                    | 3       |                                                                                                    |         |                               |            |          |                    |            |         |                                  |          |     |   |                          |  |  |
|                                                                                                    |                                                                                                    | 4       |                                                                                                    |         |                               |            |          |                    |            |         |                                  |          |     |   |                          |  |  |
|                                                                                                    |                                                                                                    | 5       |                                                                                                    |         |                               |            |          |                    |            |         |                                  |          |     |   |                          |  |  |
|                                                                                                    |                                                                                                    | 3       |                                                                                                    |         |                               |            |          |                    |            |         |                                  |          |     |   |                          |  |  |
|                                                                                                    |                                                                                                    | 1       |                                                                                                    |         |                               |            |          |                    |            |         |                                  |          |     |   |                          |  |  |
|                                                                                                    |                                                                                                    | 3       |                                                                                                    |         |                               |            |          |                    |            |         |                                  |          |     |   |                          |  |  |
|                                                                                                    |                                                                                                    | 9       |                                                                                                    |         |                               |            |          |                    |            |         |                                  |          |     |   |                          |  |  |
|                                                                                                    |                                                                                                    | 2       |                                                                                                    |         |                               |            |          |                    |            |         |                                  |          |     |   | Weight used: PW          |  |  |
|                                                                                                    | Weight used: P                                                                                                    | 2       |                                                                                                    |         |                               |            |          |                    |            |         |                                  |          |     |   | DataSet(s) sel           |  |  |

|          | Enter Formula: c10/c8*100<br>Hit the Enter key or GO Get Data' |         |             |               |        |                |              |         |               |              |      |   |  |
|----------|----------------------------------------------------------------|---------|-------------|---------------|--------|----------------|--------------|---------|---------------|--------------|------|---|--|
| File E   | dit Format View Options Help                                   |         |             |               |        |                |              |         |               |              |      |   |  |
| i        | GO Get Data 🔒 😋 🤠 🗵 🎦 🗛 💈                                      | 8       | 1           | <b>X</b> [%   | % %    | O)             |              |         |               |              |      |   |  |
| COMP     | Col C11 =COMP(c10/c8*100)                                      |         |             |               |        |                |              |         |               |              |      | - |  |
| Pivot(s) | can be dropped on pivot image above R1.                        |         |             |               |        |                |              |         |               |              |      | - |  |
|          | C1                                                             | C2      | C3          | C4            | C5     | C6 C1          | 1            | C8      | C9 C          | 10 C         | 11 C | - |  |
|          |                                                                |         | Total NATIV | ΠΥ            |        | Native         |              |         | Foreign borr  | ı            |      |   |  |
| R1       |                                                                | Total   | Before 2000 | 2000 or Later | Total  | Before 2000 20 | )00 or Later | Total   | Before 2000 2 | 000 or Later |      | * |  |
| R2       | Total GEOG-101                                                 | 292,170 | 183,330     | 108,840       | 51,307 | 32,247         | 19,060       | 240,863 | 151,083       | 89,780       |      |   |  |
| R3       | Maui, Kalawao & Kauai Counties PUMA; Hawaii                    | 50,647  | 31,809      | 18,838        | 4,639  | 2,914          | 1,725        | 46,008  | 28,895        | 17,113       |      |   |  |
| R4       | Hawaii County PUMA, Hawaii                                     | 21,460  | 12,063      | 9,397         | 5,884  | 2,850          | 3,034        | 15,576  | 9,213         | 6,363        |      |   |  |
| R5       | Honolulu CountyRural Oahu PUMA, Hawaii                         | 11,088  | 5,692       | 5,396         | 2,772  | 1,169          | 1,603        | 8,316   | 4,523         | 3,793        |      |   |  |
| R6       | Honolulu CountyKoolaupoko PUMA, Hawaii                         | 10,640  | 8,140       | 2,500         | 2,873  | 1,773          | 1,100        | 7,767   | 6,367         | 1,400        |      |   |  |
| R7       | Honolulu County-East Honolulu to Kapahulu PUMA, Hawaii         | 19,797  | 13,711      | 6,086         | 5,433  | 3,400          | 2,033        | 14,364  | 10,311        | 4,053        |      |   |  |
| R8       | Honolulu CountyTantalus to Waikiki PUMA, Hawaii                | 41,222  | 22,972      | 18,250        | 4,740  | 3,204          | 1,536        | 36,482  | 19,768        | 16,714       |      |   |  |
| R9       | Honolulu County-Nuuanu to Kalihi PUMA, Hawaii                  | 42,581  | 23,960      | 18,621        | 6,097  | 4,068          | 2,029        | 36,484  | 19,892        | 16,592       |      |   |  |
| R10      | Honolulu County-Moanalua to Pearl City PUMA, Hawaii            | 25,737  | 17,061      | 8,676         | 5,581  | 3,704          | 1,877        | 20,156  | 13,357        | 6,799        |      |   |  |
| R11      | Honolulu CountyCentral Oahu PUMA, Hawaii                       | 40,955  | 27,295      | 13,660        | 7,052  | 4,416          | 2,636        | 33,903  | 22,879        | 11,024       |      |   |  |
| R12      | Honolulu CountyEwa PUMA, Hawaii                                | 28,043  | 20,627      | 7,416         | 6,236  | 4,749          | 1,487        | 21,807  | 15,878        | 5,929        |      | - |  |
| R13      |                                                                |         |             |               |        |                |              |         |               |              |      |   |  |
| R14      |                                                                |         |             |               |        |                |              |         |               |              |      |   |  |
| R15      |                                                                |         |             |               |        |                |              |         |               |              |      |   |  |
| R16      |                                                                |         |             |               |        |                |              |         |               |              |      |   |  |
| R17      |                                                                |         |             |               |        |                |              |         |               |              |      |   |  |

|          |                     | Per                                    | ce      | ntag        | e Cal         | cu     | late        | b             |         |               |              |     |            |
|----------|---------------------|----------------------------------------|---------|-------------|---------------|--------|-------------|---------------|---------|---------------|--------------|-----|------------|
| File Ec  | dit Format View     | Options Help                           |         |             |               |        |             |               |         |               |              |     |            |
| i        | GO Get Data         | 🔒 😋 🚭 🗵 👌 💱 🕷                          | Ξ.      |             | <b>X</b> [%   | 76 7   | 0           | 1             |         |               |              |     |            |
| COMP()   |                     |                                        |         |             |               |        |             |               |         |               |              |     |            |
| Pivot(s) | can be dropped on p | ivot image above R 1.                  |         |             |               |        |             |               |         |               |              |     |            |
| F        | C1                  |                                        | C2      | C3          | C4            | C5     | C6          | C7            | C8      | C9 C          | 10           | C11 | С          |
|          |                     |                                        |         | Total NATI  | /ITY          |        | Native      |               |         | Foreign borr  | 1            |     | Ť.         |
| R1       |                     |                                        | Total   | Before 2000 | 2000 or Later | Total  | Before 2000 | 2000 or Later | Total   | Before 2000 2 | 000 or Later |     |            |
| R2       | Total GEOG-101      |                                        | 292,170 | 183,330     | 108,840       | 51,307 | 32,247      | 19,060        | 240,863 | 3 151,083     | 89,780       | 3   | 7          |
| R3       | Maui, Kalawao &     | Kauai Counties PUMA; Hawaii            | 50,647  | 31,809      | 18,838        | 4,639  | 2,914       | 1,725         | 46,008  | 3 28,895      | 17,113       | 3   | 7          |
| R4       | Hawaii County Pl    | JMA, Hawaii                            | 21,460  | 12,063      | 9,397         | 5,884  | 4 2,850     | 3,034         | 15,576  | 9,213         | 6,363        | 4   | 1          |
| R5       | Honolulu County-    | -Rural Oahu PUMA, Hawaii               | 11,088  | 5,692       | 5,396         | 2,772  | 2 1,169     | 1,603         | 8,316   | 6 4,523       | 3,793        | 4   | 6          |
| R6       | Honolulu County-    | -Koolaupoko PUMA, Hawaii               | 10,640  | 8,140       | 2,500         | 2,873  | 3 1,773     | 1,100         | 7,767   | 6,367         | 1,400        | 1   | 8          |
| R7       | Honolulu County-    | -East Honolulu to Kapahulu PUMA, Hawai | 19,797  | 13,711      | 6,086         | 5,433  | 3 3,400     | 2,033         | 14,364  | 10,311        | 4,053        | 2   | 8          |
| R8       | Honolulu County-    | -Tantalus to Waikiki PUMA, Hawaii      | 41,222  | 22,972      | 18,250        | 4,740  | 3,204       | 1,536         | 36,482  | 2 19,768      | 16,714       | 4   | 6          |
| R9       | Honolulu County-    | -Nuuanu to Kalihi PUMA, Hawaii         | 42,581  | 23,960      | 18,621        | 6,097  | 4,068       | 2,029         | 36,484  | 19,892        | 16,592       | 4   | 5          |
| R10      | Honolulu County-    | -Moanalua to Pearl City PUMA, Hawaii   | 25,737  | 17,061      | 8,676         | 5,581  | 1 3,704     | 1,877         | 20,156  | 5 13,357      | 6,799        | 3   | 4          |
| R11      | Honolulu County-    | -Central Oahu PUMA, Hawaii             | 40,955  | 27,295      | 13,660        | 7,052  | 2 4,416     | 2,636         | 33,903  | 3 22,879      | 11,024       | 3   | 3 _        |
| R12      | Honolulu County-    | -Ewa PUMA, Hawaii                      | 28,043  | 20,627      | 7,416         | 6,236  | 6 4,749     | 1,487         | 21,807  | 7 15,878      | 5,929        | 2   | 7          |
| R13      |                     |                                        |         |             |               |        |             |               |         |               |              |     | -          |
| R14      |                     |                                        |         |             |               |        |             |               |         |               |              |     |            |
| R15      |                     |                                        |         |             |               |        |             |               |         |               |              |     |            |
| R16      |                     |                                        |         |             |               |        |             |               |         |               |              |     |            |
| R17      |                     |                                        |         |             |               |        |             |               |         |               |              |     |            |
| R18      |                     |                                        |         |             |               |        |             |               |         |               |              |     |            |
| R19      |                     |                                        |         |             |               |        |             |               |         |               |              |     |            |
| R20      |                     |                                        |         |             |               |        |             |               |         |               |              |     | $\uparrow$ |
| R21      |                     |                                        |         |             |               |        |             |               |         |               |              |     | τu         |
| R22      |                     |                                        |         |             |               |        |             |               |         |               |              |     | +          |
|          |                     |                                        |         |             |               |        |             |               |         |               |              |     | -          |

| (        | Click in the R1C11 ce                              | ell to  | o ente      | er hea        | adi    | ng '%       | 6 Ent         | ere     | d Sin       | ce 20         | 00'      |               |
|----------|----------------------------------------------------|---------|-------------|---------------|--------|-------------|---------------|---------|-------------|---------------|----------|---------------|
| File E   | lit Format View Options Help                       |         |             |               |        |             |               |         |             |               |          |               |
| i        | GO Get Data 🔒 😋 🧖 🗵 🛔 🗛                            | X E     | 3 🗊 🖉       | ۲ 🔀           | )[% 7  | 6 %         | 0             |         |             |               |          |               |
| LABELS   | 0 ▼ Col C10 NATIVITY=2, RECODE1=2                  |         |             |               |        |             |               |         |             |               |          |               |
| Pivot(s) | can be dropped on pivot image above R1.            |         |             |               |        |             |               |         |             |               |          |               |
| 17       |                                                    | C2      | C3          | C4            | C5     | C6          | C7            | C8      | C9          | C10           | C11      | C             |
|          |                                                    |         | Total NATI\ | ſΠY           |        | Native      |               |         | Foreign bo  | m             | L 🔶      | 1.            |
| R1       |                                                    | Total   | Before 2000 | 2000 or Later | Total  | Before 2000 | 2000 or Later | Total   | Before 2000 | 2000 or Later | % Entere | d ^           |
| R2       | GEOG-101                                           | 292,170 | 183,330     | 108,840       | 51,307 | 32,247      | 19,060        | 240,863 | 151,083     | 89,780        | 37       | 1.3           |
| R3       | , Kalawao & Kauai Counties PUMA; Hawaii            | 50,647  | 31,809      | 18,838        | 4,639  | 2,914       | 1,725         | 46,008  | 28,895      | 17,113        | 37       | 1.2           |
| R4       | aii County PUMA, Hawaii                            | 21,460  | 12,063      | 9,397         | 5,884  | 2,850       | 3,034         | 15,576  | 9,213       | 6,363         | 40       | ).9           |
| R5       | plulu CountyRural Oahu PUMA, Hawaii                | 11,088  | 5,692       | 5,396         | 2,772  | 1,169       | 1,603         | 8,316   | 4,523       | 3,793         | 45       | j.6           |
| R6       | olulu CountyKoolaupoko PUMA, Hawaii                | 10,640  | 8,140       | 2,500         | 2,873  | 1,773       | 1,100         | 7,767   | 6,367       | 1,400         | 18       | 3.0           |
| R7       | plulu CountyEast Honolulu to Kapahulu PUMA, Hawaii | 19,797  | 13,711      | 6,086         | 5,433  | 3,400       | 2,033         | 14,364  | 10,311      | 4,053         | 28       | 3.2           |
| R8       | olulu CountyTantalus to Waikiki PUMA, Hawaii       | 41,222  | 22,972      | 18,250        | 4,740  | 3,204       | 1,536         | 36,482  | 19,768      | 16,714        | 45       | j.8           |
| R9       | olulu CountyNuuanu to Kalihi PUMA, Hawaii          | 42,581  | 23,960      | 18,621        | 6,097  | 4,068       | 2,029         | 36,484  | 19,892      | 16,592        | 45       | j.5           |
| R10      | plulu CountyMoanalua to Pearl City PUMA, Hawaii    | 25,737  | 17,061      | 8,676         | 5,581  | 3,704       | 1,877         | 20,156  | 13,357      | 6,799         | 33       | 3.7           |
| R11      | plulu CountyCentral Oahu PUMA, Hawaii              | 40,955  | 27,295      | 13,660        | 7,052  | 4,416       | 2,636         | 33,903  | 22,879      | 11,024        | 32       | 2.5 =         |
| R12      | plulu CountyEwa PUMA, Hawaii                       | 28,043  | 20,627      | 7,416         | 6,236  | 4,749       | 1,487         | 21,807  | 15,878      | 5,929         | 27       | 7.2           |
| R13      |                                                    |         |             |               |        |             |               |         |             |               |          |               |
| R14      |                                                    |         |             |               |        |             |               |         |             |               |          |               |
| R15      |                                                    |         |             |               |        |             |               |         |             |               |          |               |
| R16      |                                                    |         |             |               |        |             |               |         |             |               |          |               |
| R17      |                                                    |         |             |               |        |             |               |         |             |               |          |               |
| R18      |                                                    |         |             |               |        |             |               |         |             |               |          |               |
| 040      |                                                    |         |             |               |        |             |               |         |             |               |          | $\rightarrow$ |

| New                | 🔥 🖙 🛱 🖄 🛅 🖞 🖁                  | X E     | 3 🗊 🖉 🛙     | • 🔀           | [% 7   | 5 %         | ©ı            |         |                 |              |          |
|--------------------|--------------------------------|---------|-------------|---------------|--------|-------------|---------------|---------|-----------------|--------------|----------|
| Onen               | DMP(C10/C8*100)                |         |             |               |        |             |               |         |                 |              |          |
| open               | nage above R1.                 |         |             |               |        |             |               |         |                 |              |          |
| Open in New Window |                                | C2      | C3 )        | C4            | C5     | C6          | C7            | C8      | C9 C10          | C            | .11      |
| Caura              |                                |         | Total NATIV | ΠΥ            |        | Native      |               |         | Foreign born    |              |          |
| Jave               | l                              | Total   | Before 2000 | 2000 or Later | Total  | Before 2000 | 2000 or Later | Total   | Before 2000 200 | 0 or Later % | 6 Entere |
| Save As 🔶          |                                | 292,170 | 183,330     | 108,840       | 51,307 | 32,247      | 19,060        | 240,863 | 3 151,083       | 89,780       | 3        |
| C-L D-L-           | unties PUMA; Hawaii            | 50,647  | 31,809      | 18,838        | 4,639  | 2,914       | 1,725         | 46,008  | 3 28,895        | 17,113       | 3        |
| Get Data           | aii                            | 21,460  | 12,063      | 9,397         | 5,884  | 2,850       | 3,034         | 15,576  | 9,213           | 6,363        | 4        |
| Debug              | hu PUMA, Hawaii                | 11,088  | 5,692       | 5,396         | 2,772  | 1,169       | 1,603         | 8,316   | 6 4,523         | 3,793        | 4        |
| bebug              | oko PUMA, Hawaii               | 10,640  | 8,140       | 2,500         | 2,873  | 1,773       | 1,100         | 7,767   | 6,367           | 1,400        | 1        |
| Print              | olulu to Kapahulu PUMA, Hawaii | 19,797  | 13,711      | 6,086         | 5,433  | 3,400       | 2,033         | 14,364  | 10,311          | 4,053        | 2        |
|                    | to Waikiki PUMA, Hawaii        | 41,222  | 22,972      | 18,250        | 4,740  | 3,204       | 1,536         | 36,482  | 2 19,768        | 16,714       | 4        |
| Print Selected     | o Kalihi PUMA, Hawaii          | 42,581  | 23,960      | 18,621        | 6,097  | 4,068       | 2,029         | 36,484  | 19,892          | 16,592       | 4        |
|                    | a to Pearl City PUMA, Hawaii   | 25,737  | 17,061      | 8,676         | 5,581  | 3,704       | 1,877         | 20,156  | 3 13,357        | 6,799        | 3        |
| Table Properties   | )ahu PUMA, Hawaii              | 40,955  | 27,295      | 13,660        | 7,052  | 4,416       | 2,636         | 33,903  | 3 22,879        | 11,024       | 3        |
| Concerts DDF       | IA, Hawaii                     | 28,043  | 20,627      | 7,416         | 6,236  | 4,749       | 1,487         | 21,807  | 15,878          | 5,929        | 2        |
| Generate PDF       |                                |         |             |               |        |             |               |         |                 |              |          |
| Graph              |                                |         |             |               |        |             |               |         |                 |              |          |
| Map                |                                |         |             |               |        |             |               |         |                 |              |          |
| Map Points         |                                |         |             |               |        |             |               |         |                 |              |          |
| TimeSeries Graph   |                                |         |             |               |        |             |               |         |                 |              |          |
| Rename             |                                |         |             |               |        |             |               |         |                 |              |          |
|                    | -                              |         |             |               |        |             |               |         |                 |              |          |

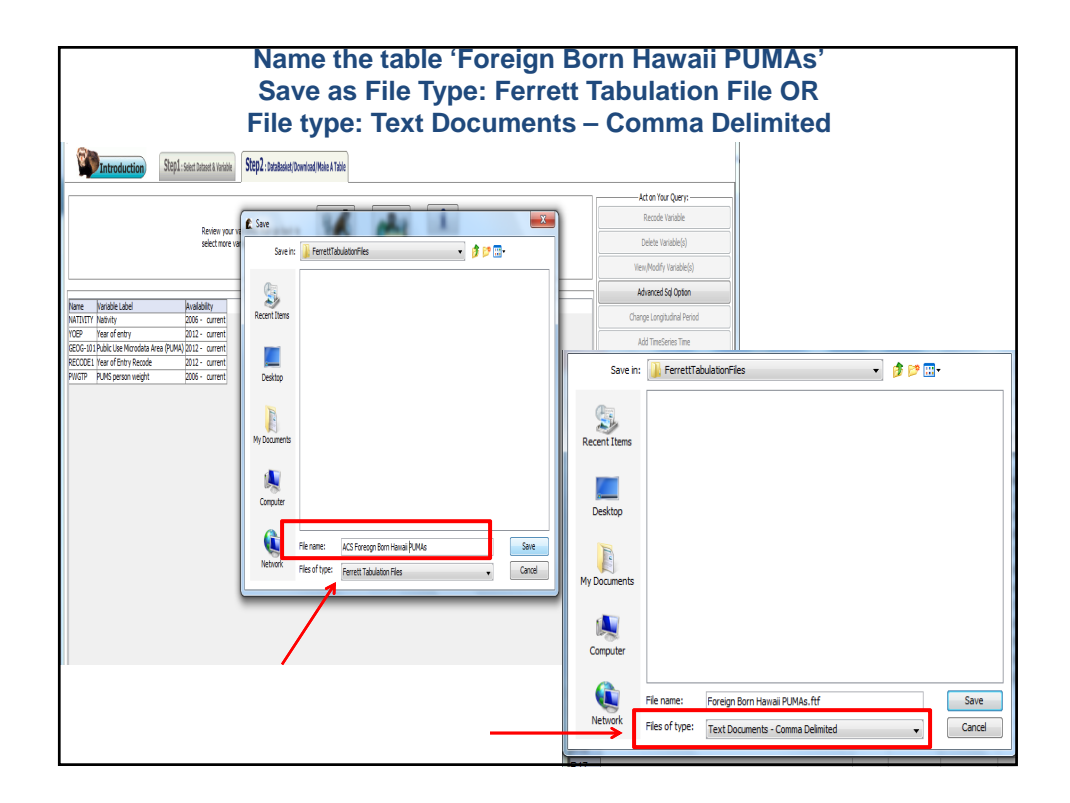

| You Can Save to Your Desktop<br>Save File as Text Documents – Comma Delimited (Excel) |                |                           |          |         |        |  |  |  |  |  |
|---------------------------------------------------------------------------------------|----------------|---------------------------|----------|---------|--------|--|--|--|--|--|
| Save in:                                                                              | 🕕 FerrettTa    | bulationFiles             | •        | 🏂 📂 🛄 - |        |  |  |  |  |  |
|                                                                                       | 归 Recent Ite   | ems                       | *        |         |        |  |  |  |  |  |
| (And                                                                                  | 📰 Desktop      |                           | E        |         |        |  |  |  |  |  |
| 2                                                                                     | 🔊 Compute      | er                        |          |         |        |  |  |  |  |  |
| Recent Items                                                                          | 🏭 OSDis        | k (C:)                    |          |         |        |  |  |  |  |  |
|                                                                                       | 🎳 Use          | rs                        |          |         |        |  |  |  |  |  |
|                                                                                       | 🦲 w            | ong0002                   |          |         |        |  |  |  |  |  |
| Docktop                                                                               |                | TheDataWeb                |          |         |        |  |  |  |  |  |
| Desktop                                                                               |                | FerrettTabulationFiles    | -        |         |        |  |  |  |  |  |
| My Documents                                                                          |                |                           |          |         |        |  |  |  |  |  |
| Computer                                                                              |                |                           |          |         |        |  |  |  |  |  |
|                                                                                       | File name:     | Foreign Born Hawaii PUMAs | ftf      |         | Save   |  |  |  |  |  |
| Network                                                                               | Files of type: | Text Documents - Comma D  | elimited | •       | Cancel |  |  |  |  |  |

|          | Foreig                                                | n B     | orn         | Hawa            | aii    | PUN         | IAS           |         |             |               |           |
|----------|-------------------------------------------------------|---------|-------------|-----------------|--------|-------------|---------------|---------|-------------|---------------|-----------|
| i        | 🕜 Get Data 🛛 🥼 😋 🧔 🖄 🖄 🛔 🗛                            | 8       | 1           | <mark>)%</mark> | % %    | G O         |               |         |             |               |           |
| LABELS   | ) 🔻 Col C1                                            |         |             |                 |        |             |               |         |             |               |           |
| Pivot(s) | can be dropped on pivot image above R1.               |         |             | _               |        |             |               |         |             | -             |           |
| i7       | C1                                                    | C2      | C3          | C4              | C5     | C6          | C7            | C8      | C9          | C10           | C11       |
|          |                                                       |         | Total NATI  | /ITY            |        | Native      |               |         | Foreign bo  | om            |           |
| R1       |                                                       | Total   | Before 2000 | 2000 or Later   | Total  | Before 2000 | 2000 or Later | Total   | Before 2000 | 2000 or Later | % Entei 🔺 |
| R2       | Total GEOG-101                                        | 292,170 | 183,330     | 108,840         | 51,307 | 32,247      | 19,060        | 240,863 | 3 151,083   | 89,780        |           |
| R3       | Maui, Kalawao & Kauai Counties PUMA; Hawaii           | 50,647  | 31,809      | 18,838          | 4,639  | 2,914       | 1,725         | 46,008  | 28,895      | 17,113        |           |
| R4       | Hawaii County PUMA, Hawaii                            | 21,460  | 12,063      | 9,397           | 5,884  | 4 2,850     | 3,034         | 15,576  | 9,213       | 6,363         |           |
| R5       | Honolulu CountyRural Oahu PUMA, Hawaii                | 11,088  | 5,692       | 5,396           | 2,772  | 2 1,169     | 1,603         | 8,316   | 4,523       | 3,793         |           |
| R6       | Honolulu CountyKoolaupoko PUMA, Hawaii                | 10,640  | 8,140       | 2,500           | 2,873  | 3 1,773     | 1,100         | 7,767   | 6,367       | 1,400         |           |
| R7       | Honolulu County-East Honolulu to Kapahulu PUMA, Hawai | 19,797  | 13,711      | 6,086           | 5,433  | 3 3,400     | 2,033         | 14,364  | 10,311      | 4,053         | 1         |
| R8       | Honolulu CountyTantalus to Waikiki PUMA, Hawaii       | 41,222  | 22,972      | 18,250          | 4,740  | 3,204       | 1,536         | 36,482  | 19,768      | 16,714        |           |
| R9       | Honolulu CountyNuuanu to Kalihi PUMA, Hawaii          | 42,581  | 23,960      | 18,621          | 6,097  | 4,068       | 2,029         | 36,484  | 19,892      | 16,592        |           |
| R10      | Honolulu CountyMoanalua to Pearl City PUMA, Hawaii    | 25,737  | 17,061      | 8,676           | 5,581  | 1 3,704     | 1,877         | 20,156  | 13,357      | 6,799         | ;         |
| R11      | Honolulu CountyCentral Oahu PUMA, Hawaii              | 40,955  | 27,295      | 13,660          | 7,052  | 2 4,416     | 2,636         | 33,903  | 22,879      | 11,024        |           |
| R12      | Honolulu CountyEwa PUMA, Hawaii                       | 28,043  | 20,627      | 7,416           | 6,236  | 6 4,749     | 1,487         | 21,807  | 15,878      | 5,929         | 1         |
| R13      |                                                       | 1       |             |                 |        |             |               |         |             |               |           |
| R14      |                                                       |         |             |                 |        |             |               |         |             |               |           |
| R15      |                                                       |         |             |                 |        |             |               |         |             |               |           |
| R16      |                                                       |         |             |                 |        |             |               |         |             |               |           |
|          |                                                       |         |             | 1               |        |             |               |         |             | 1             |           |

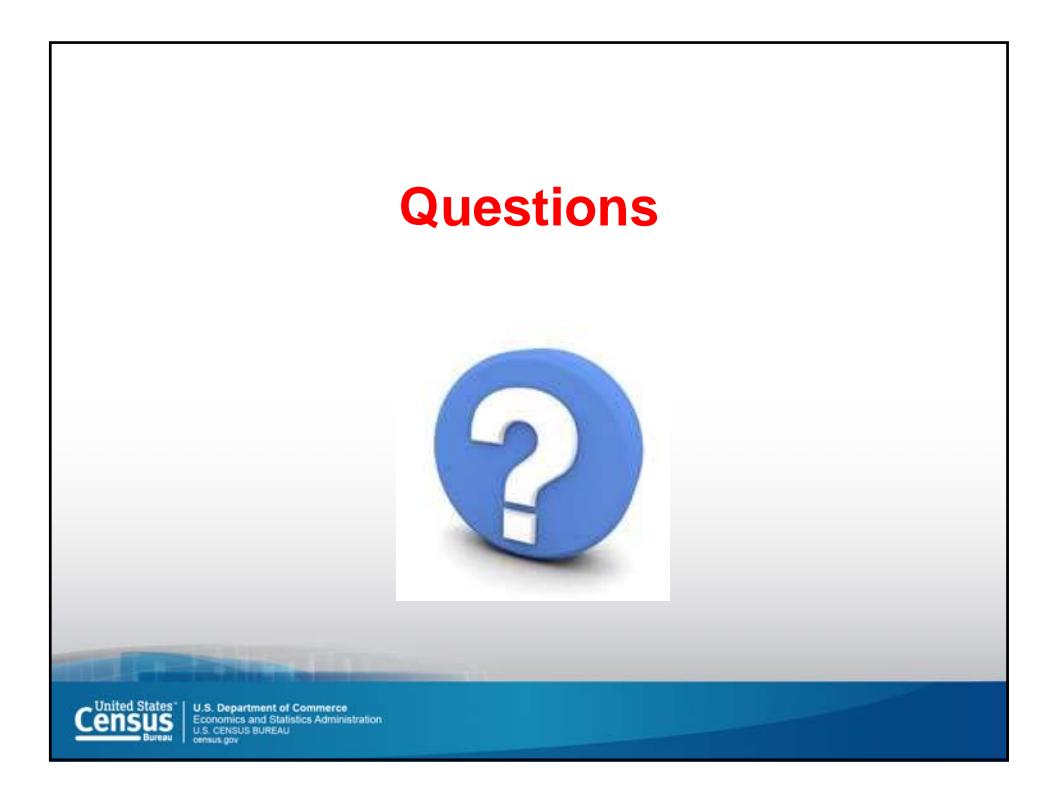

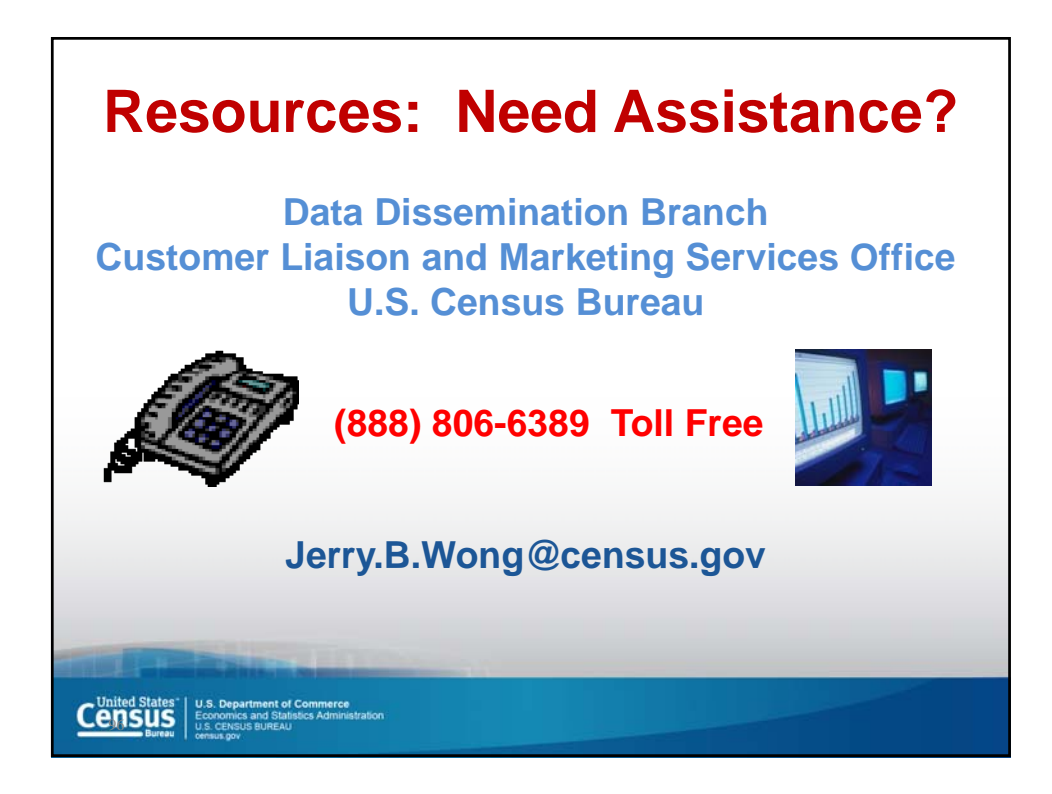